# Kartfunktionen i Disgen 2019

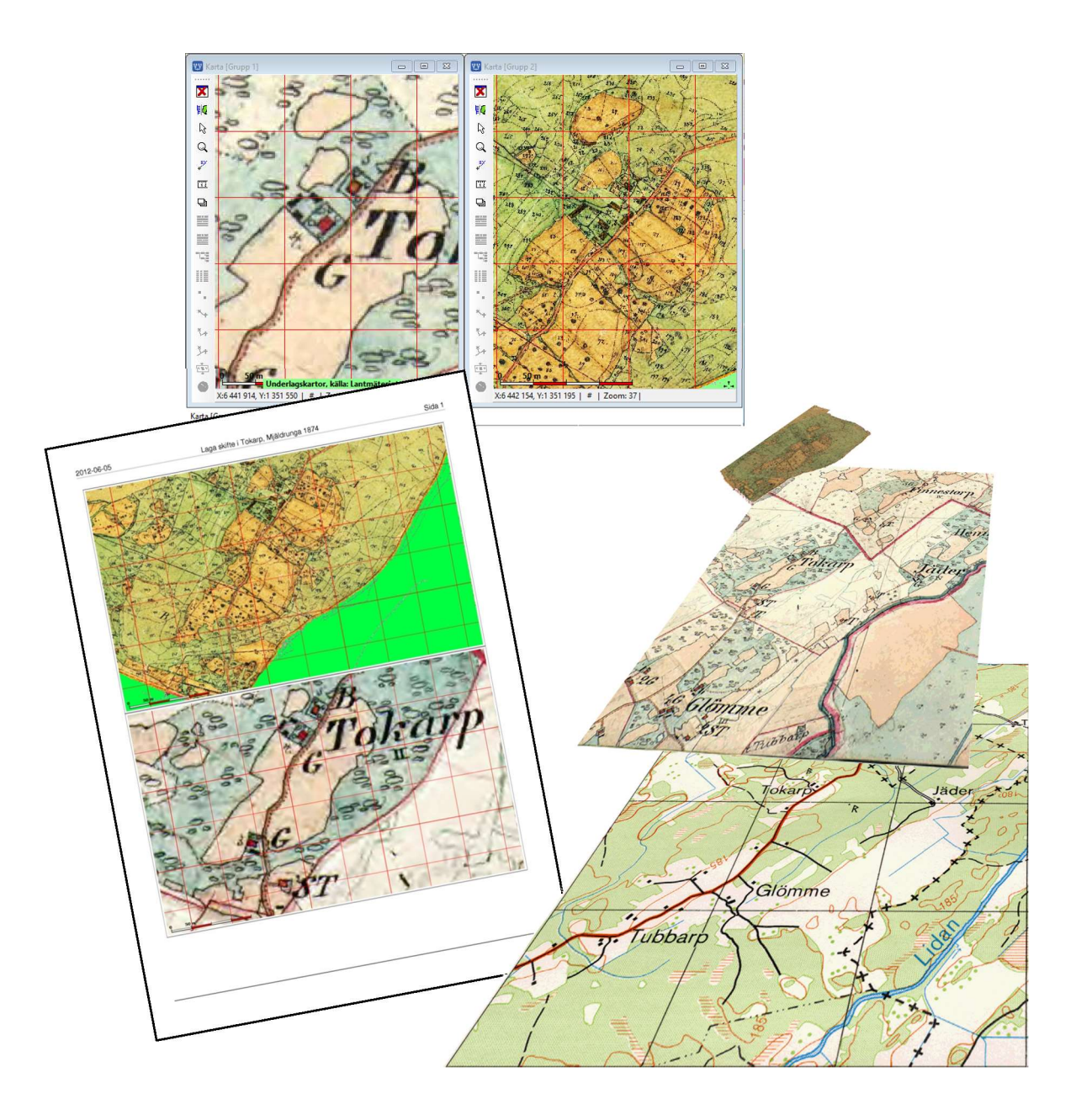

## **Studiehandledning Del 2**

© 2019 Föreningen DIS Tor-Leif Björklund & Björn Johansson

## Kartfunktionen i Disgen 2019 Studiehandledning Del 2

Målet med denna handledning är att du som användare skall kunna använda kartfunktionen i Disgen. I denna del skall Du få ägna dig åt att arbeta med olika underlagskartor.

Handledningen behandlar bl.a. följande moment:

- Kort repetition av Disgens kartfunktion
- Användningen av färdiga kartor för Disgen
- Genomgång av lagerprinciper för underlagskartor
- Placera "modern" karta med Rikets Nät, RT90
- Hämta kartbilder från nätet och placera dessa som underlagskartor
- Hämta kartbilder från nätet och skapa en mosaikbild med PhotoFiltre
- Hitta historiska kartor på Lantmäteriets hemsida via Disgens karta
- Retuschera kartbild med programmet Photofiltre
- Kombinera moderna och historiska kartor
- Jämföra två kartor
- Utskrift av kartor
- Export av kartpaket
- Lite kartteori

#### Först några allmänna tips

I handledningen markeras de olika moment du skall göra med **fet stil**. Inmatningsuppgifter anges med **Fet kursiv stil.** 

Med "klicka på" eller "klicka ..." menas att du med musen pekar på en knapp, text eller dylikt och sedan klicka på musens vänstra knapp.

Med "**Dra … och släpp …**" menas att du markerar angivet objekt (text eller karta), håller ner vänster musknapp, och med musen flyttar pekarmarkören till den angivna platsen. Först där kan du släppa musknappen.

Ibland behöver man trycka på två tangenter samtidigt, t.ex. hålla nere Ctrl-tangenten medan man trycker på A-tangenten. Detta anges i texten med **tryck "Ctrl + A".** 

## Innehållsförteckning

| Varför underlagskartor i Disgen                                                                                                    | 3                          |
|----------------------------------------------------------------------------------------------------|----------------------------|
| Kartor i Disgen - en repetition<br>Kartfönstrets olika lager                                                                                                    | 3<br>4                     |
| Förberedelser inför kartövningarna                                                                                                    | 5                          |
| Skapa en kursdatamapp<br>Hämta övningsmaterial                                                                                                    | 5<br>6                     |
| Använda färdiga underlagskartor                                                                                                    | 7                          |
| Olika kartlager<br>Kartor anpassade för Disgen<br>Lagring av underlagskartor på två sätt<br>Import av underlagskartor till DgMap<br>Installation av underlagskartor i             | 7<br>8<br>9                |
| Kartförrådet<br>Val av underlagskartor<br>Välj underlagskartan baserat på                                                                                                    | 10<br>14                   |
| kartfönstrets yta<br>Släcka och tända visade underlagskartor.<br>Ändra zoomgränser och lager för en                                                                               | 16<br>16                   |
| underlagskarta<br>Ändra zoomgränser och lager för flera<br>underlagskartor                                                                                                    | 17                         |
| Lägg in egna kartor i Disgen                                                                                                    | 10                         |
| Hämta övningsmaterial<br>Panelen för placering av kartbilder<br>Bestäm läget för kartbilden                                                                                       | 19<br>20<br>21             |
| Hämta och placera kartbild<br>Spara placerad kartbild<br>Spara placerad kartbild<br>Placera andra kartan                                                                          | 23<br>26<br>27<br>27       |
| Aktivera Windows skärmklippsverktyg<br>Installera bildredigeringsprogram<br>Använd dina gamla papperskartor<br>Skapa egna kartor från skärmklipp                                  | 29<br>30<br>31<br>32       |
| Klipp ut bilder med olika zoomnivåer<br>Lägg in de tre bilderna i lager 2<br>Klipp ut överlappande bilder<br>Gör en mosaikbild av de 9 bilderna<br>Placera mosaikbilden på kartan | 32<br>32<br>34<br>35<br>39 |
| Hitta historiska kartor hos Lantmäteriet<br>Placera underlagskartor över varandra                                                                                                 | 40<br>41                   |
| Analysera kartbilden                                                                                                    | 41                         |

| Markera och använd första fixpunkt 43   Markera och använd andra fixpunkten 43   Spara roterad kartbild 45   Redigera kartbild med PhotoFiltre 46   Hämta kartbild 46   Beskär kartbilden 47   Rensa kartan 48   Gör kartans omgivning transparent 49   Spara kartbilden 50   En studie av ett Laga skifte 51   Hämta Laga Skifteskartan 51   Placera första nålen 52   Placera andra nålen 52   Studera kartorna i fönstret 53   Kontroll av passning 53   Jämför kartorna i två fönster 54   Utskrift av kartor i kartfönstret 58   Export av kartpaket 60   Välj kartor att exportera 60   Spara egna kartpaket i Karförrådet 61   Radera kartor i DgMap 61   Lägg kartpaketet i en zip-fil 62   Andra webbplatser med kartor 63   Länsstyrelsernas Tittskåp 63   Sveriges äldsta storskaliga kartor 64   Krigsarkivets samlingar 65 | Placera grundkartan<br>Hämta kartbild                                                                                                    | 42<br>42                               |
|----------------------------------------------------------------------------------------------------|----------------------------------------------------------------------------------------------------|----------------------------------------|
| Redigera kartbild med PhotoFiltre 46   Hämta kartbild 46   Beskär kartbilden 47   Rensa kartan 48   Gör kartans omgivning transparent 49   Spara kartbilden 50   En studie av ett Laga skifte 51   Hämta Laga Skifteskartan 51   Placera första nålen 52   Placera andra nålen 52   Studera kartorna i fönstret 53   Kontroll av passning 53   Jämför kartorna i två fönster 54   Utskrift av kartor i kartfönstret 60   Välj kartor att exportera 60   Spara egna kartpaket 61   Radera kartor i DgMap 61   Lägg kartpaketet i en zip-fil 62   Andra webbplatser med kartor 63   Länsstyrelsernas Tittskåp 63   Sveriges äldsta storskaliga kartor 64   Krigsarkivets samlingar 65   Stockholmskartor 65   Stockholmskartor 65   Stockholmskartor 65   Storskaliga kartor 66   Länsstyrelsernas Tittskåp                               | Markera och använd första fixpunkt<br>Markera och använd andra fixpunkten<br>Spara roterad kartbild                                                                                                    | 43<br>43<br>45                         |
| Hämta kartbild46Beskär kartbilden47Rensa kartan48Gör kartans omgivning transparent49Spara kartbilden50En studie av ett Laga skifte51Hämta Laga Skifteskartan51Placera första nålen52Placera andra nålen52Studera kartorna i fönstret53Kontroll av passning53Jämför kartorna i två fönster54Utskrift av kartor i kartfönstret55Två exempel på utskrifter58Export av kartpaket60Välj kartor att exportera60Spara egna kartpaket i Karförrådet61Radera kartor i DgMap61Lägg kartpaketet i en zip-fil62Andra webbplatser med kartor63Lantmäteriets Historiska kartor – avanceradsökningGistafanstorps historiska kartor64Krigsarkivets samlingar65Stockholmskartor65Staffanstorps historiska kartor66Lite kartteori67Övningsuppgifter68Egna anteckningar70                                                                                  | Redigera kartbild med PhotoFiltre                                                                                                    | 46                                     |
| En studie av ett Laga skifte51Hämta Laga Skifteskartan51Placera första nålen52Placera andra nålen52Studera kartorna i fönstret53Kontroll av passning53Jämför kartorna i två fönster54Utskrift av kartor i kartfönstret55Två exempel på utskrifter58Export av kartpaket60Välj kartor att exportera60Spara egna kartpaket i Karförrådet61Radera kartor i DgMap61Lägg kartpaketet i en zip-fil62Andra webbplatser med kartor63Länsstyrelsernas Tittskåp63Sveriges äldsta storskaliga kartor65Staffanstorps historiska kartor65Lite kartteori67Övningsuppgifter68Egna anteckningar70                                                                                                    | Hämta kartbild<br>Beskär kartbilden<br>Rensa kartan<br>Gör kartans omgivning transparent<br>Spara kartbilden                                                                                              | 46<br>47<br>48<br>49<br>50             |
| Hämta Laga Skifteskartan51Placera första nålen52Placera andra nålen52Studera kartorna i fönstret53Kontroll av passning53Jämför kartorna i två fönster54Utskrift av kartor i kartfönstret55Två exempel på utskrifter58Export av kartpaket60Välj kartor att exportera60Spara egna kartpaket i Karförrådet61Radera kartor i DgMap61Lägg kartpaketet i en zip-fil62Andra webbplatser med kartor63Lantmäteriets Historiska kartor63Sveriges äldsta storskaliga kartor64Krigsarkivets samlingar65Stockholmskartor65Staffanstorps historiska kartor66Lite kartteori67Övningsuppgifter68Egna anteckningar70                                                                                                    | En studie av ett Laga skifte                                                                                                    | 51                                     |
| Utskrift av kartor i kartfönstret                                                                                                    | Hämta Laga Skifteskartan<br>Placera första nålen<br>Placera andra nålen<br>Studera kartorna i fönstret<br>Kontroll av passning<br>Jämför kartorna i två fönster                                           | 51<br>52<br>53<br>53<br>53             |
| Två exempel på utskrifter58Export av kartpaket60Välj kartor att exportera60Exportera kartor60Spara egna kartpaket i Karförrådet61Radera kartor i DgMap61Lägg kartpaketet i en zip-fil62Andra webbplatser med kartor63Lantmäteriets Historiska kartor – avanceradsökningSveriges äldsta storskaliga kartor63Stockholmskartor65Staffanstorps historiska kartor65Staffanstorps historiska kartor66Lite kartteori67Övningsuppgifter68Egna anteckningar70                                                                                                    | Utskrift av kartor i kartfönstret                                                                                                    | 55                                     |
| Export av kartpaket                                                                                                    | Två exempel på utskrifter                                                                                                    | 58                                     |
| Välj kartor att exportera60Exportera kartor60Spara egna kartpaket i Karförrådet61Radera kartor i DgMap61Lägg kartpaketet i en zip-fil62Andra webbplatser med kartor63Lantmäteriets Historiska kartor – avancerad63Länsstyrelsernas Tittskåp63Sveriges äldsta storskaliga kartor64Krigsarkivets samlingar65Staffanstorps historiska kartor66Lite kartteori67Övningsuppgifter68Egna anteckningar70                                                                                                    | Export av kartpaket                                                                                                    | 60                                     |
| Andra webbplatser med kartor 63   Lantmäteriets Historiska kartor – avancerad 63   sökning 63   Länsstyrelsernas Tittskåp 63   Sveriges äldsta storskaliga kartor 64   Krigsarkivets samlingar 65   Stockholmskartor 65   Staffanstorps historiska kartor 66   Lite kartteori 67   Övningsuppgifter 68   Fördjupningsstudier 68   Egna anteckningar 70                                                                                                    | Välj kartor att exportera<br>Exportera kartor<br>Spara egna kartpaket i Karförrådet<br>Radera kartor i DgMap<br>Lägg kartpaketet i en zip-fil                                                             | 60<br>60<br>61<br>61<br>62             |
| Lantmäteriets Historiska kartor – avancerad<br>sökning                                                                                                    | Andra webbplatser med kartor                                                                                                    | 63                                     |
| Lite kartteori                                                                                                    | Lantmäteriets Historiska kartor – avancer<br>sökning<br>Länsstyrelsernas Tittskåp<br>Sveriges äldsta storskaliga kartor<br>Krigsarkivets samlingar<br>Stockholmskartor<br>Staffanstorps historiska kartor | ad<br>63<br>63<br>64<br>65<br>65<br>65 |
| Övningsuppgifter 68<br>Fördjupningsstudier 68<br>Egna anteckningar 70                                                                                                    | Lite kartteori                                                                                                    | 67                                     |
|                                                                                                    | Övningsuppgifter<br>Fördjupningsstudier<br>Egna anteckningar                                                                                                    | 68<br>68<br>70                         |

## Varför underlagskartor i Disgen

Den gröna grundkartan ger dig en uppfattning i vilket län, i vilken kommun och i viken församling som din släkt är bosatt. Men för att också få en uppfattning om hur det såg ut på de olika orterna behöver du en mer detaljerad kartvy som speglar bebyggelse, åker och skog, var vägarna gick och var husen var belägna. Med hjälp av underlagskartor från olika tidsperioder kan du också se hur omgivningarna har ändrats, hur marken omfördelats och hur kommunikationer via vägar och järnvägar utvecklats.

#### Kartor i Disgen - en repetition

Kartfunktionen i Disgen hanterar två typer av kartor:

- 1. Den vektoriserade grundkartan
- 2. Skannade eller på annat sätt digitaliserade rasterkartor

I leveransen av Disgen finns en grundkarta av Sverige. På denna karta finns läns- kommun- och församlings-(socken-)gränser inritade, vidare finns alla församlingskyrkors platser markerade med namn vid en kyrkosymbol (liggande kors). Dessa gränser återspeglar den 1989 år gällande administrativa indelningen av Sverige.

Du öppnar denna grundkarta med att klicka på kartsymbolen. Vi kan då se bilden till höger.

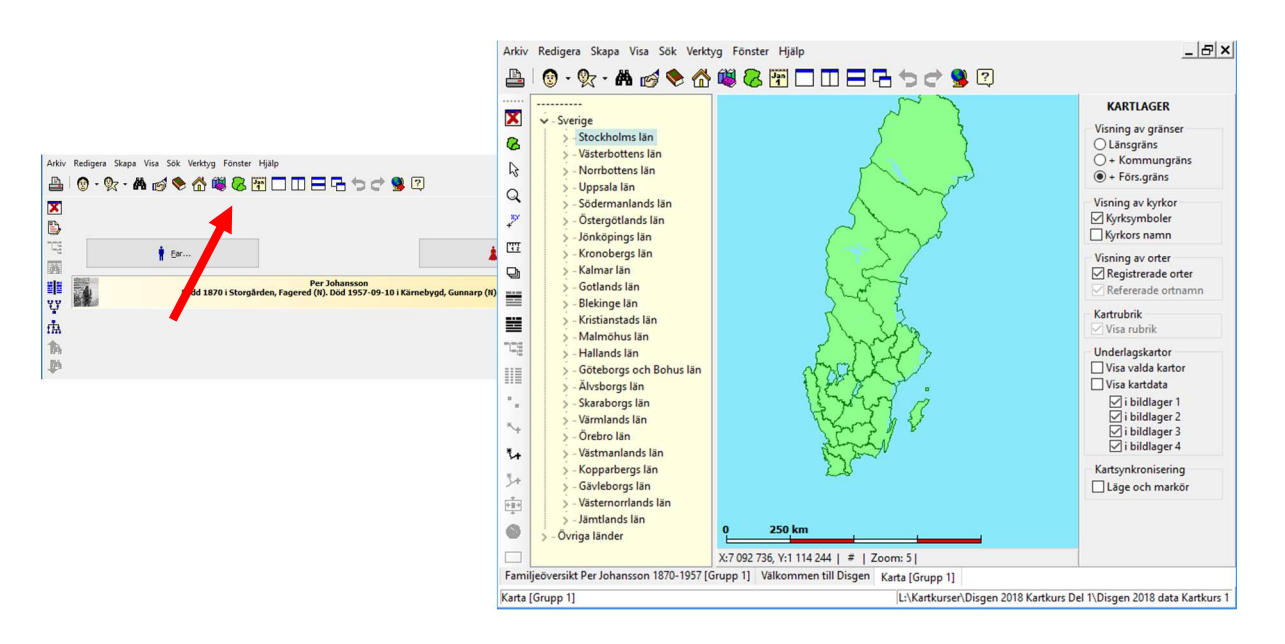

**Flytta** kartan med hjälp av musen med vänster musknapp nertryckt eller tryck ner Ctrl-tangenten och använd piltangenterna.

Zooma in (förstora) kartan genom att rulla framåt med musrullen eller tryck Ctrl + (+).

Zooma ut (förminska) kartan rulla bakåt på musrullen eller trycka Ctrl + (-).

### Kartfönstrets olika lager

Innehållet i kartfönstret består av ett antal olika lager av information. Dessa lager kan i viss mån påverkas av dig genom att du väljer vad du vill se och inte se.

Grundkartans yta med land och vatten ligger längst bak i fönstret. Ovanpå denna placeras de olika lagren med gränser, ortsymboler, underlagskartor, personinformation, rubriker och teckenförklaringar.

Med ett av verktygen kan du öppna en panel som styr visningen av dessa olika lager.

Öppna nu lagerpanelen på höger sida med lagerverktyget 🖳 i vänsterkanten av kartfönstret.

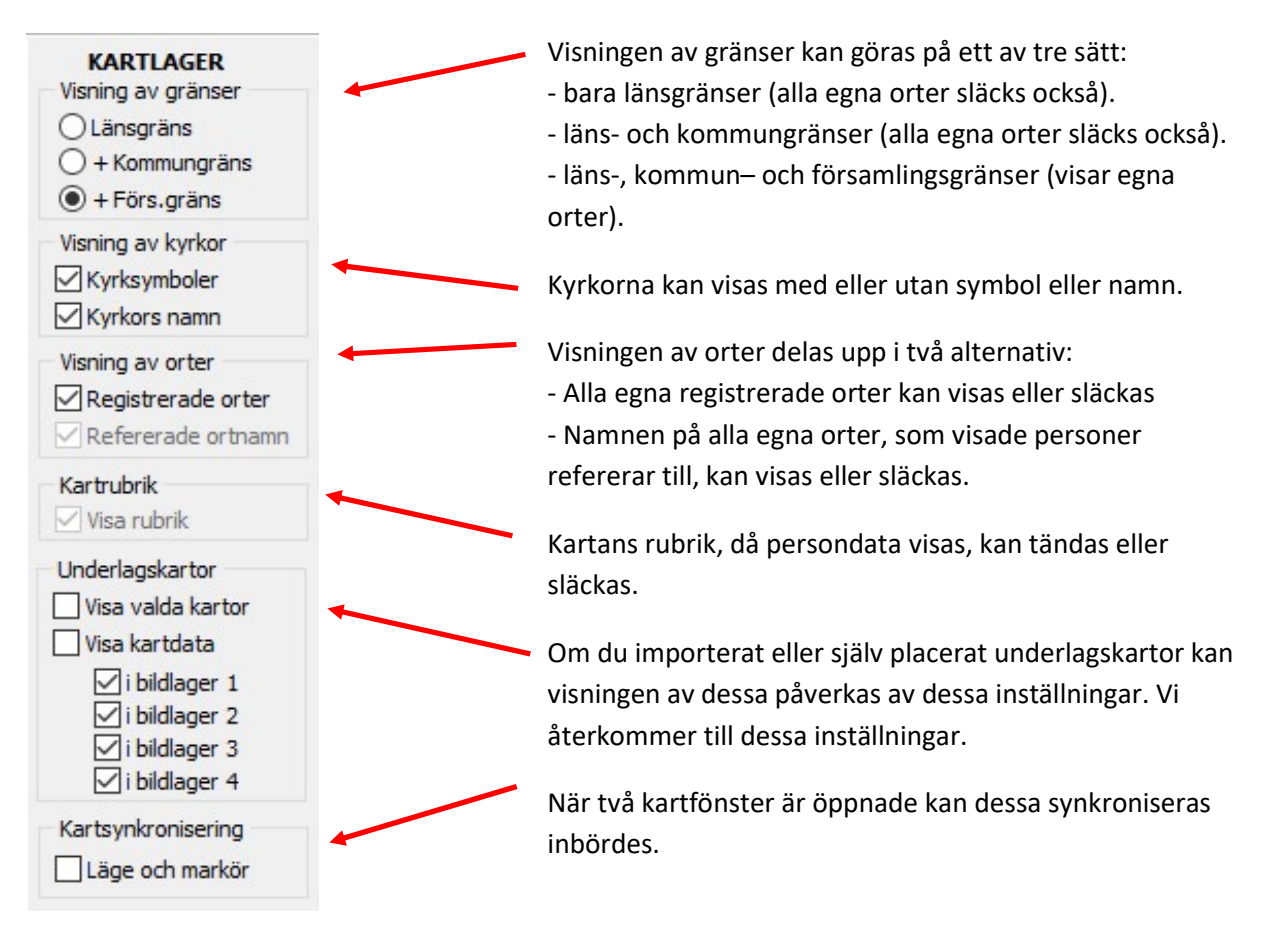

## Förberedelser inför kartövningarna

För att du skall känna dig trygg i övningarna kommer du att skapa en separat datamapp som är helt skild från dina egna data. När du lärt dig alla handgreppen kan du sedan lugnt börja tillämpa dina kunskaper på ditt eget material.

## Skapa en kursdatamapp

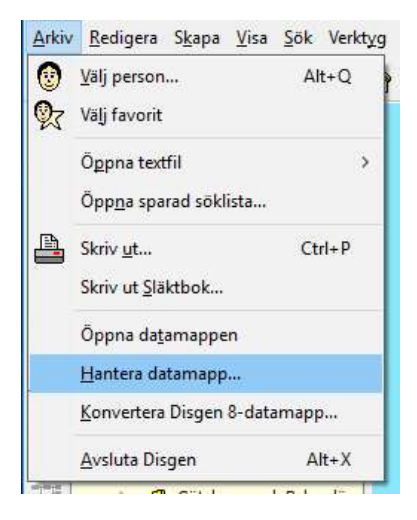

Klicka på Nästa och därefter ...

#### För att du inte skall riskera att förstöra det du har i din egen datamapp, rekommenderar vi att du skapar en ny datamapp, t.ex. med namnet **Kartkurs 2**.

I Arkiv-menyn väljer du Hantera datamapp...

#### Klicka på Ny

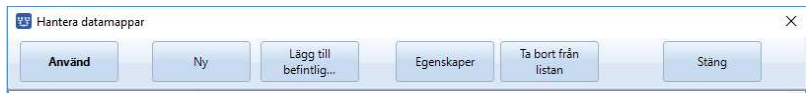

#### Fyll i namn och, om du vill, också en beskrivning

| Den nya datamappe    | n kommer att skapas | i följande map | op: |   |  |
|----------------------|---------------------|----------------|-----|---|--|
| L:\Kartkurser\2107   | vår                 |                |     |   |  |
| Ändra plats för data | mappen              |                |     |   |  |
|                      |                     |                |     |   |  |
| Välj ett namn på der | nya datamappen:     |                |     |   |  |
| Kartkurs 2           |                     |                |     |   |  |
|                      |                     |                |     |   |  |
| Beskrivning:         |                     |                |     | 1 |  |
| Kaltkurs 2           |                     |                |     |   |  |
|                      |                     |                |     |   |  |
| Läs mer om datamag   | opar                |                |     |   |  |

#### ... Verkställ

Den nya datamappen hamnar på samma plats som din ordinarie datamapp så blir det lätt att hitta de båda och växla mellan dem.

| kapa ny uatamapp                                    |                                                     | ×        |
|-----------------------------------------------------|-----------------------------------------------------|----------|
| Bekräfta                                            |                                                     |          |
| Vill du skapa den nedanst                           | ende datamappen?                                    |          |
| Denna mapp kommer att :                             | apas och göras till en datamapp för Disgen:         |          |
| C:\Users\Björn\Do                                   | cuments\Disgen\Kartkurs 2                           |          |
| Gör direkt detta till mir                           | aktiva datamapp och återgå till Disgen.             |          |
| Du kan vid behov öppna o<br>välj "Öppna datamappen" | stamappen i Utforskaren från Disgen. Använd menyn A | rkiv och |
|                                                     |                                                     |          |
|                                                     |                                                     |          |

## Hämta övningsmaterial

Till kursen hör en zip-fil DISGEN 2019 Kursmaterial Kartkurs 2.zip

Denna innehåller tre mappar:

**Topo Kartkurs 2** som innehåller ett antal topografiska underlagskartor att importeras i Disgens Kartförråd.

**GEK Kartkurs 2** som innehåller ett urval av äldre Ekonomiska kartor att installeras i Karförrådet.

Övningskartor Kartkurs 2 innehåller ett antal kartbilder, som skall placeras i Disgens datamap.

- 1. Hämta eller ladda zip-filen från plats som din handledare ger dig närmare anvisning om.
- 2. Placera den på ditt skrivbord och extrahera (packa upp/ unzip) innehållet i dessa.

Gör inget mera med dessa just nu. Du får anvisningar efter hand.

## Använda färdiga underlagskartor

Du får importera både moderna och historiska kartbilder som har förberetts för Disgen. Med kartor på plats kan du välja hur och när de skall visas.

Ovanpå grundkartan kan du lägga fyra olika lager med rasterkartor. Vi kallar dem för underlagskartor. Det kan t.ex. vara moderna och historiska kartbilder i olika skalor. Kartbilder kan du klippa ut på t.ex. webbsidorna hos Eniro.se eller Hitta.se. På Lantmäteriets webbplats **www.lantmateriet.se** med **Historiska kartor** kan man klippa, hämta och/eller köpa äldre kartor. För de fria historiska kartorna från Lantmäteriet gäller att man vid publicering skall ange "Källa Lantmäteriet". I övriga fall bör man noga kontrollera och respektera upphovsrätter.

Kartbilder är, till skillnad från grundkartan med sina vektorgränser, rasterbilder uppbyggda av ett stort antal punkter. Dessa punkter förminskas och förstoras beroende på vilken zoomnivå du använder. När bildpunkterna blir så stora att du kan börja urskilja dem (4 gångers förstoring) släcks kartbilden automatiskt. Då är det dags att ha en annan bild med större skala eller högre upplösning som tar vid.

#### **Olika kartlager**

Kartbilder i olika skalor kan läggas i fyra olika lager. Dessa kan då placeras över och successivt ersätta varandra. Med zoomgränser för varje karta bestämmer du när dessa skall visas.

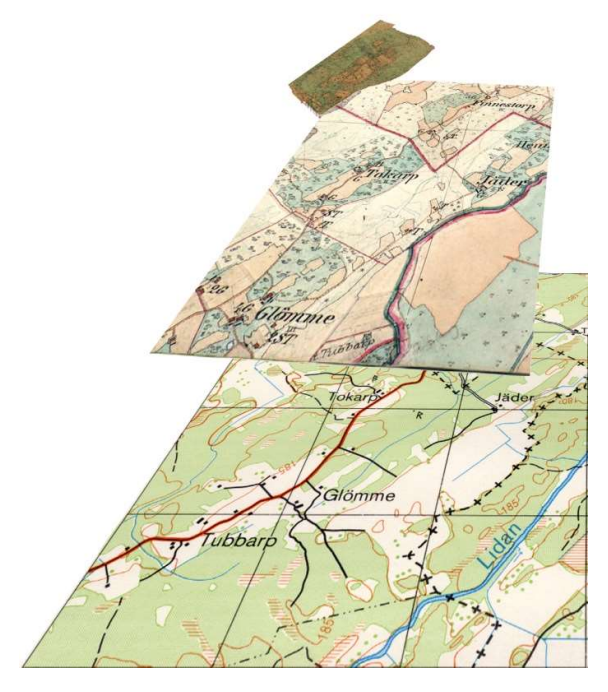

I bilden här intill ser du underst en karta i skala 1:50 000, ovanpå denna en häradsekonomisk karta från 1890-tal. Överst ett fragment av en Laga skifteskarta från 1874. På alla kartbilderna finns gården Tokarp. Det är för denna gård Laga Skiftesakten med sin karta gäller.

Dessa kartblad placeras i var sitt lager. Lager 1 är det översta, lager 4 är det understa.

Kartornas skalor anpassas till varandra och placeras i sina lager så att samma punkter i de olika kartbilderna ligger på samma plats i grundkartan.

Du kan också lägga kartbilder med olika skalor i samma lager, och låta dem byta plats enligt zoomvillkoren. Då kan man ha t.ex. moderna kartor i ett lager och historiska kartor i ett annat lager.

### Kartor anpassade för Disgen

I DIS pågår löpande bearbetning av olika historiska kartor. Då Lantmäteriet och Riksarkivet numera gör olika historiska kartor i digital form tillgängliga. Genom att anpassa dessa till RT90 kan kartor från olika tidsepoker jämföras och ge en inblick i hur miljöerna där våra släktingar en gång bodde såg ut.

På DIS webbsida www.dis.se/kartor kan du se vilka kartor som finns tillgängliga.

I kurspaketet får du tillgång till ett antal utvalda Topografiska kartor med anknytning till Herrljunga och Falköpings kommuner, från Sverigekartan i skala 1:1 miljon till Gröna kartan i skala 1:50 000.

I kurspaketet ingår också en mix av Ekonomiska kartor för trakten.

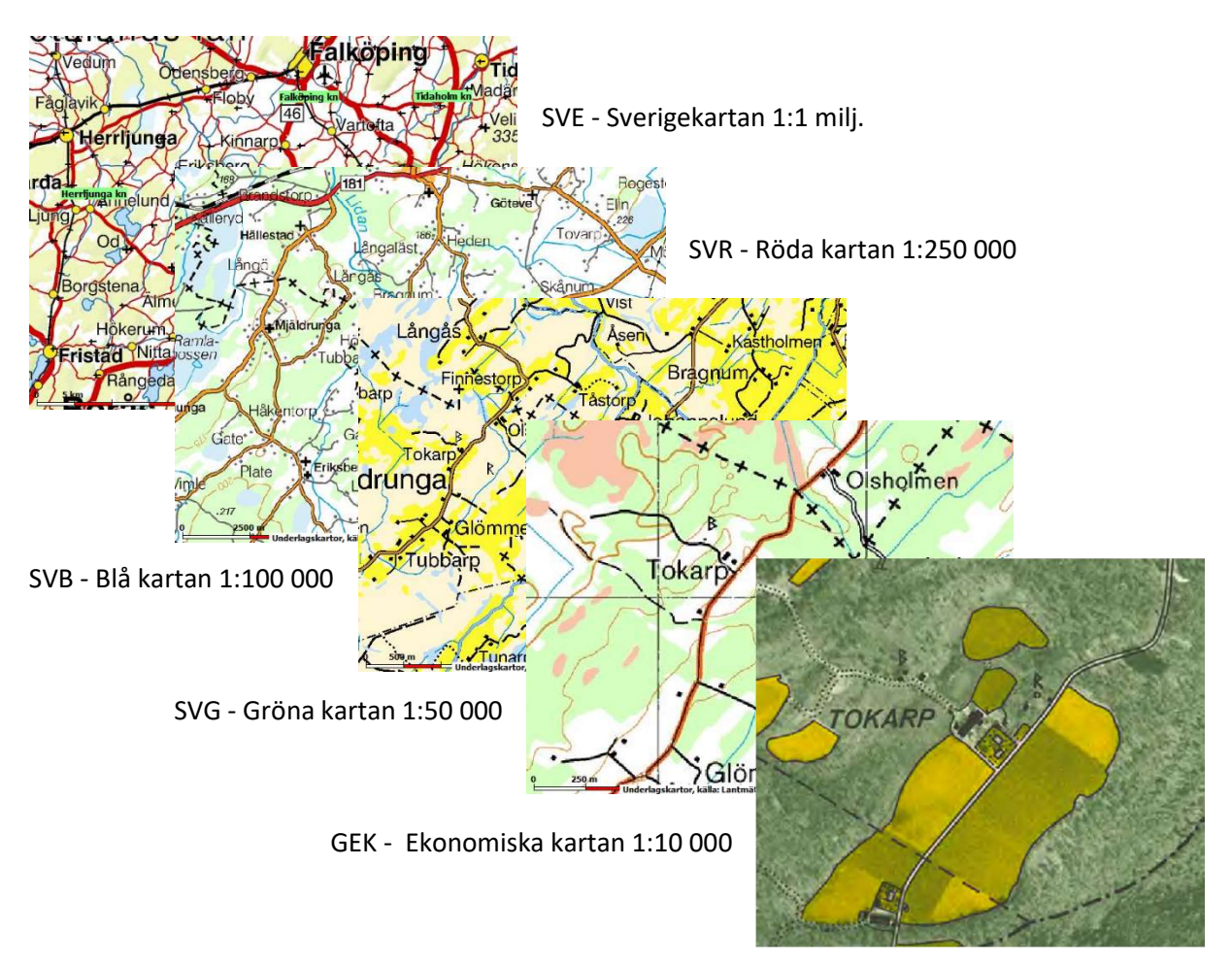

#### Lagring av underlagskartor på två sätt

I Disgens datamapp finns en mapp DgMap. Till denna kan man importera enskilda kartpaket och också placera egna kartbilder som underlagskartor. Om man vill så kan kartorna i denna mapp inkluderas i Disgens säkerhetskopia. Men blir kartornas antal stort, blir också säkerhetskopian snabbt otymplig.

Ett alternativt sätt att lagra underlagskartor är att placera dem i ett Kartförråd, som är fritt från Disgens datamapp och som kan användas i olika datamappar. Här lägger du lämpligen alla kartor som du har på DVD eller USB.

## Import av underlagskartor till DgMap

- 1. Starta Disgen och öppna ett kartfönster.
- 2. Peka i kartan med musen och högerklicka.
- 3. Klicka på menyalternativet "Välj underlagskartor..."
- 4. Klicka på knappen "Importera ..." under den vänstra listan.
- Leta upp och dubbelklicka på kartpaketet = mappen "Topo Kartkurs 1" på skrivbordet och markera sedan filen "Topo Kartkurs 1.dgk"
- 6. Klicka på "Öppna".
- 7. Kvittera importen med "OK".

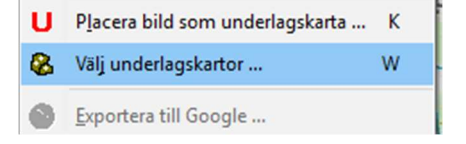

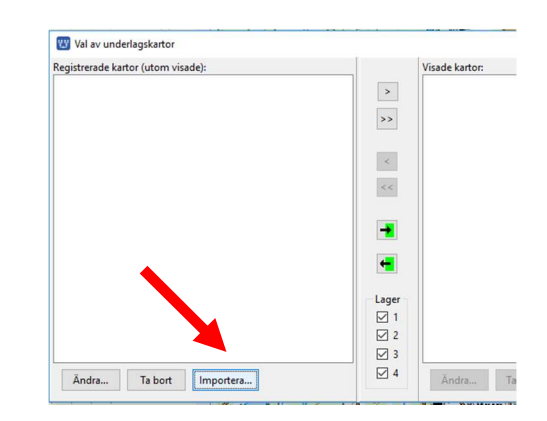

| SVE Skaraborg<br>importerade!                            | ОК |
|----------------------------------------------------------|----|
| SVG R Skaraborgs län 13.12<br>SVE Älvsborg S             |    |
| SVG R Skaraborgs län 12.12<br>SVG R Skaraborgs län 13.11 |    |
| SVG R Skaraborgs län 12.11                               |    |
| SVG P Alvsborgs län 13.11<br>SVG P Älvsborgs län 13.12   |    |
| SVG P Alvsborgs län 13.10                                |    |
| SVG P Älvsborgs län 12.11                                |    |
| SVG P Älvsborgs län 12.10                                |    |
| SVB P Alvsborgs lan 14.5<br>SVB R Skaraborgs län 14.5    |    |
| SVR R Skaraborgs län 20.2                                |    |
| SVR P Älvsborgs län 20.2                                 |    |
| SVR P Abyshorgs Jan 20.2                                 |    |

| > • 🛧 📙 « Disgen 2. | > Topo tkurs 1       | √ Ū      | Sök i Topo Kartkurs 1 | م<br>ر |
|---------------------|----------------------|----------|-----------------------|--------|
| Ordna 🔹 Ny mapp     |                      |          |                       |        |
| Disgen 2018 Kursma  | aterial Kartkurs 1 ^ | 🗐 Торо К | artkurs 1.dgk         |        |
| GEK Kartkurs 1      |                      |          |                       |        |
| GEK Kartkurs 1      | v                    |          |                       |        |

Kartpaketets kartbilder har importerats i Disgen och är klara att användas.

| 🔛 Val av underlagskartor                                                                                                    |                                                        | -              |     | ×                     |
|----------------------------------------------------------------------------------------------------|--------------------------------------------------------|----------------|-----|-----------------------|
| Registrerade kartor (utom visade):<br>SVB P. Ålvsborgs län 14,5 (26-29, 4, Datamapp)<br>SVB R. Skaraborgs län 14,5 (26-29, 4, Datamapp)<br>SVE Skaraborg (10-21, 4, Datamapp)<br>SVG P Ålvsborgs län 12,0 (30-33, 4, Datamapp)<br>SVG P Ålvsborgs län 12,11 (30-33, 4, Datamapp)<br>SVG P Ålvsborgs län 13,10 (30-33, 4, Datamapp)<br>SVG P Ålvsborgs län 13,12 (30-33, 4, Datamapp)<br>SVG P Ålvsborgs län 13,12 (30-33, 4, Datamapp)<br>SVG P Ålvsborgs län 13,12 (30-33, 4, Datamapp)<br>SVG R Skaraborgs län 13,12 (30-33, 4, Datamapp)<br>SVG R Skaraborgs län 13,12 (30-33, 4, Datamapp)<br>SVG R Skaraborgs län 12,11 (30-33, 4, Datamapp)<br>SVG R Skaraborgs län 12,12 (30-33, 4, Datamapp)<br>SVG R Skaraborgs län 12,12 (30-33, 4, Datamapp)<br>SVG R Skaraborgs län 12,12 (30-33, 4, Datamapp)<br>SVR R Skaraborgs län 20,2 (22-25, 4, Datamapp)<br>SVR R Skaraborgs län 20,2 (22-25, 4, Datamapp)<br>SVR R Skaraborgs län 20,2 (22-25, 4, Datamapp)<br>SVR R Skaraborgs län 20,2 (22-25, 4, Datamapp)<br>SVR R Skaraborgs län 20,2 (22-25, 4, Datamapp)<br>SVR R Skaraborgs län 20,2 (22-25, 4, Datamapp)<br>SVR R Skaraborgs län 20,2 (22-25, 4, Datamapp)<br>SVR R Skaraborgs län 20,2 (22-25, 4, Datamapp) | >>><br><<<br><<<br>Lager<br>1<br>2<br>2<br>3<br>3<br>4 | Visade kartor: | × ? | OK<br>Avbryt<br>Hjälp |

## Installation av underlagskartor i Kartförrådet

Istället för att importera enstaka kartpaket med en eller flera kartbilder åt gången till Disgens datamapp, kan man välja en plats på sin hårddisk eller på en extern disk där man förvarar sina kartor. Detta har följande fördelar:

- Man behöver inte fundera på om kartorna riskerar belasta utrymme vid säkerhetskopiering
- Man kan lätt lagra de många Disgen-kartorna på DVD eller USB med ett eller ett fåtal handgrepp.
- Kartförrådet kan delas av flera datamappar
- •

Välj lagringsplats:

- 1. Högerklicka i kartan och välj Inställningar...
- 2. Klicka sedan på fliken Underlagskartor.
- 3. Markera rutan för att aktivera lagringsplatsen.
- 4. I utrymmet för

| tällningar för Di   | sgen            |              |                                     |            |               |  |
|---------------------|-----------------|--------------|-------------------------------------|------------|---------------|--|
| *                   | A               | 3            | 5                                   |            |               |  |
| rogram <u>U</u> tse | ende <u>K</u> a | tan Áte      | erställ                             |            |               |  |
| rundkartan Pe       | rsonvisning     | Ortvisning   | Underlagskartor                     | Utskrifter | Google-export |  |
| Plats för Kartf     | örråd (MapSp    | ace)         |                                     |            |               |  |
| Använd Ka           | rtförrådet för  | lagring av U | nderl <mark>ag</mark> skartor       |            |               |  |
| - Farrana ra        |                 |              | and the second second second second |            |               |  |

**Kartförrådets plats** fyller du i adressen till den mapp du vill använda för kartförrådet. Om du klickar på knappen med de tre prickarna längst till höger får du upp ett fönster med Utforskaren och där enkelt leta upp önskad mapp.

Vi föreslår att du väljer lagringsplatsen

Den här datorn > Dokument > Disgen (C:\Users\"ditt namn"\Documents\Disgen).

När du trycker OK visas strax en Loggfil över Tillgängliga underlagskartor i Disgen

Den första delen visar innehållet i DgMap.

#### Tillgängliga underlagskartor i Disgen 2019-10-14 18:07:26

Antal kartor i Datamappen: 15. Antal kartor i Kartförrådet: 30. Totalt: 45 kartor.

(Denna loggfil lagras i datamappen DgMap med namnet Kartlogg.html)

#### DATAMAPPEN - C:\Users\Björn\Documents\Disgen\Disgen 2019 Data Kartkurs 2\DgMap

Lagringsplats för kartor importerade via menyn "Välj underlagskartor" eller skapade via dialogen "Placera bild som Underlagskarta".

| KARTA                      | (Metadata)                        |
|----------------------------|-----------------------------------|
| SVR P Älvsborgs län 20.2   | (ZoomMin=22, ZoomMax=25, Lager=4) |
| SVR R Skaraborgs län 20.2  | (ZoomMin=22, ZoomMax=25, Lager=4) |
| SVB P Älvsborgs län 14.5   | (ZoomMin=26, ZoomMax=29, Lager=4) |
| SVB R Skaraborgs län 14.5  | (ZoomMin=26, ZoomMax=29, Lager=4) |
| SVG P Älvsborgs län 12.10  | (ZoomMin=30, ZoomMax=33, Lager=4) |
| SVG P Älvsborgs län 12.11  | (ZoomMin=30, ZoomMax=33, Lager=4) |
| SVG P Älvsborgs län 13.10  | (ZoomMin=30, ZoomMax=33, Lager=4) |
| SVG P Älvsborgs län 13.11  | (ZoomMin=30, ZoomMax=33, Lager=4) |
| SVG P Älvsborgs län 13.12  | (ZoomMin=30, ZoomMax=33, Lager=4) |
| SVG R Skaraborgs län 12.11 | (ZoomMin=30, ZoomMax=33, Lager=4) |
| SVG R Skaraborgs län 12.12 | (ZoomMin=30, ZoomMax=33, Lager=4) |
| SVG R Skaraborgs län 13.11 | (ZoomMin=30, ZoomMax=33, Lager=4) |
| SVG R Skaraborgs län 13.12 | (ZoomMin=30, ZoomMax=33, Lager=4) |
| SVE Älvsborg S             | (ZoomMin=10, ZoomMax=21, Lager=4) |
| SVE Skaraborg              | (ZoomMin=10, ZoomMax=21, Lager=4) |

I en andra del av loggen visas vad som finns i det nu valda Kartförrådet.

| Prove a company of the state of the state of the                                      | NAME AND A DESCRIPTION OF A DESCRIPTION OF<br>A DESCRIPTION OF A DESCRIPTION OF A DESCRIPTION OF A DESCRIPTION OF A DESCRIPTION OF A DESCRIPTION OF A DESCRIPTION OF A DESCRIPTION OF A DESCRIPTION OF A DESCRIPTION OF A DESCRIPTION OF A DESCRIPTION OF A DESCRIPTION OF A DESCRIPTIONO |  |  |  |  |
|---------------------------------------------------------------------------------------|----------------------------------------------------------------------------------------------------|--|--|--|--|
| KARTFÖRRÅD - C:\Users\Björn\Documents\Disgen\MapSpace                                 |                                                                                                    |  |  |  |  |
| Lagringsplats för kartor som kopierats fr<br>innehålla följande nivåer: /Typ/Volym/Pa | ån DVD/USB eller levererats via nätet. Notera att mapstrukturen under MapSpace skall<br>ıket/Kartor (bildfiler och metadata).                                                                                                    |  |  |  |  |
| Mappen MapSpace och mappar för förd<br>Inställningar - Kartor - Underlagskartor:      | efinierade karttyper skapas automatiskt då platsen för Kartförrådet anges i dialogen                                                                                                    |  |  |  |  |
| GEK - Gamla/äldre ekonomiska kartor                                                   | GSK - Generalstabskartor                                                                                                    |  |  |  |  |
| HEK - Häradsekonomiska kartor,                                                        | SOK - Sockenkartor                                                                                                    |  |  |  |  |
| SVB - Blå kartan                                                                      | SVE - Sverigekartan                                                                                                    |  |  |  |  |
| SVG - Gröna kartan                                                                    | SVR - Röda kartan                                                                                                    |  |  |  |  |
|                                                                                       |                                                                                                    |  |  |  |  |
| TYP VOLYM PAKET KARTA (M                                                              | letadata)                                                                                                    |  |  |  |  |
| GEK                                                                                   |                                                                                                    |  |  |  |  |
| Inga kartvolymer lagrade!                                                             |                                                                                                    |  |  |  |  |
| GSK                                                                                   |                                                                                                    |  |  |  |  |
| Inga kartvolymer lagrade!                                                             |                                                                                                    |  |  |  |  |
| HEK                                                                                   |                                                                                                    |  |  |  |  |
| Inga kartvolymer lagrade!                                                             |                                                                                                    |  |  |  |  |
| SOK                                                                                   |                                                                                                    |  |  |  |  |
| Inga kartvolymer lagrade!                                                             |                                                                                                    |  |  |  |  |
| Inga kartvolvmer lagradel                                                             |                                                                                                    |  |  |  |  |
| SVE                                                                                   |                                                                                                    |  |  |  |  |
|                                                                                       |                                                                                                    |  |  |  |  |

Kartförrådet definieras av mappen **MapSpace** med ett antal undermappar som anger typ av kartor. I dessa får man skapa volym-mappar för grupper av kartpaket från DIS Kartprodukter. Se programmets Hjälpsidor.

I loggen ser du de olika mapparna under MapSpace som rubriker.

#### Installera kartorna

- 1. Skapa en mapp under MapSpace/GEK/ med namnet Ekonomiska kartor.
- 2. Kopiera sedan mappen **GEK Kartkurs 2** från skrivbordet och placera denna i mappen MapSpace/GEK/Ekonomiska kartor/
- 3. Uppdatera kartdatabasen, se nedan.

#### Uppdatera kartdatabasen

Efter varje ändring i Kartförrådet måste en uppdatering av kartdatabasen med tillgängliga underlagskartor göras.

Högerklicka i kartfönstret och välj Uppdatera kartdatabasen.

En ny loggfil med aktuell kartförteckning visas i webbläsaren.

|   | Vis <u>a</u> Disgen-kartor från DIS          |
|---|----------------------------------------------|
| 8 | <u>U</u> ppdatera kartdatabasen              |
| 6 | U <u>p</u> pdatera kartan från ortsdatabasen |

Nedan ser du avsnittet med Kartförrådet, där GEK-kolumnen följs av de installerade kartorna.

#### KARTFÖRRÅD - C:\Users\Björn\Documents\Disgen\MapSpace

Lagringsplats för kartor som kopierats från DVD/USB eller levererats via nätet. Notera att mapstrukturen under MapSpace skall innehålla följande nivåer: /Typ/Volym/Paket/Kartor (bildfiler och metadata).

Mappen MapSpace och mappar för fördefinierade karttyper skapas automatiskt då platsen för Kartförrådet anges i dialogen Inställningar - Kartor - Underlagskartor:

| GEK - Gamla/äldre ekonomiska kartor | GSK - Generalstabskartor |
|-------------------------------------|--------------------------|
| HEK - Häradsekonomiska kartor,      | SOK - Sockenkartor       |
| SVB - Blå kartan                    | SVE - Sverigekartan      |
| SVG - Gröna kartan                  | SVR - Röda kartan        |
|                                     |                          |

#### TYP VOLYM PAKET KARTA

(Metadata)

#### GEK

Ekonomiska kartan

| ka kartan                        |                                     |
|----------------------------------|-------------------------------------|
| GEK Kartkurs 1                   |                                     |
| GEK P07C7j63 Sträte 1961 1.1     | (ZoomMin=30, ZoomMax=40, Lager=3)   |
| GEK P07C7j63 Sträte 1961 1.2     | (ZoomMin=30, ZoomMax=40, Lager=3)   |
| GEK P07C7j63 Sträte 1961 2.1     | (ZoomMin=30, ZoomMax=40, Lager=3)   |
| GEK P07C7j63 Sträte 1961 2.2     | (ZoomMin=30, ZoomMax=40, Lager=3)   |
| GEK P07C7j63 Sträte 1961         | (ZoomMin=26, ZoomMax=29, Lager=3)   |
| GEK P07C8j63 Mjäldrunga 1961 1.1 | 1 (ZoomMin=30, ZoomMax=40, Lager=3) |
| GEK P07C8j63 Mjäldrunga 1961 1.2 | 2 (ZoomMin=30, ZoomMax=40, Lager=3) |
| GEK P07C8j63 Mjäldrunga 1961 2.  | 1 (ZoomMin=30, ZoomMax=40, Lager=3) |
| GEK P07C8j63 Mjäldrunga 1961 2.3 | 2 (ZoomMin=30, ZoomMax=40, Lager=3) |

GEK P07C8j63 Mjäldrunga 1961 (ZoomMin=26, ZoomMax=29, Lager=3)

. . . . .

När du installerar en komplett USB med GEK-kartor är Volymen ett län och varje kartpaket innehåller en storruta med sina 100 kartor. Antalet Disgenkartor blir då upp till 500 kartbilder. Även fler än så om något kartblad finns i flera versioner.

Du kan när som helst titta på loggfilen med resultat från senaste kartdatabasuppdateringen.

- 1. Klicka på Arkiv
- 2. Klicka på Öppna resultatfil
- 3. Klicka på Resultat från senaste kartdatabasuppdatering

Resultat från senaste datamappskonverteringen Resultat från senaste kartdatabasuppdatering

## Val av underlagskartor

I dialog **Val av underlagskartor** kan du se listor med de kartor som Disgen-programmet känner till som importerade eller installerade kartbilder. **Markera kartan** och flytta denna till listan över visade kartor till höger genom att **klicka på pil-knappen [>].** 

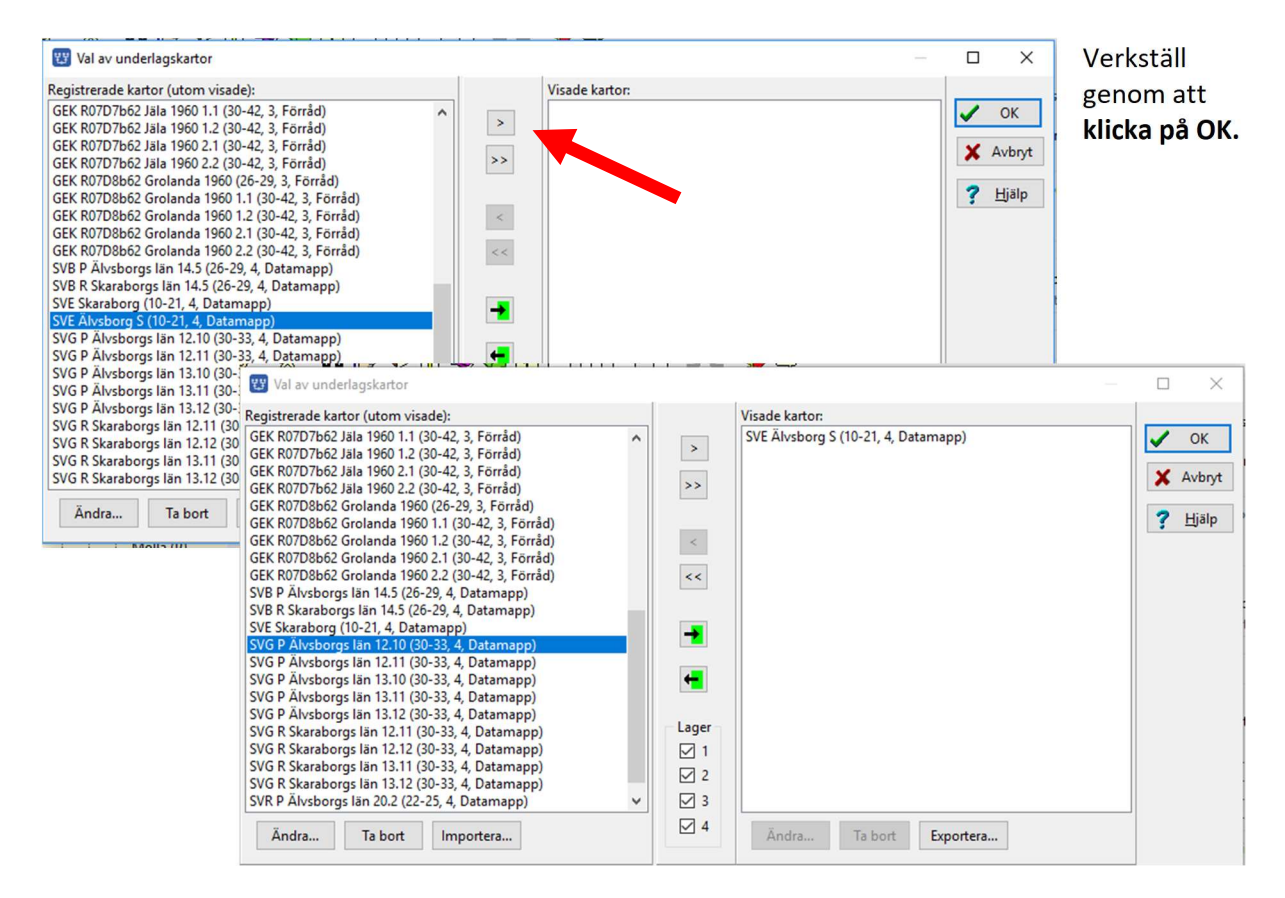

Om du inte ser kartan nu, kan du dra Älvsborgs län från ortpanelen och släppa den i kartan. Zooma sedan ut/in för att studera kartbilden i detalj. Notera att denna kartbild bara är synlig i zoomintervallet 10 – 21.

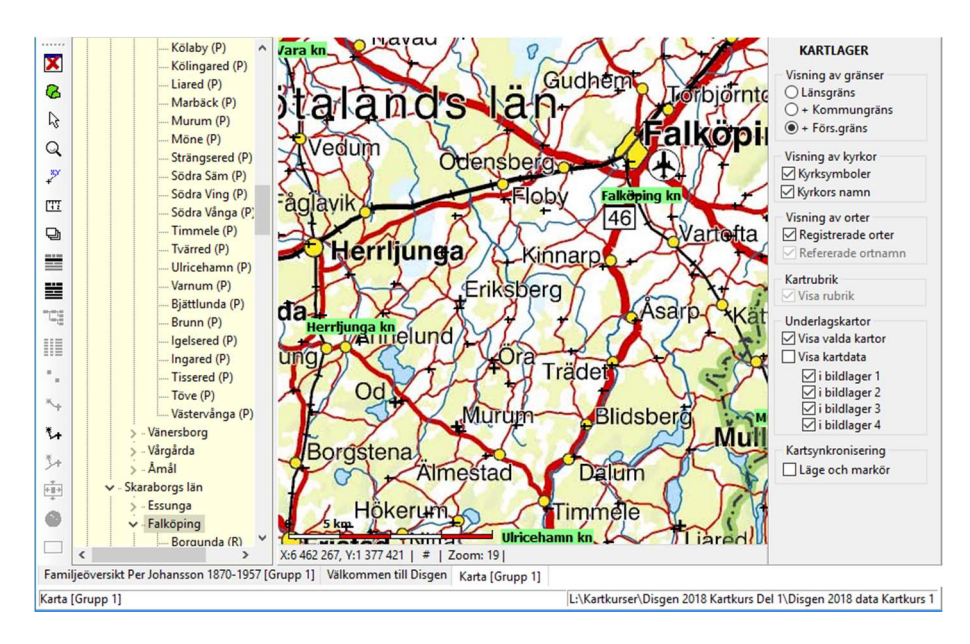

Utgåva 1, 2019-10-15, © Föreningen DIS / Tor Leif Björklund, Björn Johansson

Om du vill dölja de kartor som du valt som visade, så att du bara får Disgens grundkarta: **Placera musen i kartfönstret och högerklicka. Klicka sedan på "Välj underlagskartor..."** så ser du denna bild igen.

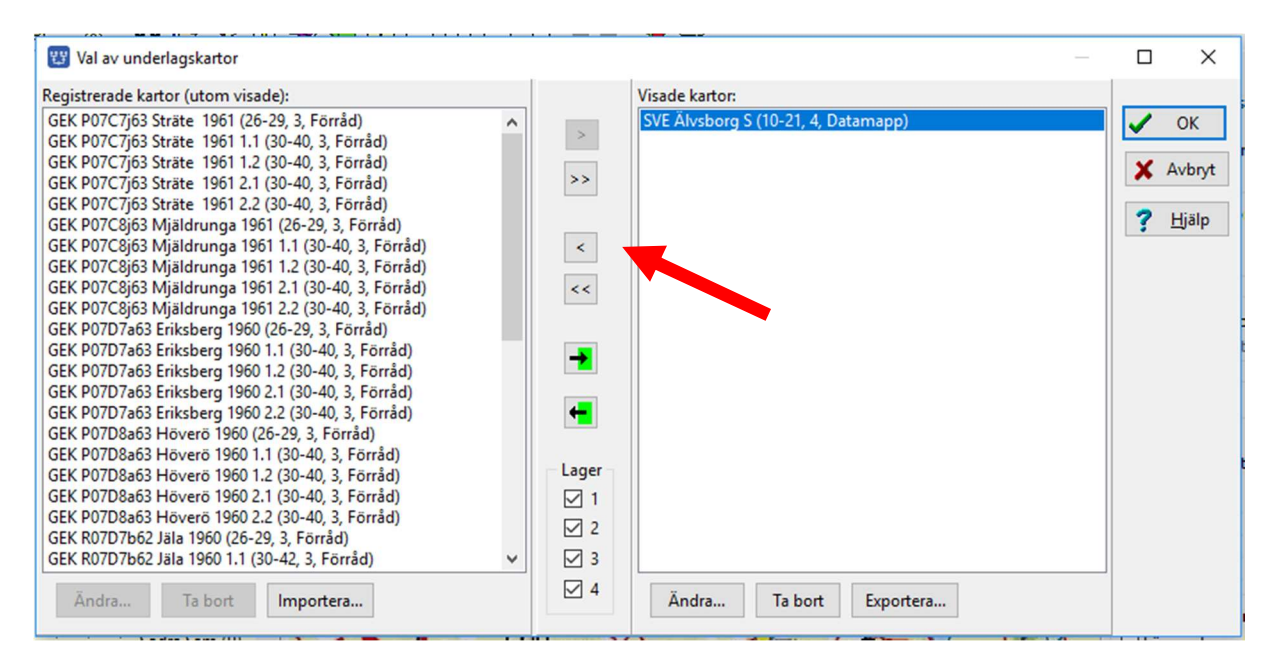

Klicka på enkelpilen [<] för att flytta markerad karta eller på dubbelpilen [<<] för alla om du hade fler kartor här. Kartorna läggs över till vänstra listan i dialogen.

#### Klicka på OK

Kartbilden (bilderna) försvinner och kvar är bara grundkartan.

## Välj underlagskartan baserat på kartfönstrets yta

För att snabbt på fram önskade kartor för en given yta kan du klicka på knappen

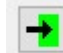

- 1. Zooma in till Mjäldrunga kyrka (t.ex. zoom 33)
- 2. Högerklicka och klicka på "Välj Underlagskartor... "
- 3. Klicka först på [<<]-knappen för att ta bort alla visade kartor
- 4. Klicka nu på högerpil in i grön ruta

Då kommer de kartblad som kan visas i det aktuella kartfönstret att flyttas till höger lista.

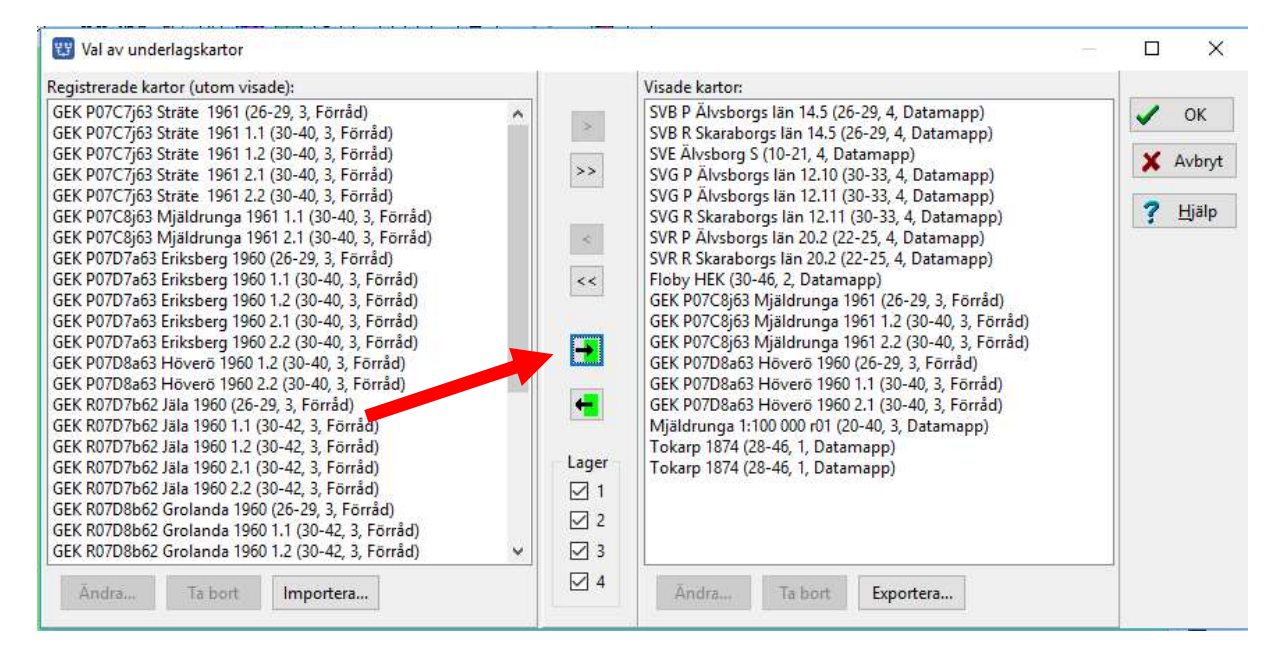

Detta är en värdefull knapp när du har många olika kartor att välja bland. Om du vet vilket/vilka lager de aktuella kartorna ligger i kan du dessutom välja lager här.

Välj att bara hämta GEK-kartorna i lager 4!

## Släcka och tända visade underlagskartor

I lagerpanelen kan du också påverka visningen av de valda underlagskartorna.

**Öppna Lagerpanelen** med verktyget i vänsterkanten. I lagerpanelens nedre del finns en grupp av val du kan göra för underlagskartor:

För att se någon karta i kartfönstret måste du ha markerat **Visa valda kartor**. Alla exempelkartorna ligger i bildlager 4.

Visa kartorna och prova hur du kan slå av och på dem med dessa reglage.

För att se var de olika kartbladen är placerade och se uppgifterna om dessa måste du markera **Visa kartdata**. Nu visas

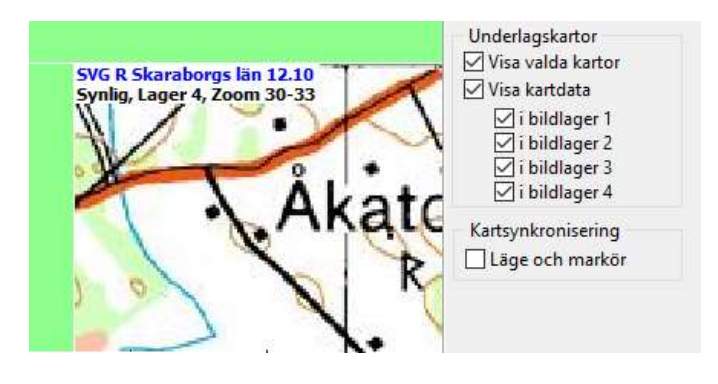

rutor på grundkartan var dina kartor är belägna. Zooma in någon ruta och läs vad som syns i rutans övre vänstra hörn. I bilden ovan visas Gröna kartan för Skaraborgs län, bild 12.10.

För att lättare se denna information kan du slå av **Visa valda kartor**. Kvar blir uppgifterna med kartdata.

Notera att du här också kan välja att visa karta eller kartdata för kartor i enskilda lager.

Slutligen kan man från tangentbordet momentant släcka och tända alla kartor i ett visst lager. Om du **trycker på siffran 4** (ovanför bokstäverna) så släcks/tänds kartorna i lager 4, med siffran 3 alla kartor i lager 3, osv. Håller du nere siffertangenten kommer kartorna i detta lager att växelvis tändas och släckas. Ett bra sätt att jämföra utseendet mellan två kartor över samma område.

## Ändra zoomgränser och lager för en underlagskarta

I dialogen för Val av Underlagskartor kan du efter kartbladets benämning inom parentes se vilka zoomnivåer kartan har, i vilket lager kartan är placerad och var kartan är förvarad.

Vill du ändra på zoomintervall och/eller lagerval kan du markera kartan och sedan klicka på Ändra...

Då får du fram en dialogruta som visar de kartdata som finns registrerade för varje kartbild.

Överst ser du filens namn. +-tecknet markerar att filen ligger i DgMap (och kan då ingå i säkerhetskopian, om du valt att ta med kartorna).

Benämningen på kartbladet är det du ser i listorna Registrerade resp. Visade orter i bilden ovan.

De fyra rutorna för kartans **position** innehåller kartbildens hörn-koordinater och skall normalt inte ändras.

Under dessa hittar du värden för undre och övre zoomnivå, för lager och bildtext. Här kan du ändra efter behag.

#### Välj zoomnivåer:

Välj Zoomnivå 25 som den lägre zoomnivån för den valda kartan. Klicka OK.

| SVG P Älvsborgs län 13.12 (30-33, 4, Datamapp)                                                                                                    |            |
|----------------------------------------------------------------------------------------------------|------------|
| SVG R Skaraborgs län 12.10 (30-33, 4, Datamapp)                                                                                                    |            |
| SVG R Skaraborgs län 12.11 (30-33, 4, Datamapp)<br>SVG R Skaraborgs län 12.12 (30-33, 4, Datamapp)                                                  | -          |
| SVG R Skaraborgs län 13.11 (30-33, 4, Datamapp)<br>SVG R Skaraborgs län 13.12 (30-33, 4, Datamapp)<br>SVR P Älvsborgs län 20.2 (22-25, 4, Datamapp) | <b>+</b>   |
| SVR R Skaraborgs Ian 20.2 (22-25, 4, Datamapp)                                                                                                    | Lager      |
|                                                                                                    | ☑ 1        |
|                                                                                                    | 2          |
|                                                                                                    | <b>⊠</b> 3 |
| Ändra Ta bort Importera                                                                                                    | ⊻ 4        |

| Filnamn:                                                     | +SVG_R_012_010.jpg                                                                                                    | 🖌 ОК            |
|--------------------------------------------------------------|----------------------------------------------------------------------------------------------------|-----------------|
| Benämning:                                                   | SVG R Skaraborgs län 12.10                                                                                                    | ·               |
| Kartbilden                                                   | s position                                                                                                    | 🗙 Avbryt        |
| XMin:                                                        | 6 437 500 XMax: 6 450 000                                                                                                    |                 |
| YMin:                                                        | 1 337 500 YMax: 1 350 000                                                                                                    | 🥇 <u>H</u> jälp |
| Visa kartbil<br>Från låg niv<br>Välj lager f<br>Lager 1 visi | d i zoomintervallet<br>rå (liten bild) 30 💭 till hög nivå (stor bild) 33 💭<br>ör kartbild<br>as överst och lager 4 visas underst! 4 💽 |                 |
| Bildtext i b                                                 | ildens nederkant                                                                                                    |                 |

**OBS:** kartbilden kommer att slockna då varje bildpunkt är förstorad 4 gånger på bildskärmen och bilden börjar bli "taggig", oavsett vad du satt som övre gräns (max är 46).

#### Välj Lager:

Du kan välja mellan fyra lager för respektive kartbild. Lager ett är överst, närmast dig, och täcker kartor i övriga lager. Lager fyra är underst, dvs längst från dig som betraktare och under kartor i de övriga lagren.

#### Välj lager 3 för detta kartblad

#### Bildtext:

Du kan också lägga på en bildtext i kartbildens nedre vänstra hörn. **Bocka för Bildtext och lämna textfältet tomt.** Kolla att bildbenämningen visas i kartas nedre vänstra hörn.

När du sparar inställningarna kommer alltså detta kartblad att visas i lager tre och visas redan vid zoomnivå 25 ovanpå SVB - Blå kartan - för samma område!

## Ändra zoomgränser och lager för flera underlagskartor

Om du markerar flera kartor i dialogen ovan, kan du sätta samma värden på zoomgränser **och** lager för alla de markerade kartorna på en gång. Dessa ändringar registreras i kartdatabasen och gäller för kartorna i såväl DgMap som i Kartförrådet.

OBS: både zoomgränser och lagerval ändras till de värden som visas i dialogen för alla valda kartor!

## Lägg in egna kartor i Disgen

Nu skall du själv placera en kartbild på sin rätta plats med hjälp av kända orter, rutnät och med referenspunkter som du själv väljer.

## Hämta övningsmaterial

Klicka på mappen Övningskartor Kartkurs 2 som ligger på skrivbordet och titta på dess innehåll: Du skall hitta följande filer:

- Floby 50k.bmp (karta) •
- Floby HEK.bmp (karta) •
- Mjäldrunga 100k.jpg (karta) •
- Tokarp 1874 LS.jpg (1:a sidan ur Laga skiftesakt) •

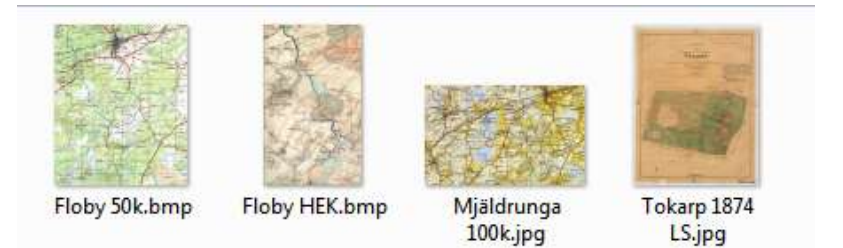

Du skall nu flytta dem till Disgens datamapp.

Markera de fyra kartorna och kopiera dessa till klippbufferten (Ctrl+C). Gå till Arkiv och Tryck på Öppna datamappen.

6

Maps.ini

SVB P 014

SVB\_R\_014\_

Du kommer nu till **Disgens datamapp** och alla dess undermappar.

Öppna nu mappen **DgMap** och flytta alla kartorna till denna mappen. I mappen ligger ju redan de färdiga kartor du inledningsvis importerade.

Kartkurs 2

Data

DgBackup

DgKml DgMap

DgPic DgTmp

Html

HtmlMallar KmlStyles PrintSettings

DgCommo DgGed

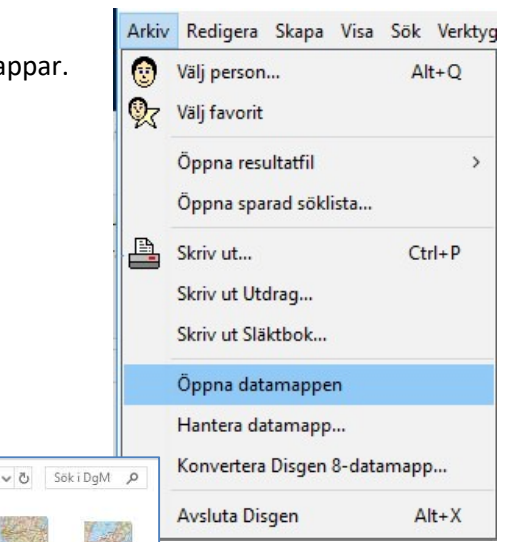

iger du Du är ed att rsta

| ml                    |                       | 005.jpg               | 005.jpg               | rg_S.jpg              | org.jpg               |                                           |
|-----------------------|-----------------------|-----------------------|-----------------------|-----------------------|-----------------------|-------------------------------------------|
| SVG_P_012_<br>010.jpg | SVG_P_012_<br>011.jpg | SVG_P_013_<br>010.jpg | SVG_P_013_<br>011.jpg | SVG_P_013_<br>012.jpg | SVG_R_012_<br>011.jpg | När du är klar stän<br>Utforskarfönstret. |
| SVG R 012             | SVG R 013             | SVG R 013             | SVB P 020             | SVB B 020             |                       | nu klar att börja m                       |
| 012.jpg               | 011.jpg               | 012.jpg               | 002.jpg               | 002.jpg               |                       | själv placera din fö<br>karta.            |
|                       |                       |                       |                       |                       |                       |                                           |

SVE Alvsbo

SVE\_Skarab

## Panelen för placering av kartbilder

Aktivera panelen genom att högerklicka i kartfönstret och välj Placera bild som underlagskarta...

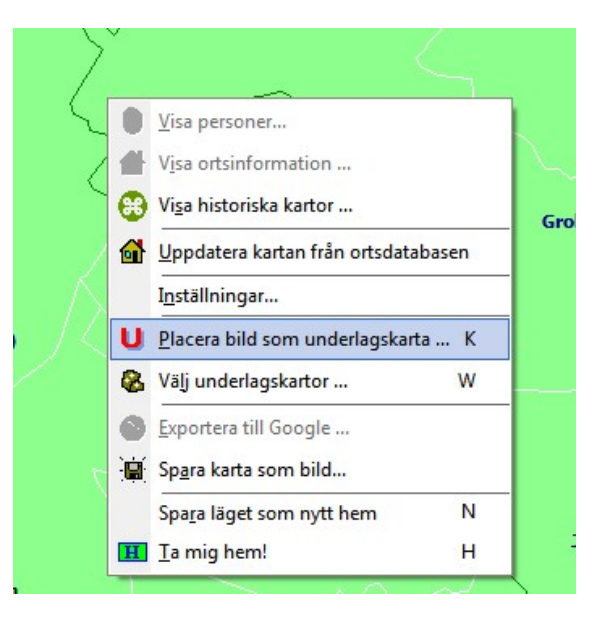

I nederkant på kartfönstret visas en verktygspanel med några reglage och knappar. Samtidigt öppnas ortpanelen, om den inte tidigare varit synlig. Rutnätet för RT90 visas också.

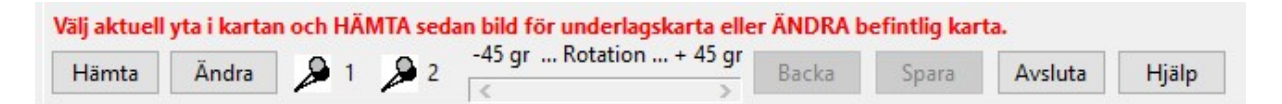

Överst i panelen visas en **anvisningstext** i rött som ger tips på vad man lämpligen kan göra i det aktuella läget. Från vänster under texten hittar du:

- Knappen **Hämta** för att hämta en ny bild att placera på kartan. Bilden placeras mitt i kartfönstret så det kan vara bra att i förväg välja en kartvy här som rymmer den bild du avser placera.
- Knappen Ändra för att hämta en redan placerad kartbild och korrigera dess läge.
- Två **kartnålar** som du använder för att välja referenspunkter i grundkartan eller redan placerad underlagskarta.
- Ett **Rotationsreglage** med vilket du kan vrida bilden +/+ 45 grader, antingen runt bildens mittpunkt eller runt den första av de två applicerade kartnålarna. Klicka på pilen för att rotera 0.1 grad, klicka innanför pilen för att rotera 1 grad, dra i reglaget för att rotera valfri vinkel.
- Knappen **Backa** för att ångra en rotation eller placering av kartnål.
- Knappen **Spara** för att lagra den placerade bilden som en underlagskarta. Om bilden har roterats följer en **Spara-dialog** upp. Om inte, eller efter Sparadialogen, kommer en **Egenskapsdialog** där du kan ange kartbildens **benämning**, **zoomgränser** för visning och val av **lager** för bilden.
- Knappen **Avsluta** för att stänga Verktygspanelen. Om du inte sparat det du håller på med, får du en **kontrollfråga** om du verkligen vill avsluta.
- Knappen Hjälp ger dig ytterligare information om placeringsmetodiken.

## Bestäm läget för kartbilden

Det enklaste sättet att lägga in en modernare småskalig karta, i vårt fall **Mjäldrunga 100k** i projektion RT90, på rätt plats är att utnyttja en känd kyrka som dels finns på kartbilden, dels finns som Disgenort på grundkartan. De modernare kartorna har ett rutnät i koordinatsystemet RT90 vilket vi också skall utnyttja. När du installerar Disgen-programmet är koordinatsystemet RT90 valt.

Öppna kartfönstret och leta upp kartbildens plats. På Mjäldrunga-kartan kan vi identifiera bl.a. kyrkorna Hudene och Mjäldrunga, båda i Älvsborgs län och Herrljunga församling. Även Floby i Skaraborgs län syns uppe till höger.

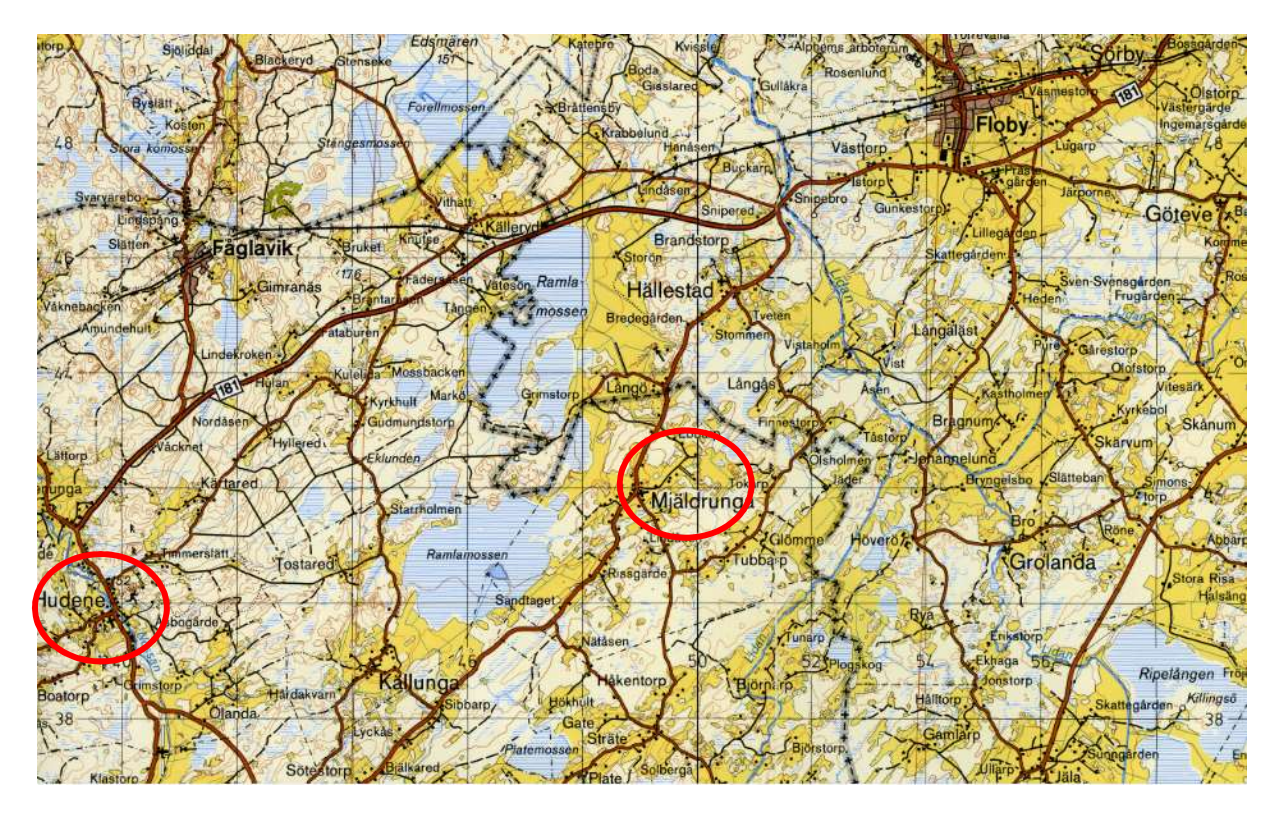

Leta upp dessa kyrkor i Ortträdet till vänster.

- 1. Klicka på >-symbolen till vänster om **Älvsborgs län** för att visa alla kommuner.
- 2. Gör samma sak för Herrljunga kommun.
- 3. Markera **Mjäldrunga** med musen och tryck ned vänster musknapp.
- Håll denna nere samtidigt som du drar ut muspekaren på kartan till höger. När du kommit ut på kartan: släpp vänster musknapp. Kartan i fönstret flyttas automatiskt så att Mjäldrunga kyrksymbol hamnar i mitten av kartfönstret.

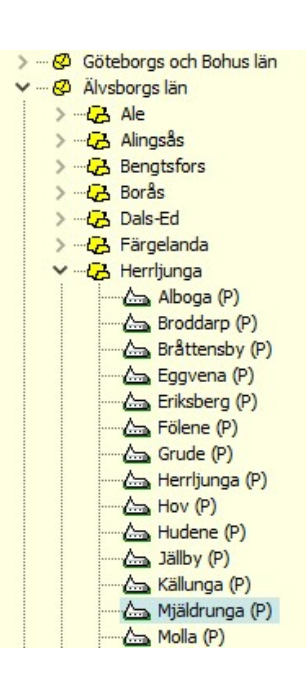

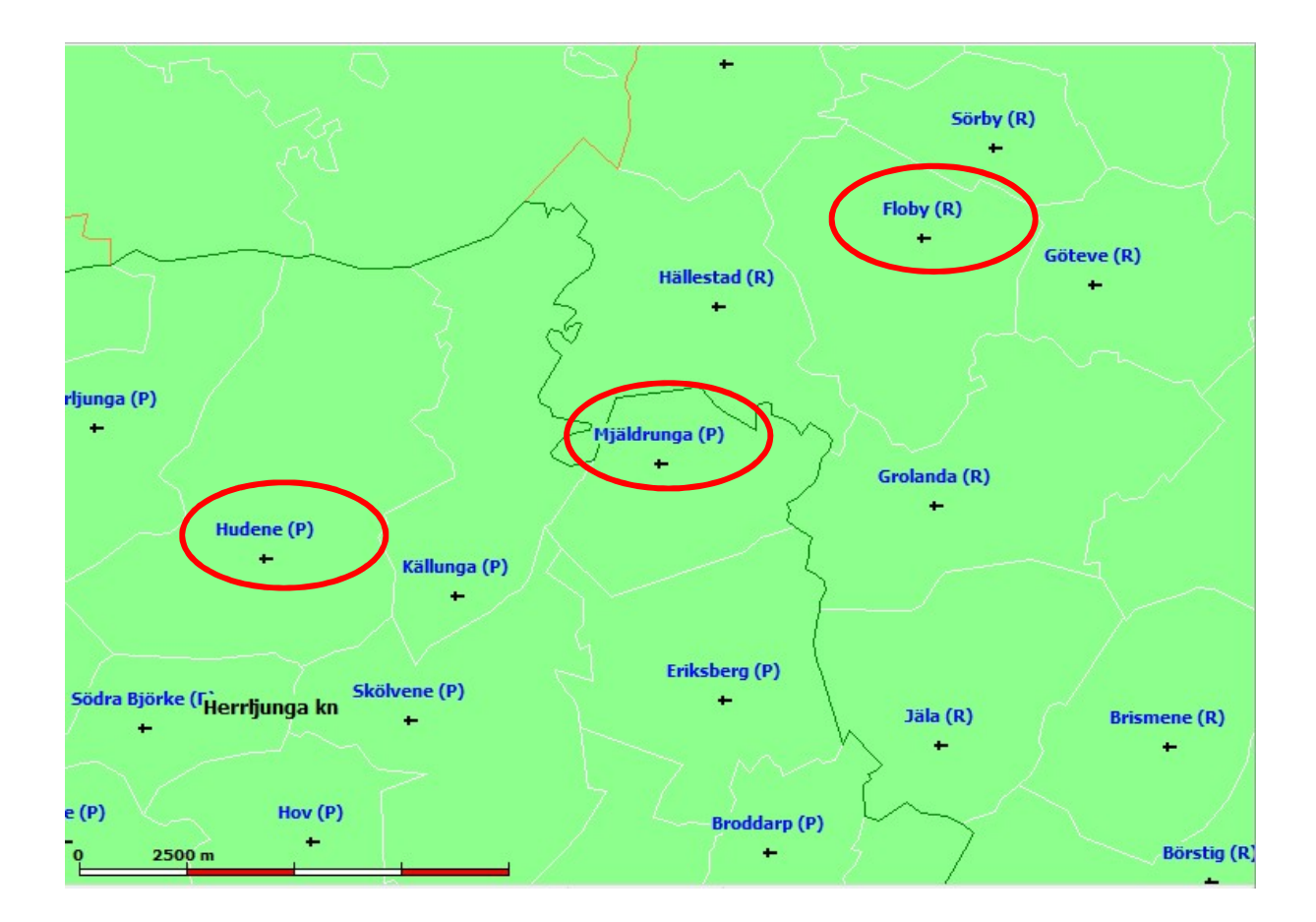

Nu ser vi de kyrkor som vi har identifierat i kartbilden ovan. Vi är nu klara att lägga in kartbilden på grundkartan

## Hämta och placera kartbild

Du startar med att med musen peka på grundkartan och högerklicka. Popup-menyn visas.

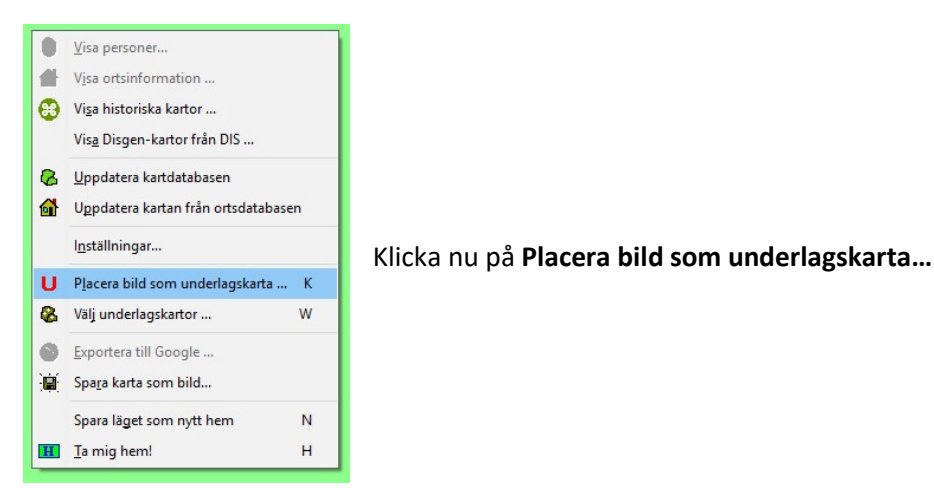

Verktygspanelen visas i underkanten på kartfönstret.

Klicka nu på knappen Hämta för att hämta kartbilden.

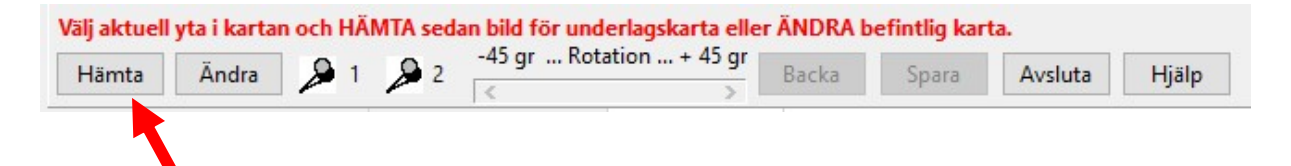

Klicka nu på filen Mjäldrunga 100k.jpg. En bild på kartan visas till höger i dialogrutan.

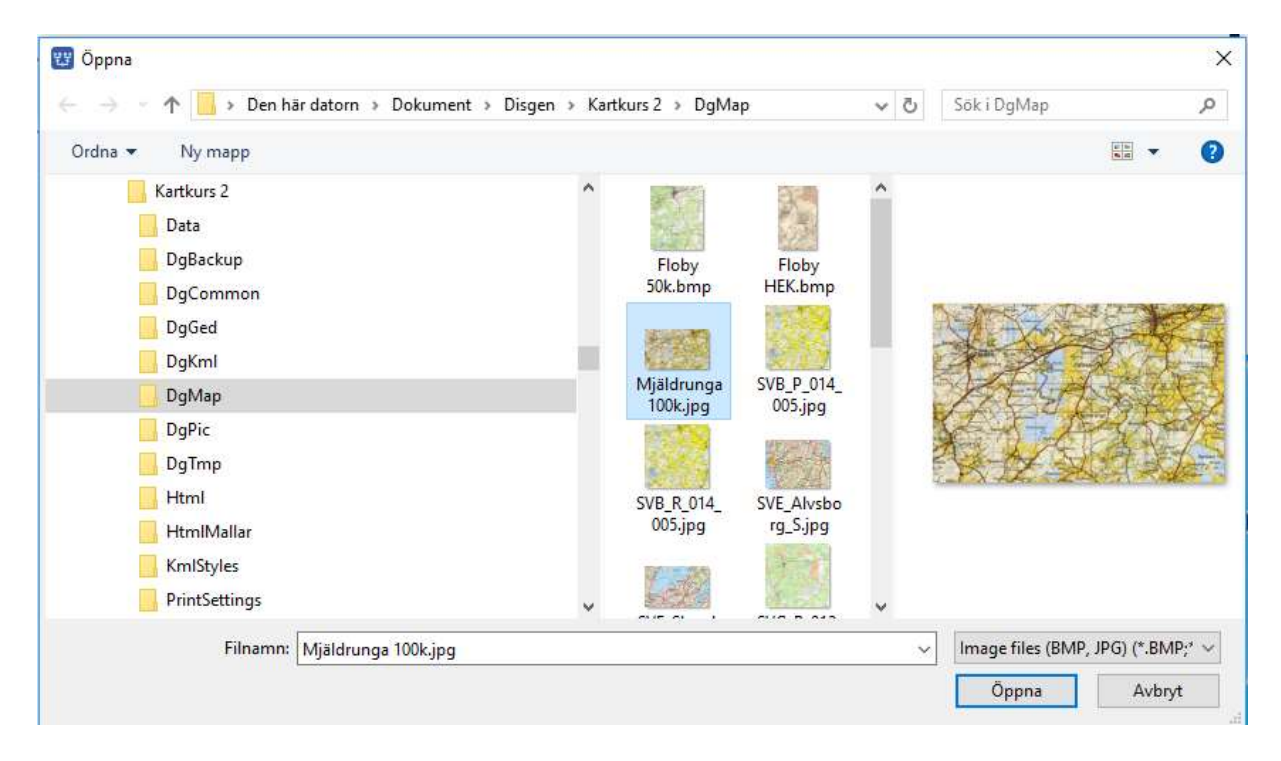

Klicka nu på **Öppna**. Kartbilden placerar sig nu i kartfönstret ovanpå grundkartan.

Som du ser så ligger alla gränser, kyrkor och ett rutnätet ovanpå kartbilden till stöd för placeringen av denna

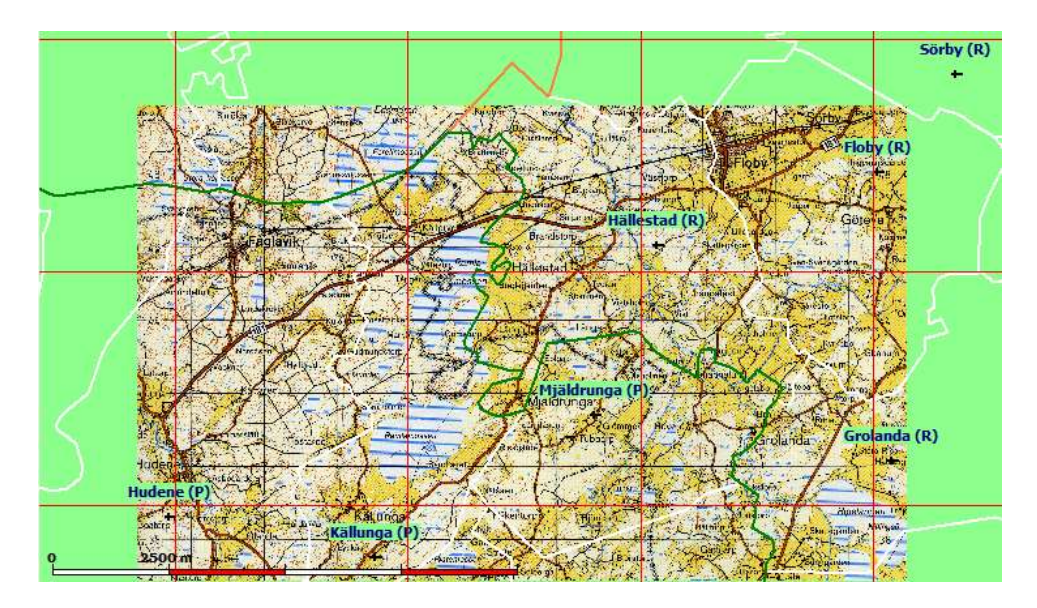

När kartbilden lagt sig på plats kan du notera att det finns gröna namnskyltar för kyrkorna i grundkartan samtidigt som kartbildens kyrkor har sin egen text. Förväxla inte dessa olika kyrkors platser.

Du skall nu zooma in kartan så att du kan hitta kyrkosymbolen för Hudene kyrka i kartbilden. Strax intill ser du grundkartans symbol och namnskylt för Hudene. Du skall nu koppla ihop läget för grundkartans kyrkosymbol med läget för motsvarande kyrkosymbol i kartbilden.

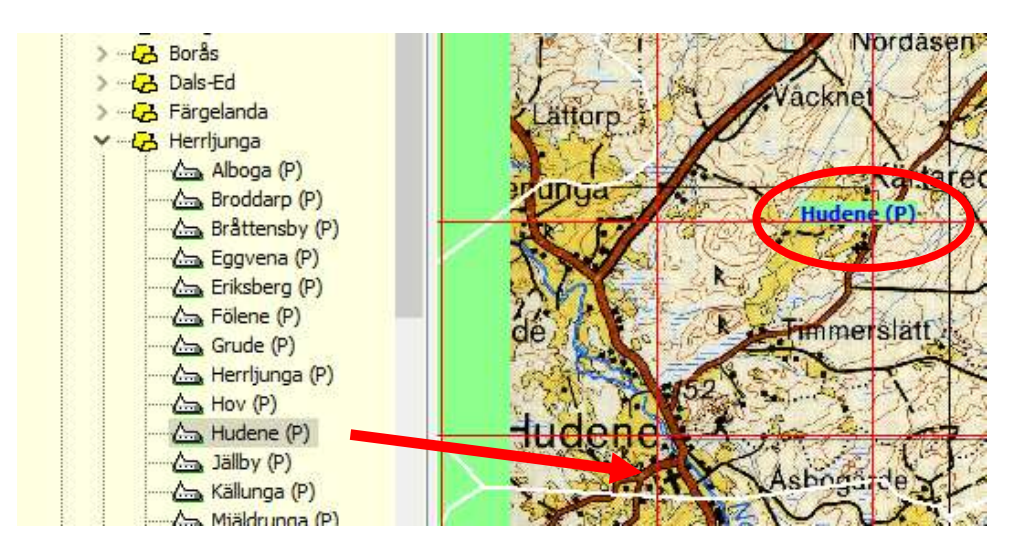

Markera Hudene (P) Herrljunga kommun i ortsträdet, håll ner vänster musknapp och dra markören ut på kartan (denna ändras till en röd nål när du kommer ut på kartan) och sätt nålens spets mitt över den svarta kyrkosymbolen för Hudene kyrka i kartbilden. Släpp

vänster musknapp.

Kartbilden flyttar sig nu så att grundkartans och kartbildens symboler sammanfaller och kyrkan markeras med en nål som har etiketten P1.

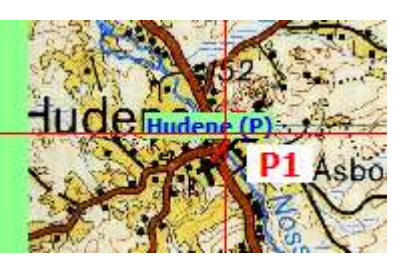

Leta reda på Mjäldrunga kyrka på kartbilden genom att dra bilden snett nedåt till vänster. Dra sedan ut namnet Mjäldrunga från ortsträdet och fäst nålen på Mjäldrunga kyrkosymbol på kartbilden. När du släpper nålen på kyrksymbolen i Mjäldrugna kommer kartbilden att anpassas så att båda kyrkornas lägen överensstämmer, både i Hudene och i Mjäldrunga. Kartbilden ser nu ut så här med två st. etiketter P1 och P2.

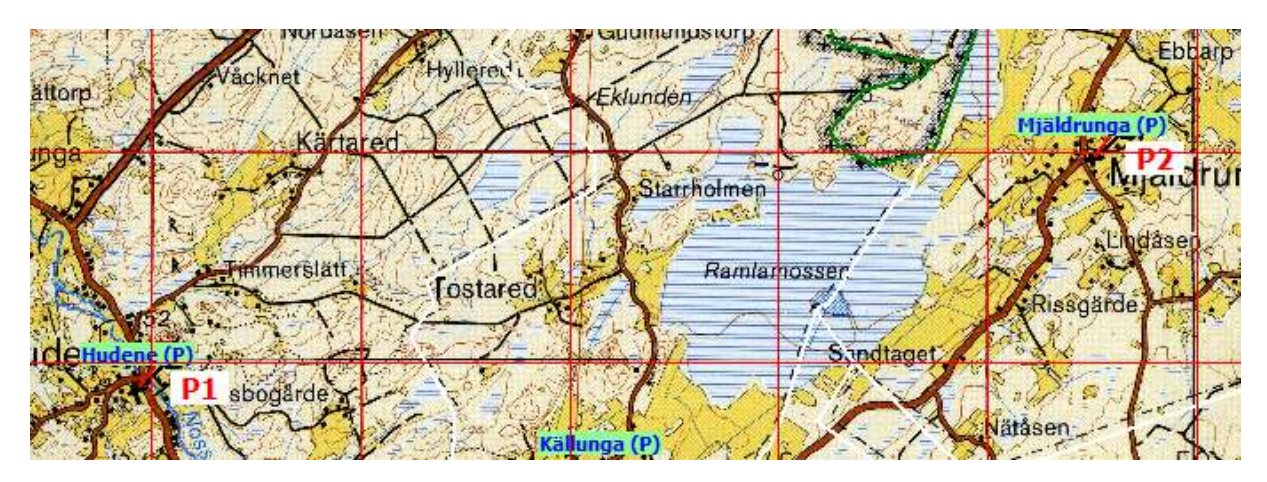

För att förhindra att du förväxlar grundkartans symbol för Kyrkan med symbolen på kartbilden kan du, om du vill, i lagerpanelen tillfälligt släcka Kyrkans namn i grundkartan.

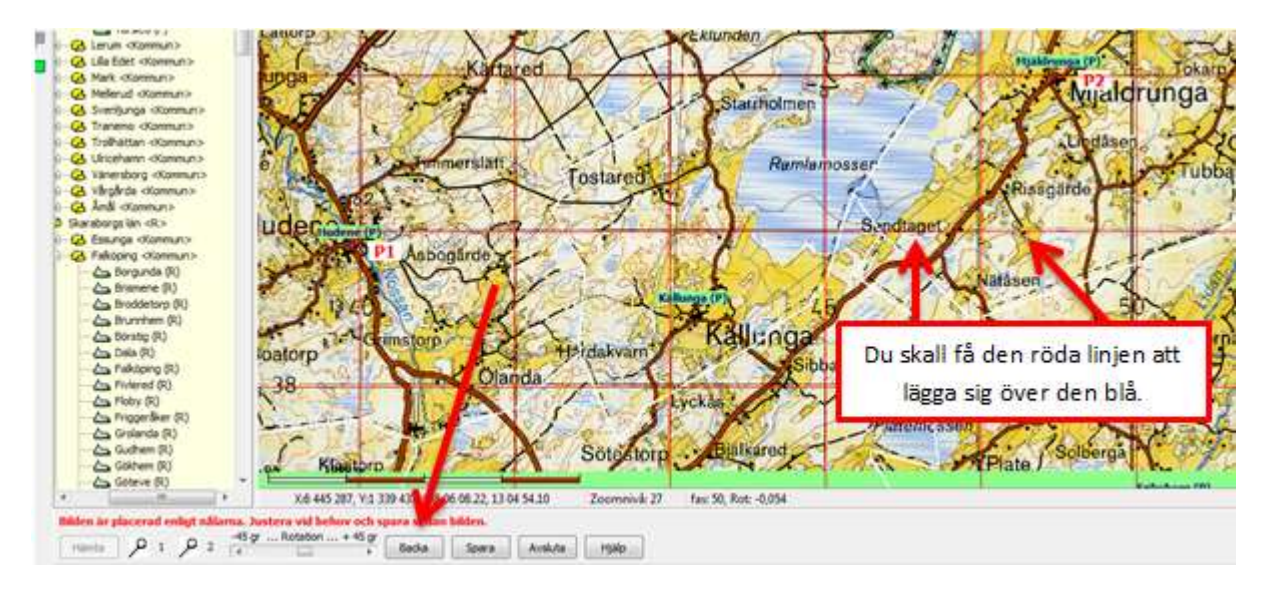

Då kyrksymbolerna är väldigt överdrivna på denna småskaliga karta – man säger att manéren är väldigt grova – så är inte kartbildens placering speciellt exakt. Du ser kanske att kartbildens svarta och grundkartans röda linjer för RT90 inte överensstämmer, men de röda är parallella med de svarta. Med hjälp av de två RT90-rutnäten, det ena i grundkartan och det andra i kartbilden, kan vi få en mycket högre noggrannhet i kartbildens placering.

Underlagskartan ligger nästan rätt på grundkartan. Kanske bilden vridit sig lite i förhållande till grundkartan. Detta ser du i så fall i kartfönstrets statusrad. För att ta bort vridningen så skall du klicka på knappen **Backa** i nederkanten på fönstret, då kommer etikett P2 att försvinna och kartbilden rätar upp sig. I övrigt behålls läget för bilden.

Målet är nu att få de röda linjerna att sammanfalla med de blå, så du skall nu zooma in eller ut samt dra kartbilden, så att de röda linjerna täcker de blå.

Zooma in grundkarta och kartbild tillsammans (tryck Ctrl + [+]-tangenten) så att du ser tydligt hur linjerna förhåller sig till varandra.

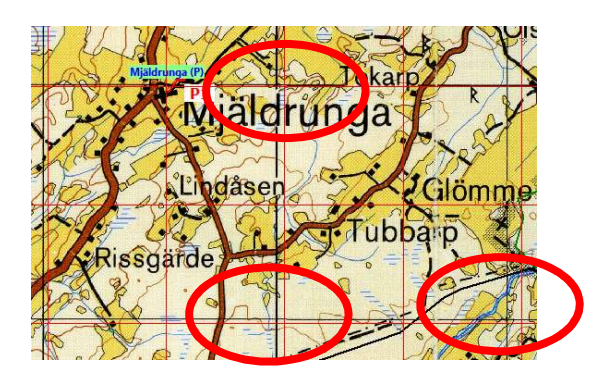

När du vill **ändra kartbildens läge** i förhållande till grundkartan skall du alltid hålla nere **Shift**tangenten på tangentbordet och sedan använda **piltangenterna** till förflyttning och **[+] /[-]tangenterna** till zoomning. **För små förändringar** trycker du ner **både Shift och Ctrl**.

Om du behöver **vrida kartbilden** i förhållande till rutnätet använder du **rotationsverktyget** i verktygslisten.

| edan hilden   |             |                   |                           |
|---------------|-------------|-------------------|---------------------------|
| edan bilden.  |             |                   |                           |
| Senan ninnen. |             |                   |                           |
| IE            | 34          |                   |                           |
| Backa         | Spara       | Avsluta           | Hiälp                     |
| 2             | 45 gr Backa | 45 gr Backa Spara | 45 gr Backa Spara Avsluta |

Om du **klickar på pilarna** ytterst på rotationsverktyget så vrids **bilden 0.1 grad** för varje klick. Klick på vänstra pilen så vrids bilden moturs, klick på den högra pilen vrider medurs. **Klick innanför pilarna** vrider bilden på motsvarande sätt **1 grad per klick**. **Stora ändringar** kan man göra genom att **dra reglaget i mitten**.

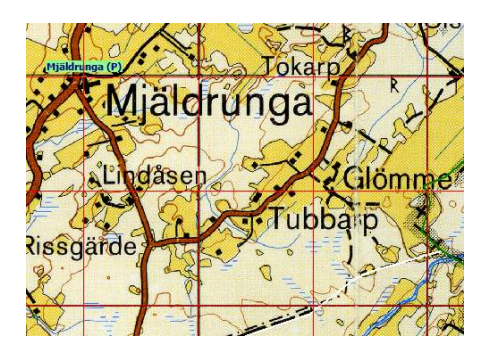

Med kartbilden på plats är det dags att spara resultatet.

Du zoomar kartbilden med Shift + [+]/[-]-tangenterna. För små steg tryck Shift + Ctrl + [+]/[-]-tangenterna.

Du flyttar på kartbilden med tangenterna Shift + piltangenterna. För små steg tryck Shift + Ctrl + pilar.

Du roterar kartbilden med rotationsverktygen i placeringspanelen längst ner i kartfönstret.

Du kan tillfälligt släcka kartbilden för att se den aktuella grundkartan, eller annan referenskarta i bakgrunden, genom att trycka på 0-tangenten.

## Spara placerad kartbild

Dags att spara kartbildens läge i Disgen. Du Klickar nu på knappen **Spara** i den nedre verktygspanelen. En dialogruta för underlagskartans egenskaper visas.

| Filnamn:                                                           | +Mjäldrunga 100                                                                                                | )k_rot.jpg                    |                                |      | 1 | OK            |
|--------------------------------------------------------------------|----------------------------------------------------------------------------------------------------|-------------------------------|--------------------------------|------|---|---------------|
| Benämning                                                          | : Mjäldrunga 1:10                                                                                              | 0 000                         |                                | 1    |   |               |
| Kartbilde                                                          | ns position                                                                                                    |                               |                                |      | × | Avbryt        |
| XMin:                                                              | 6 436 935                                                                                                    | XMax:                         | 6 449 787                      |      |   |               |
| YMin:                                                              | 1 338 614                                                                                                    | YMax:                         | 1 359 371                      | 1    | ? | <u>H</u> jälp |
| Visa kartb                                                         | ild i zoomintervall                                                                                            | et                            | L                              | 1    |   |               |
| Visa kartb<br>Från låg n<br>Välj lager<br>Lager 1 vi               | ild i zoomintervall<br>ivå (liten bild) 20<br>för kartbild<br>sas överst och lage                              | et<br>Till F<br>er 4 visas un | lög nivå (stor bild)<br>derst! | 40 💽 |   |               |
| Visa kartb<br>Från låg n<br>Välj lager<br>Lager 1 vi<br>Bildtext i | ild i zoomintervall<br>ivå (liten bild) 20<br>för kartbild<br>sas överst och lage<br>bildens ned <u>erkant</u> | et<br>Till F<br>er 4 visas un | lög nivå (stor bild)<br>derst! | 40 💭 |   |               |

l rutan **Benämning** skall du fylla i vad du vill kalla denna nya underlagskarta Vi kallar den *Mjäldrunga* 1:100 000.

Programmet föreslår några gränsvärden för zoomintervallet (3 enheter lägre än aktuell zoomnivå och maximala 46). Ändra till låg nivå 20 och hög nivå 40.

Ändra också föreslaget **bildlager** för kartbilden till **lager 3**.

När du är färdig så klickar du på knappen OK.

Om du nu ser på nedre verktygspanelen i kartfönstret så finns det tre alternativ kvar och det är Hämta, Avsluta och Hjälp. Du kan alltså hämta en ny karta och upprepa samma procedur. Du kan också välja att Avsluta. Det gör vi nu.

| Välj aktuell | yta i karta | n och HÄ | MTA sed | an bild för underlagskarta elle | r ÄNDRA b | efintlig kar | ta.     |        |
|--------------|-------------|----------|---------|---------------------------------|-----------|--------------|---------|--------|
| Hämta        | Ändra       | 9 1      | 0,2     | -45 gr Rotation + 45 gr         | Backa     | Snara        | Aveluta | Hiäln  |
| Tiatitua     | Andra       | 1        | 1       | < >                             | DUCKU     | opara        | Avsided | rijaip |

## Placera andra kartan

Nu skall du placera kartbilden Floby 50k.jpg på samma sätt som för Mjäldrungakartan.

- 1. Välj kartvy så att Floby och Grolanda kyrkor syns på Mjäldrungakartan i kartfönstret
- 2. Öppna placeringsdialogen
- 3. Hämta kartbilden Floby 50k.jpg
- 4. Leta upp Floby k:a på kartbilden
- 5. **Dra** Floby från ortträdet och **släpp** nålen på kyrksymbolen för Floby i bilden bildens kyrka flyttas till sitt rätta läge på underlagskartan (som nu är en del av grundkartan).
- 6. Zooma in Grolanda k:a på kartbilden
- 7. **Dra** Grolanda från ortträdet och **släpp** nålen på kyrksymbolen för Grolanda i kartbilden bilden placeras nu i sitt "rätta" läge.
- 8. Justera bilden mot rutnätet genom att zooma och flytta bilden
- 9. Kontrollera kartbildens plats mot underlagskartan genom att trycka tangent 0 (noll) för att släcka och tända kartbilden. Kontrollera läget hos vägar, gränser, övriga kyrkor mm.
- 10. Kontrollera om kartbilden behöver roteras eller ej. Justera genom att använda rotationsreglaget eller eliminera rotationen genom att trycka **Backa.** I det senare fallet vrids bilden till sitt oroterade läge.
- 11. Spara bilden. Om bilden har roterats, se statusraden, så skall denna först sparas i sin roterade form, filnamnet föreslår ett tillägg av "\_rot". Sedan anger du egenskaperna i **Egenskapsdialogen**.

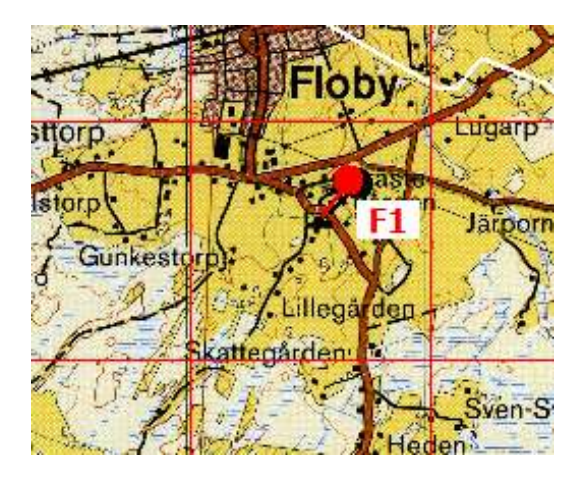

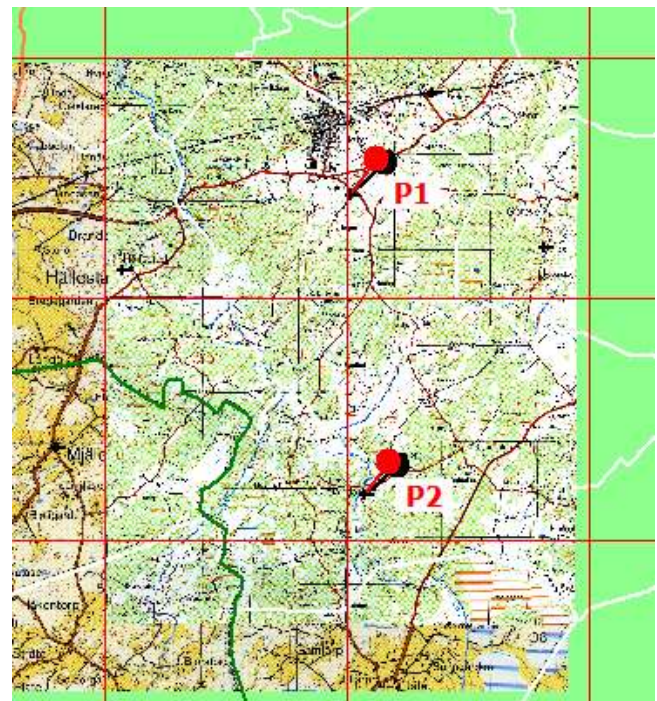

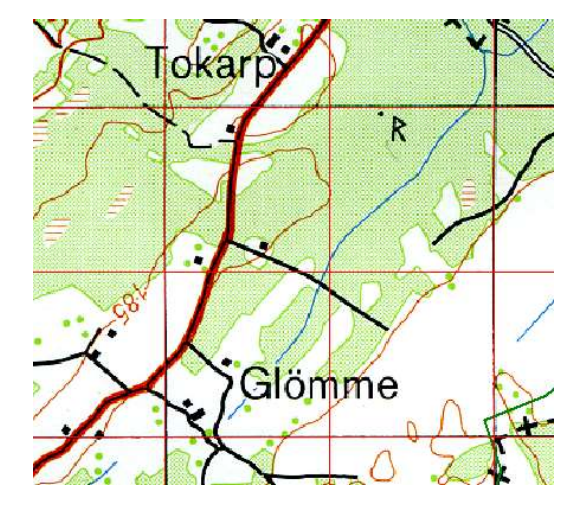

## Aktivera Windows skärmklippsverktyg

För att kunna fånga kartbilder behöver du ett verktyg för att klippa ut en del av bildskärmen och spara denna som en bildfil.

Glöm inte att kolla Upphovsrätten till de kartbilder du tänker publicera!

- Klicka på Startknappen längst mer till Vänster på skärmen.
- Välj Alla program och leta upp mappen Tillbehör.

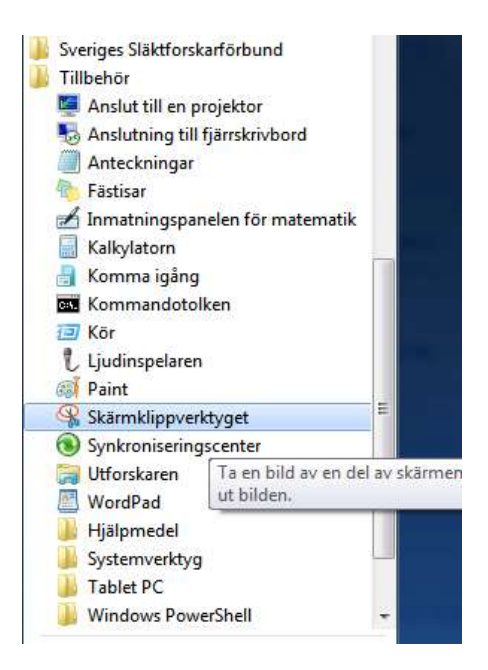

• Klicka på Skärmklippverktyget

På skärmen visas dialogen. Sedan är det bara att följa anvisningarna i denna.

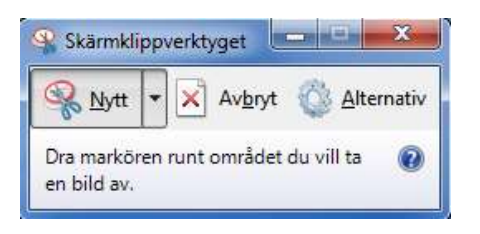

Programmet kan placeras och vara tillgängligt i verktygsfältet längst ner på din skärm.

## Installera bildredigeringsprogram

Programmet PhotoFiltre hämtas från

photofiltre.sv.softonic.com/

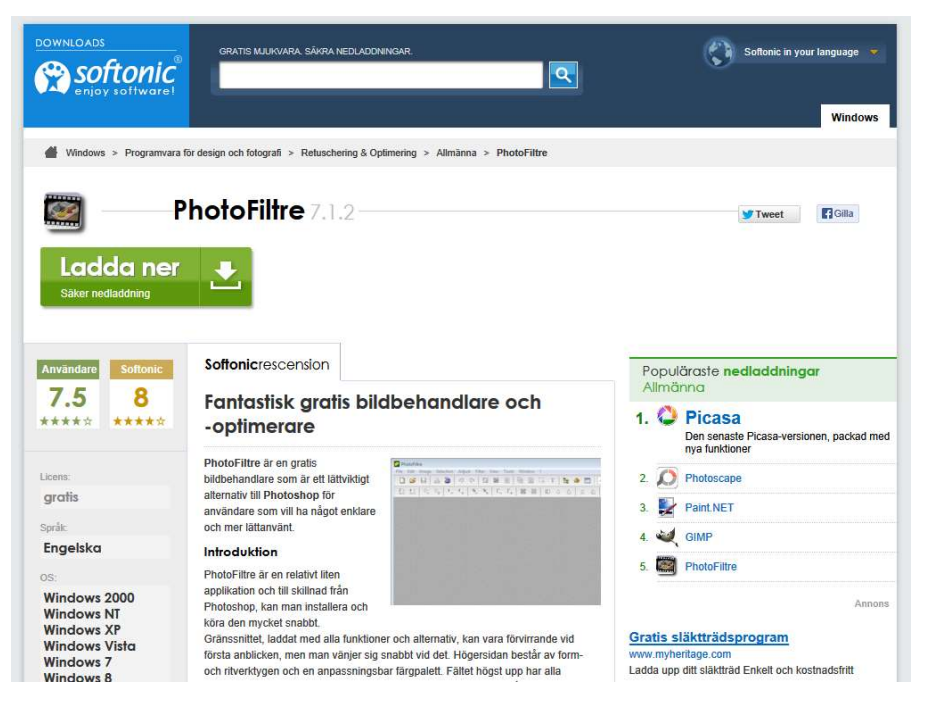

Välj Ladda ner och följ anvisningarna

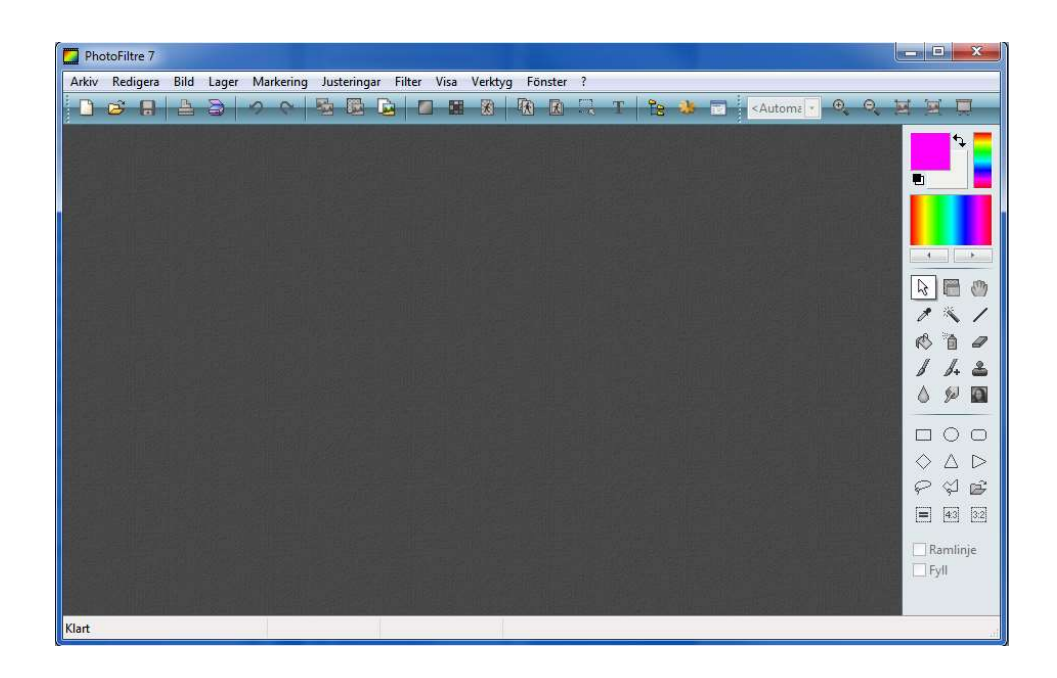

De olika bildhanteringsfunktionerna kommer att beskrivas efter hand som du använder dessa.

## Använd dina gamla papperskartor

Som släktforskare har du säkert ett antal "gamla" papperskartor av typen Lantmäteriets Blå, Gröna och Gula kartor.

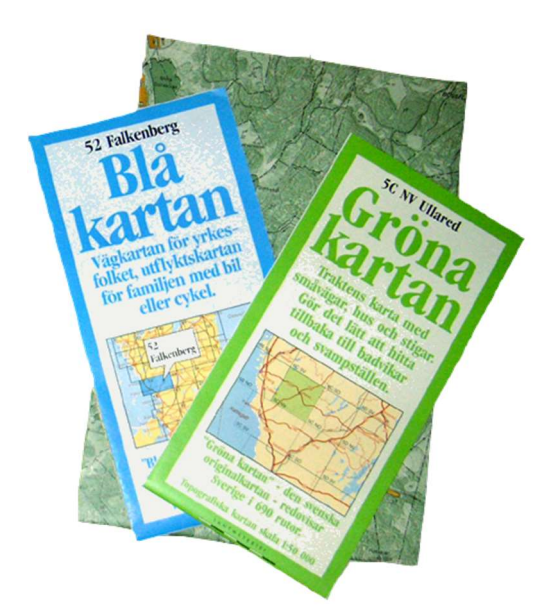

Dessa kan det vara bra att scanna av. En bra storlek är A5 med upplösningen 300 dpi. Försök att begränsa bildens filstorlek i .bmp-formatet till 30-40 Mb. Hellre flera kartor i mindre storlek än få stora kartor som blir tunga att hantera och bearbeta. I jpg blir naturligtvis filerna betydligt mindre.

Spara gärna jpg-filerna med högsta kvalitet, d.v.s. med minsta komprimering för att behålla bildkvaliteten så bra som möjligt.

Andra användbara kartor är orienteringskartor, griftegårdskartor, stads- och kommunkartor, tomtkartor m.fl.

Lantmäteriets topografiska kartor från tiden 1990-200 finns numera att köpa på USB i DIS Webshop färdiga att installera i Disgens kartförråd! Några av dem har du fått som smakprov i kursmaterialet.

## Skapa egna kartor från skärmklipp

Kartbilder kan hämtas från olika webbplatser. Kartbilderna kan skapas genom skärmklipp på flera sätt. Exempel på detta är att göra en mosaik av flera angränsande bilder eller så klipper man en serie bilder för en ort med olika zoomlägen.

Tänk på Upphovsrätten vid publicering!

## Klipp ut bilder med olika zoomnivåer

Använd Eniro.se, Hitta.se och Google Maps (maps.google.com) för att titta på gården Tokarp öster om Mjäldrunga kyrka. Välj den webbplats som har bästa flygfotobild av gården.

Klipp ut 3 bilder av gården med olika zoomnivåer (t.ex. Hitta nivå 13, 12, 11) och spara dessa i Disgens datamapp DgMap.

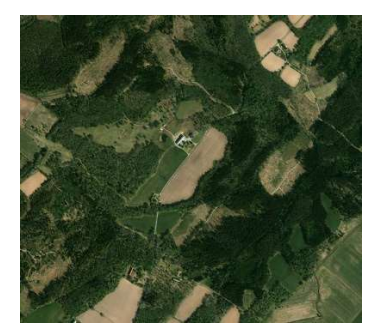

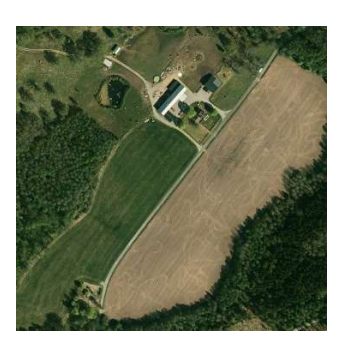

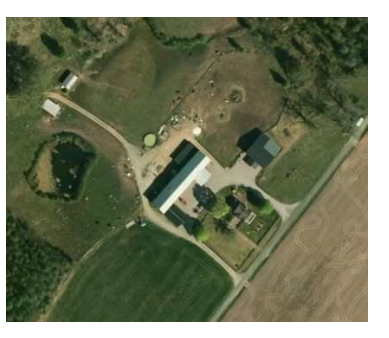

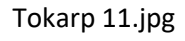

Tokarp 12,jpg

Tokarp 13.jpg

## Lägg in de tre bilderna i lager 2

Börja med att visa underlagskartan Floby 1:50 000 i lager 3 med gårdarna Olsholmen och vägkorset vid de två gårdarna norr om Glömme synliga. Slå också på visningen av lager 2 så att kommande kartor blir synliga allt eftersom. Placera sedan Tokarp 11 i lager 2 ovanpå Flobykartan med ovannämnda punkter som referens. Använd zoom, förflyttning och ev. vridning av kartbilden tills du är nöjd. Spara sedan bilden.

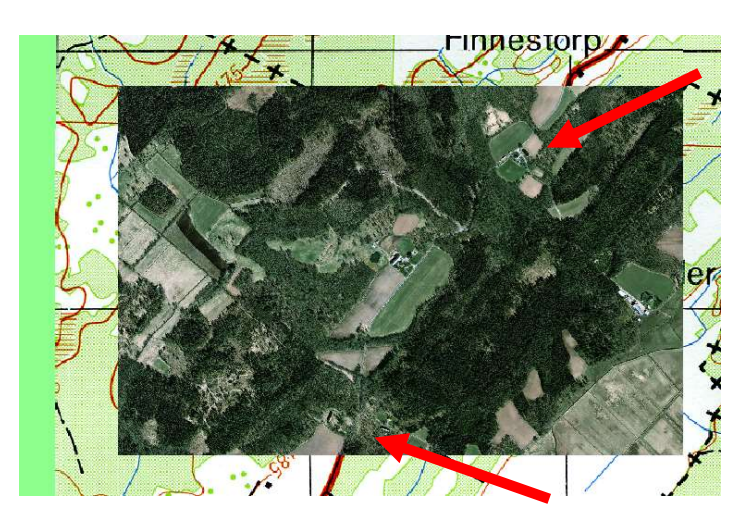

Placera sedan nästa bild ovanpå den första med hjälp av en kartnål.

- 1. Släck tillfälligt den nya bilden genom att trycka på tangent 0.
- 2. Klicka på nål 1 och placera den nocken på Ladugården i Tokarp.
- 3. Tänd kartbilden genom att trycka på tangent 0 igen
- 4. Klicka på nål 1 igen och placera den på samma nock i kartbilden.

Nu har bilden nålats fast på en gemensam punkt. Trimma nu genom at zooma och vrid tills bakgrund och kartbild överensstämmer. Använd tangent 0 för att växla bild och jämföra lägen. Spara när du är nöjd.

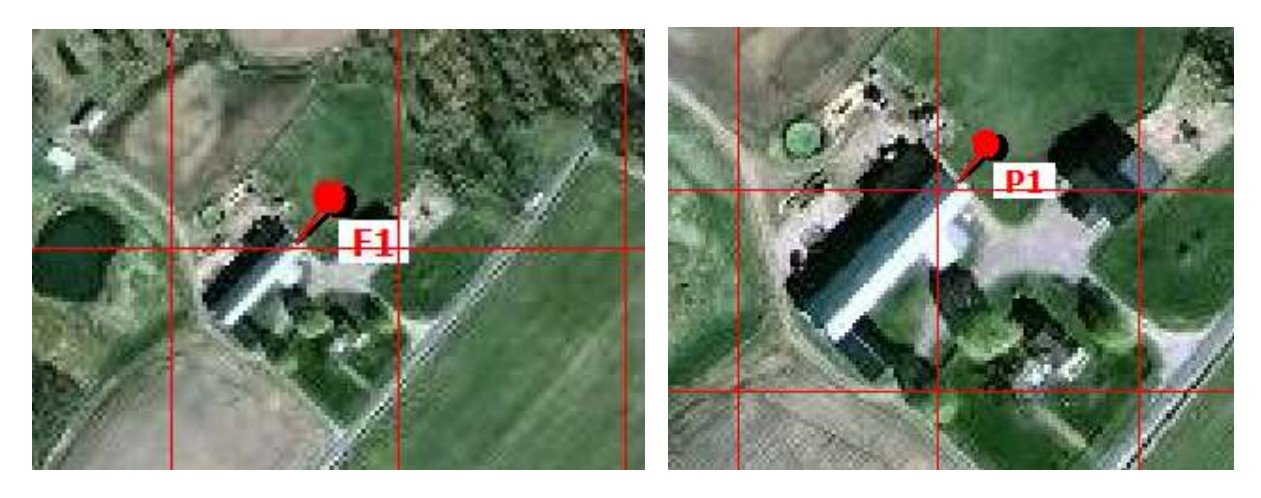

Placera slutligen den tredje bilden ovanpå den andra med samma metod.

Välj nedre zoomnivå för de olika bilderna så att de tänds och släcks allt efter som du zoomar in.

T.ex. Tokarp 11: zoom 30-34, Tokarp 12; 34-37, Tokarp 13: 37-40

## Klipp ut överlappande bilder

Klipp ut 9 bilder med gården som mittbild. (t. ex. Hitta, zoomnivå 13) och spara dessa. Börja med att klippa ut första bilden och spara denna, se den gula ramen.

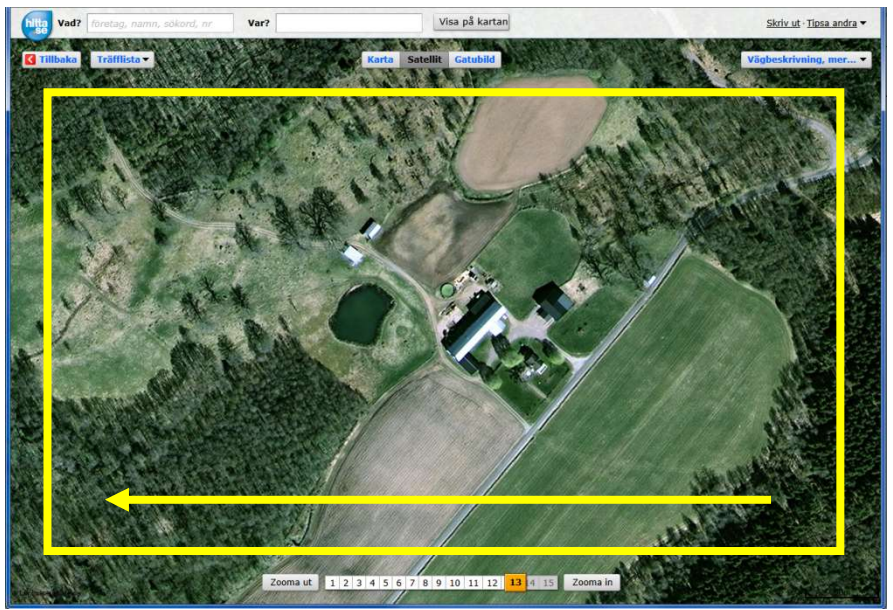

Flytta med hjälp av musen bilden i sidled, se den gula pilen ovan. Nu har du flyttat så mycket att du har en remsa kvar i kanten av förra bilden. Nu kan du på samma sätt klippa ut denna kartbilden. Det är med hjälp av denna överlappning vi kan kombinera bilderna till en större bild.

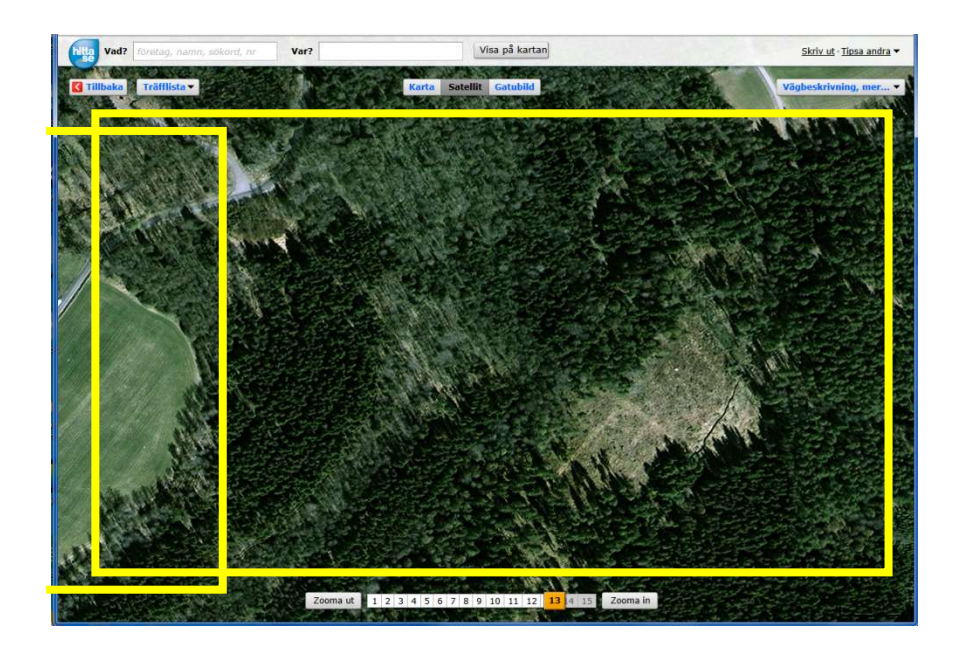
Här ser du de nio bilderna som du nu skall kombinera till en.

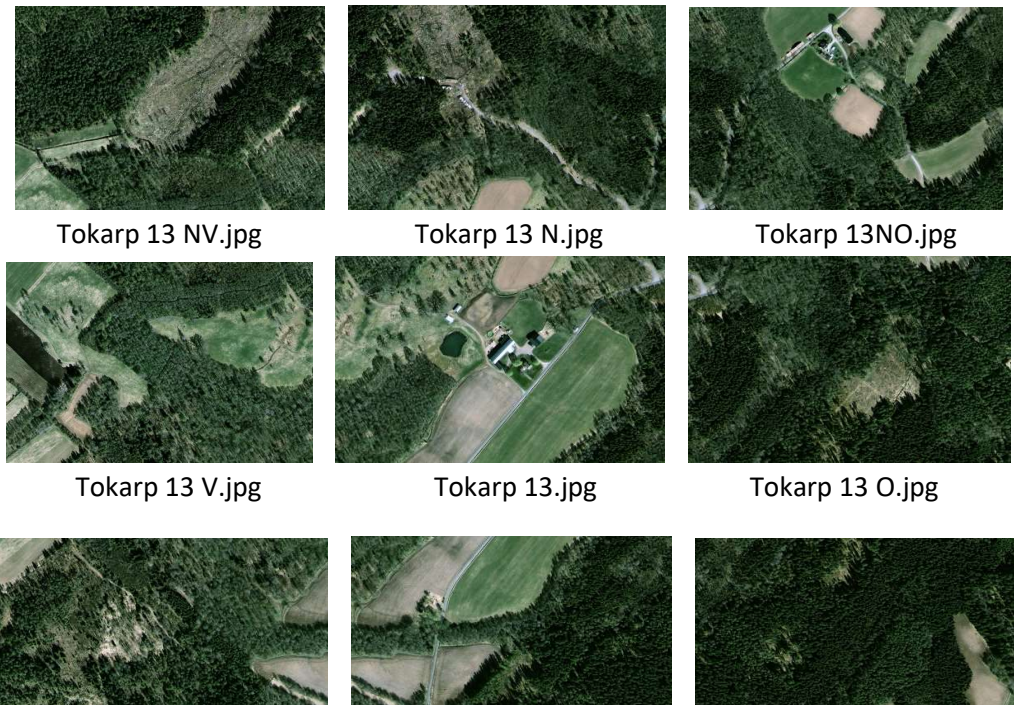

Tokarp 13 SV.jpg

Tokarp 13 S.jpg

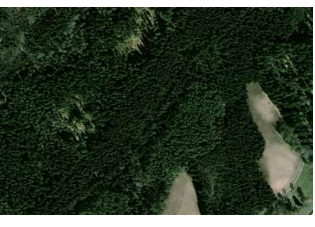

Tokarp 13 SO.jpg

### Gör en mosaikbild av de 9 bilderna

Starta PhotoFiltre och öppna Tokarp 13.jpg.

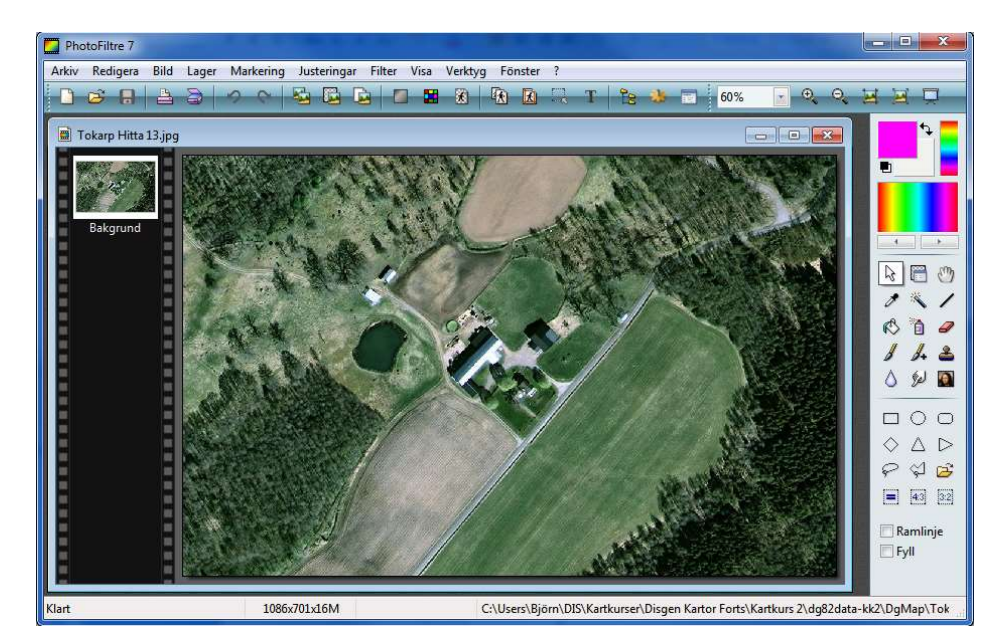

Utöka bildens arbetsyta genom att i Bild-menyn välja Storlek på arbetsyta...

PhotoFiltre 7

Arkiv Redigera Bild Lager Markering Justeringar

Bakgrund mönster

Ok

Läge

#### ) 🧭 🔒 0 Duplicera Ctrl+U Tokarp Hitta Ctrl+H Bildstorlek... 🔏 Storlek på arbetsyta... Shift+H Ändra bildstorlek... Omforma Storlek på arbetsyta Storlek i pixlar / Minne(Bakgrund) Bredd : Höjd : Minne : 1086 701 2.18 Mb Ny storlek Bredd : 1086 ixla Höjd : 701 Position : Bakgr

E

Avbryt

Filter

•

Här ser du att bilden är 1086 pixlar bred och 701 pixlar hög. För att kunna bygga en bild med alla 9 delbilderna måste vi tredubbla både bredd och höjd. Du väljer lite marginal och sätter bredden till 3500 och höjden till 2200 pixlar. Bildens position låter du var i mitten av arbetsytan, det är ju så du valt dina delbilder.

|            |             | 7.0      |
|------------|-------------|----------|
| Bredd :    | Hojd :      | Minne :  |
| 3500       | 2200        | 22.03 Mb |
| Ny storlek |             |          |
| Bredd :    |             |          |
| 3500       |             |          |
| 11-11      | - nivlar    | •        |
| Hojd :     | Protei      |          |
| 2200       |             |          |
| Position : |             |          |
|            | 7           |          |
|            | Bakgri      | und :    |
|            |             |          |
|            |             |          |
| Pakarup    | d mänstar i |          |
| Dakgrun    | u monster . | ~        |
|            |             |          |

Resultatet av denna operation ser du nu i bildfönstret. Du har skapat utrymme att placera dina övriga skärmbilder runt bilden av Tokarps gård.

| PhotoFiltre 7                         |                                                                                                    | 0 X         |
|---------------------------------------|----------------------------------------------------------------------------------------------------|-------------|
| Arkiv Redigera Bild Lager             | Markening Justeningar Filter Visa Verktyg Fönster ?                                                     | ¥ D         |
| Tekarp Hitta 13.jpg Bakgrund Bakgrund |                                                                                                    |             |
| Mart                                  | SOUNZZUNIXION AT = /S/12244 C:\USErs\Bjorn\DIS\Kartkurser\Disgen Kartor Forts\Kartkurs 2\dg82data-kk2\D | /giviap\10k |

Öppna också bilden Norr om Tokarp i nytt fönster.

Markera och kopiera denna bild. Välj Markerings-verktyget (pilen) i högerkant, klicka på Rektangelformen nedanför och markera hela norra bilden med musen.

Tryck **Ctrl + C** för att kopiera innehållet.

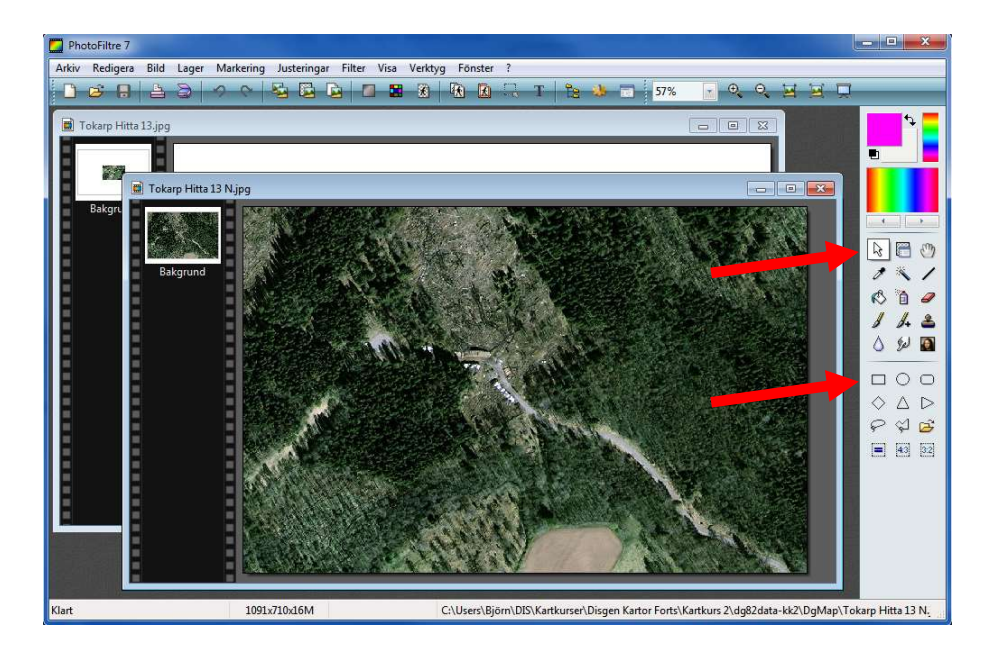

Välj (peka på) den stora bilden och klistra med **Ctrl + V** in den norra bilden. Ett nytt lager bildas i den stora bilden, se vänsterkantens tumnaglar för dessa.

Markera det övre (inkopierade) lagret och välj **Lager**-verktyget i högerkant. Med detta verktyg flyttar du nu den norra bilden tills den passar ihop med centrumbilden på pixelnivå.

Zooma in med musrullen eller **zoom**-verktyget och studera detaljerna. När placeringen är klar upprepar du samma förlopp med de övriga bilderna runt Tokarps gård.

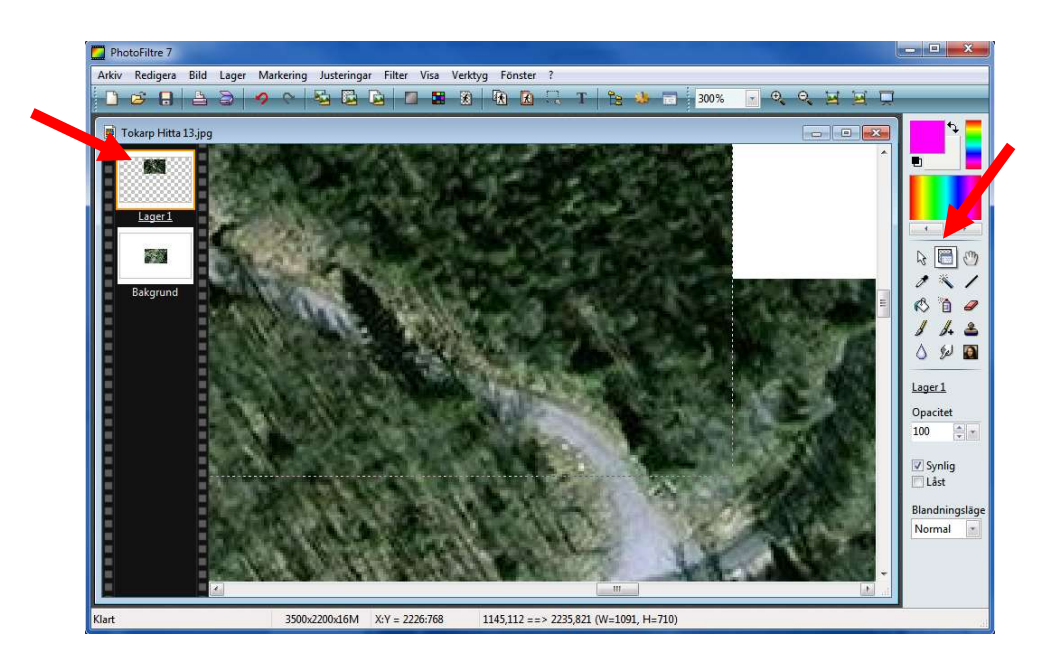

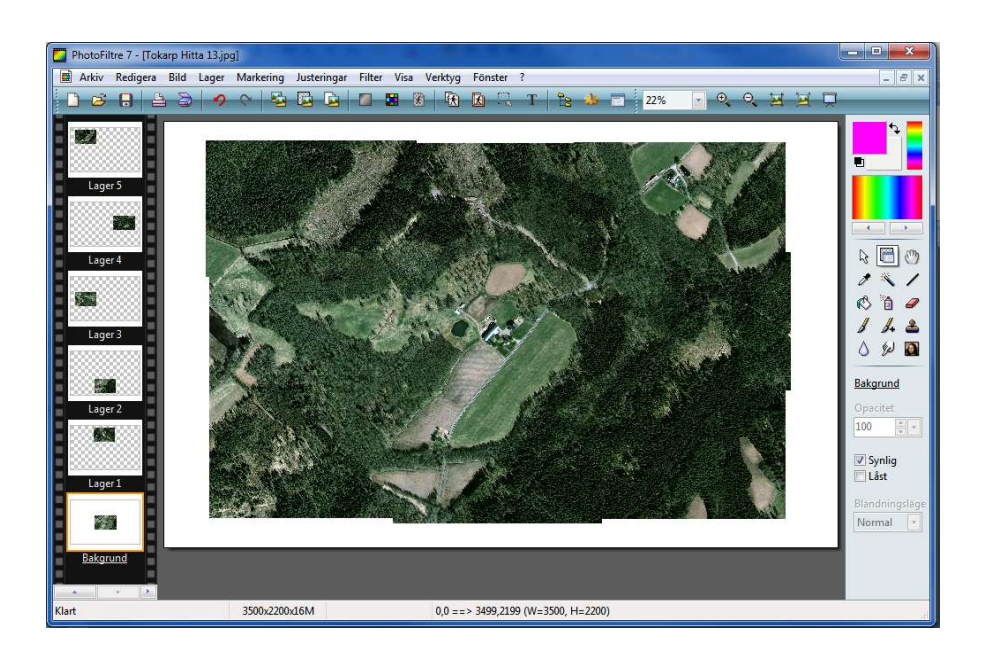

När alla delbilderna är på plats kan du slå samman alla lager i totalbilden.

I menyn för Lager väljer du Lägg ihop alla lager.

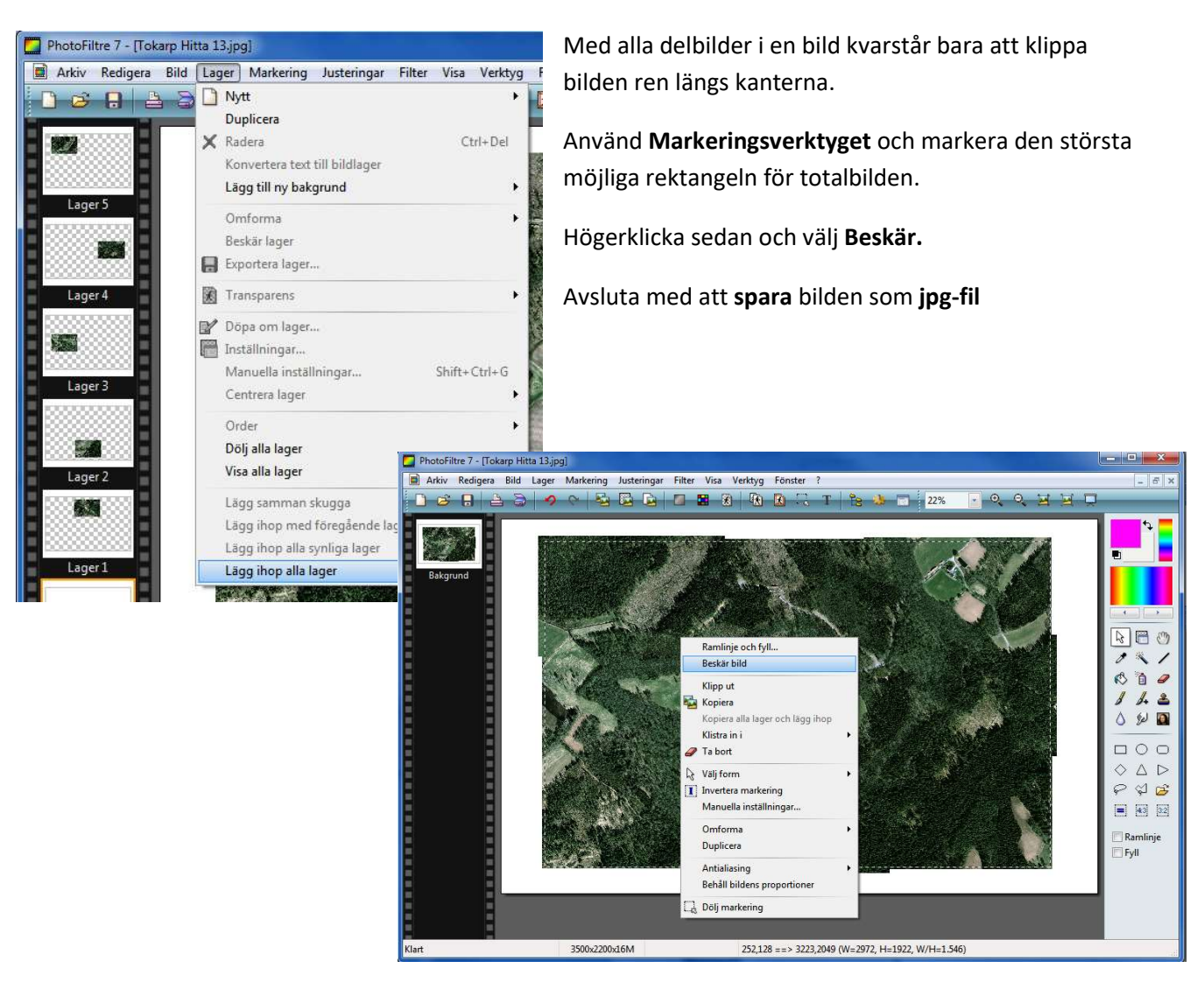

Utgåva 1, 2019-10-15, © Föreningen DIS / Tor Leif Björklund, Björn Johansson

## Placera mosaikbilden på kartan

Plocka först fram underlagskartan med den Tokapsbild som har bästa upplösningen (minsta ytan) och visa den ensam i kartfönstret.

Öppna Placeringsdialogen och hämta Mosaikbilden.

Släck mosaikbilden och placera nål 1 på taknocken i underlagskartan.

Tänd mosaikbilden igen och placera nål 1 på taknocken i denna. Bilden centreras i denna punkt med underlagskartan.

Släck och tänd mosaikbilden för att se om du skall förstora eller förminska denna. När skalan blivit rätt kanske du också behöver justera läget något.

Spara mosaikbilden som underlagskarta och placera denna förslagsvis i lager 4. Den låga zoomnivån kan sättas till t.ex. nivå 30.

I bilden nedan ser du vilken täckning de olika skärmbilderna har. Mosaikbilden har samma upplösning som den minsta, men kan användas i ett större zoomintervall.

| iloamo: "Tokaro Hitta                                                                                                    | 11 ing                                                        |                    |             |         |
|----------------------------------------------------------------------------------------------------|---------------------------------------------------------------|--------------------|-------------|---------|
| eskr: Tokarp Hitta 11                                                                                                    | ii pq                                                         | En lis And         | 6 3         |         |
| Zoom: 25-46                                                                                                    |                                                               |                    | A Starte    |         |
| Film                                                                                                    | amn: +Tokarp Hitta mosaik.jpg                                 | CALL BY COLOR AND  | 25 1 C      |         |
| La                                                                                                    | ger: 4, Synlig                                                |                    |             |         |
| Zo                                                                                                    | om: 30-46 hamn: +Tokarp Hitta 12.jp<br>Beskr: Tokarp Hitta 12 |                    | 1 Carlos    |         |
| XYZ                                                                                                    | Lager: 2, Synlig                                              |                    |             |         |
|                                                                                                    | Filnamn: +To                                                  | okarp Hitta 13.jpg |             |         |
|                                                                                                    | Lager: 1, Sy                                                  | nlig               |             | En Stor |
|                                                                                                    | Zoom: 36-46                                                   |                    |             |         |
| ultan / Al                                                                                                    |                                                               |                    |             |         |
| State of the state of the state |                                                               |                    |             |         |
|                                                                                                    | A STARTER                                                     |                    |             |         |
|                                                                                                    |                                                               | j and a            |             |         |
| the state                                                                                                    | L LOBBERS                                                     |                    |             | TON:    |
|                                                                                                    |                                                               |                    |             | 1. 1    |
| A.                                                                                                    |                                                               |                    |             | Star /  |
| 1. A C                                                                                                    |                                                               |                    | Provide and |         |
| Contraction of the                                                                                                    |                                                               | Contraction of     |             | AR      |

# Hitta historiska kartor hos Lantmäteriet

Plocka fram underlagskartan Mjäldrunga 1:100 000. Alla de olika gårdarna i kartbilden, har ju sina koordinater. Genom att peka på någon punkt kan denna punkts koordinater skickas till Lantmäteriets webbsida och få denna att visa vad som finns för punkten ifråga.

Om du inte är uppkopplad mot internet, så gör det nu.

Vi tar som exempel gården Tokarp. Peka på Tokarp i underlagskartan. När du högerklickar visas kartans popup-meny.

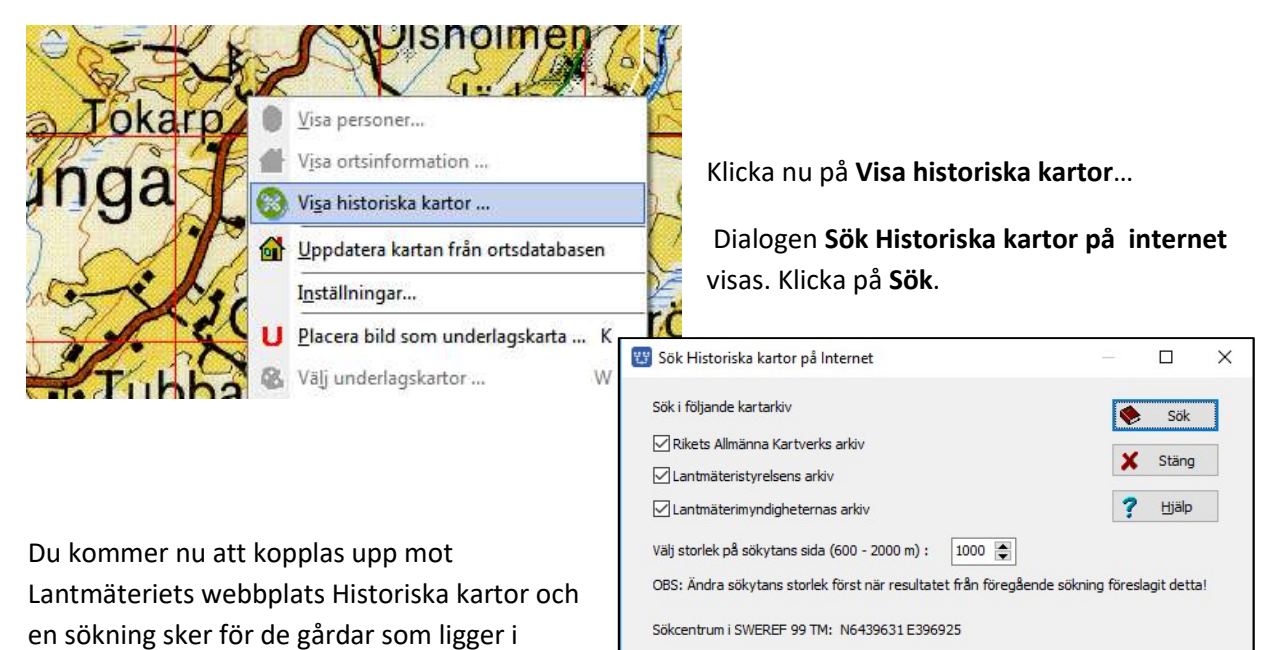

närheten av den utpekade punkten på kartan.

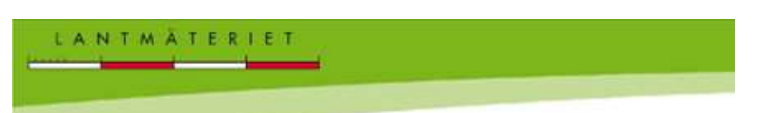

# 🋞 Sökresultat

Ny sökning | Avancerad sökning Du sökte på: Tokarp i Mjäldrunga, Västra Götalands län

| Karta/Akt                       | Kartserie/Åtgärd/Beskrivning | Årtal    |
|---------------------------------|------------------------------|----------|
| Rikets allmänna kartverks ar    | kiv 3 träffar 🚯              |          |
| Floby J112-43-22                | Häradsekonomiska kartan      | ÷        |
| Höverö J133-7D8a63              | Ekonomiska kartan            | 1960     |
| Skara J243-43-1                 | Generalstabskartan           | <u>.</u> |
| Lantmäteristyrelsens arkiv 1    | traff 🚯                      |          |
| Mjäldrunga socken Tokarp nr 1-2 | Laga skifte                  | 1873     |
| Lantmäterimyndigheternas ar     | rkiv 4 träffar 👔             |          |
| 15-MJA-ALFT                     | Alfabetiska registret        |          |
| 15-MJĂ-30                       | Laga skifte                  | 1874     |
| 15-MJÄ-14                       | Laga skifte                  | 1878     |
| 15-MJÄ-36                       | Delning                      | 1923     |

Du kan här se olika kartor och som berör Tokarp.

I kursmaterialet ingår delar av Häradsekonomiska kartan Floby J112-43-22 och förstasidan ur akten för Laga Skifte**, 15-MJÄ-30**.

# Placera underlagskartor över varandra

Gårdarna i Sverige genomgick under 1800-talet fram till början på 1900-talet en stor förändring genom framför allt Laga skiftet. Flera av gårdarna i en by kunde rivas och flyttats till ett nytt ställe, detta för att ligga på sina nya tilldelade marker. Du kommer att se detta för byn Tokarp.

Kartbilden Floby HEK.bmp i skalan 1:20 000 är ritad omkring 1880-1900. Denna bild är en del av häradsekonomiska kartan för Floby.

Du skall nu lägga in kartbilden som underlagskarta i lager 3. Vår andra karta "Mjäldrunga 1:100 000" ligger ju nu i lager 4.

# Analysera kartbilden

Först skall du hitta två punkter som är gemensamma för båda kartorna. Du ser på kartorna två punkter inringade med rött. Den ena är järnvägsbron över Lidan och den andra är herrgården Höverö.

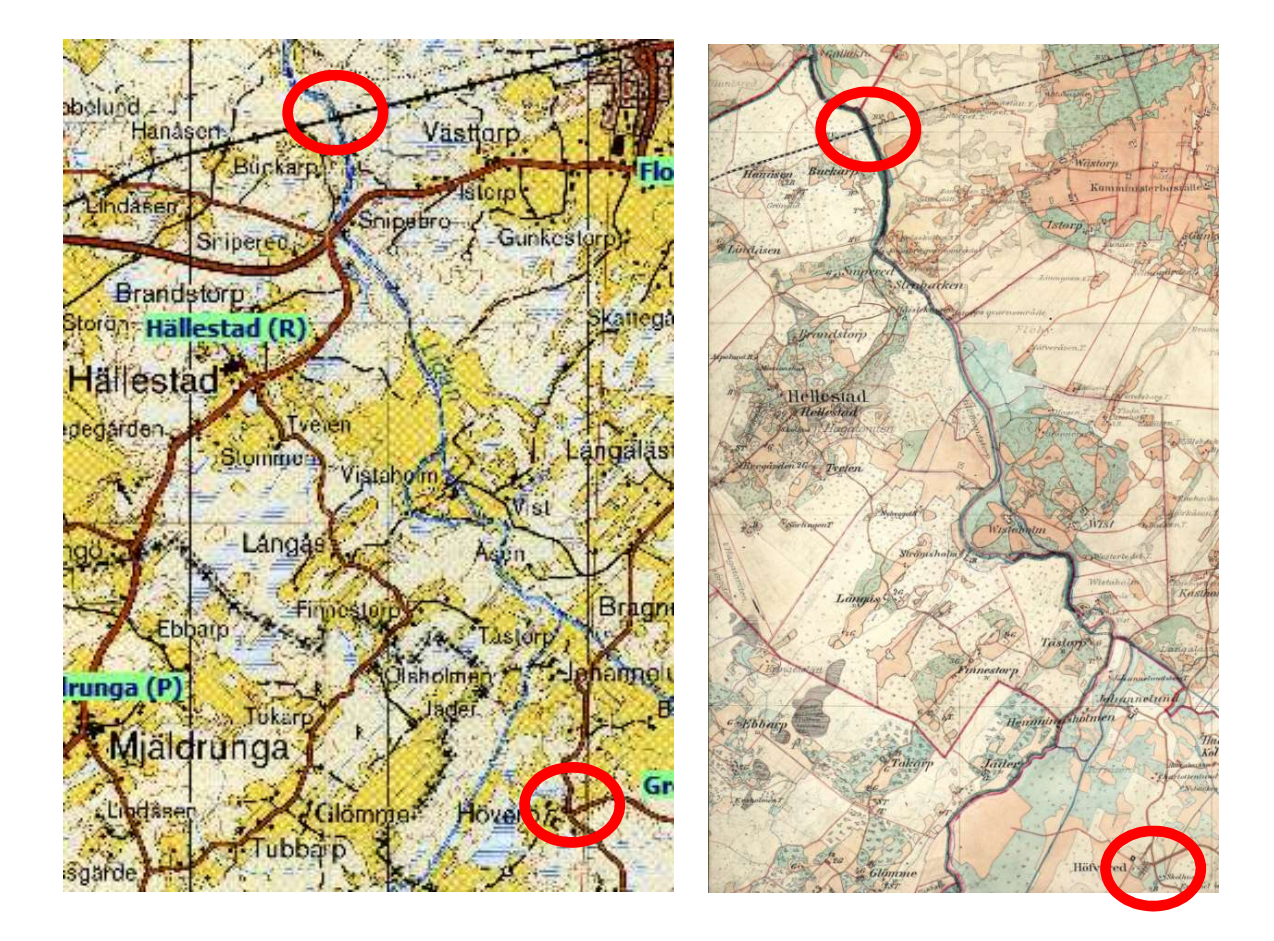

Högerklicka i kartan och välj Placera kartbild som underlagskarta ...

### Placera grundkartan

Flytta grundkartan med sin underlagskarta Mjäldrunga 1:100 000 och leta upp kyrkan vid Mjäldrunga. Välj sedan zoomnivå för att tydligt se både Järnvägsbron över Lidan och vägskälet vid Höverö.

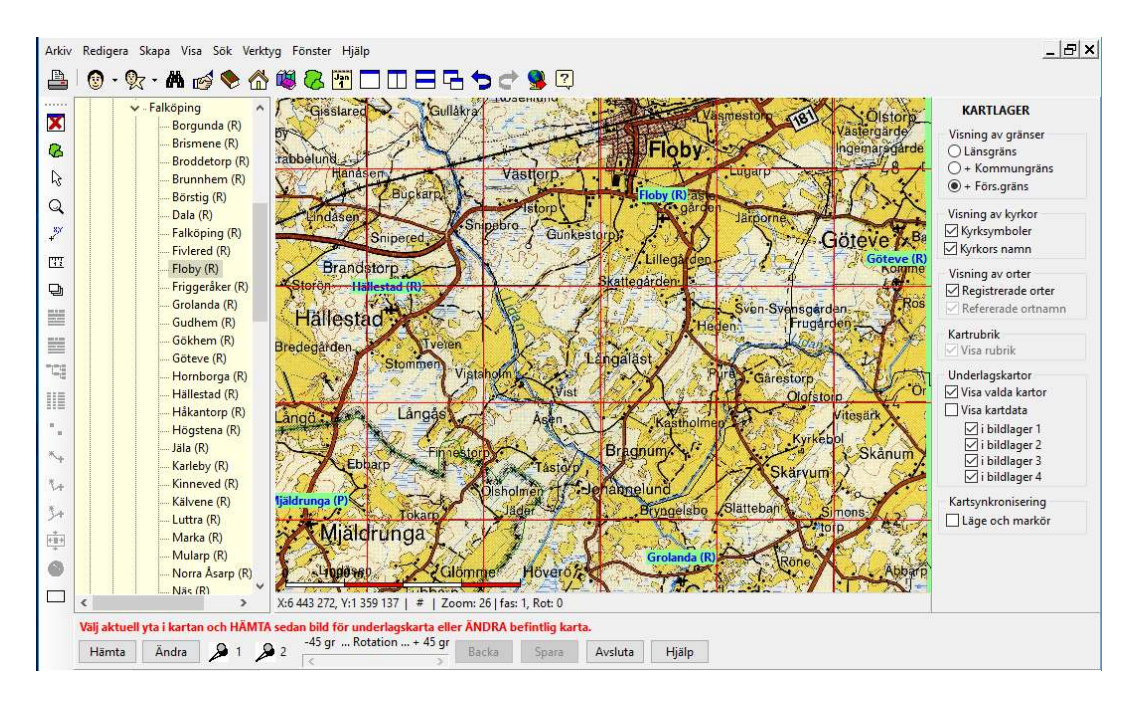

## Hämta kartbild

Hämta nu kartbilden Floby HEK. Klicka på knappen **Hämta** i verktygspanelen och välj kartbilden Floby HEK.jpg. Klicka på **Öppna** och kartbilden lägger sig i kartfönstret ovanpå kartan Mjäldrunga 1:100 000.

|                                   |                 |                |             |   |    | International Action |              |      |
|-----------------------------------|-----------------|----------------|-------------|---|----|----------------------|--------------|------|
| → ↑ ↑ → Den här datorn → Dokument | > Disgen > Karl | :kurs 2 → DgMa | p           | ~ | Q, | Sök i DgMap          |              | P    |
| dna 🔻 Ny mapp                     |                 |                |             |   |    |                      | -            | 0    |
| 📙 Kartkurs 2                      | ^               | R.             | 1           | ^ |    | ATT                  | - Lundtain   | 50   |
| Data                              |                 |                | 1           |   |    | -4-                  | E THE        | P1   |
| DgBackup                          |                 | Floby          | Floby       |   |    | and a                | PCLETH       | No.  |
|                                   |                 | 50k.bmp        | HEK.bmp     |   |    | the state            | 二人           |      |
| DgGed                             |                 |                |             |   |    | 2 The state          | The          | 4    |
|                                   |                 | Mjäldrunga     | Mjäldrunga  |   |    | - Antonio -          | Vitte        |      |
| 📙 DgMap                           |                 | 100k.jpg       | 100k_rot.jp |   |    | And the              | 1 D          |      |
|                                   |                 |                | 100         |   |    | and the              | A            | 1    |
| 🧧 DgTmp                           |                 |                |             |   |    | TR                   | Store -      | T)   |
| 📙 Html                            |                 | SVB_P_014_     | SVB_R_014_  |   |    |                      | TA A         |      |
| HtmlMallar                        |                 | 005.jpg        | 005.jpg     |   |    |                      | Fr +         | III. |
| KmlStyles                         |                 | Ser - W        | Lab         |   |    | Trater               | HRS          | 4    |
| PrintSettings                     | ~               | SVE_Alvsbo     | SVE_Skarab  | ~ |    | and the state of     |              | -0   |
| Filnamn: Floby HFK.bmp            |                 |                |             |   | ~  | Image files (BMP     | JPG) (*.BMP: | • •  |
| (independent)                     |                 |                |             |   |    |                      |              |      |

### Markera och använd första fixpunkt

Som du ser så täcker "Floby HEK" de platser som du valt ut; järnvägsbron över Lidan och herrgården Höverö.

Du skall nu peka ut de båda platserna på båda kartorna.

Zooma gärna in mot den första aktuella punkten i underlagskartan med **Ctrl + [+]**-tangenter och **Ctrl + pilar**.

Du börjar med att temporärt dölja kartbilden "Floby HEK". Tryck tangenten **0 (noll)** på tangentbordet och "Floby HEK" försvinner.

Klicka nu på **röd nål nr 1** i verktygspanelen i nederkant. Du ser att

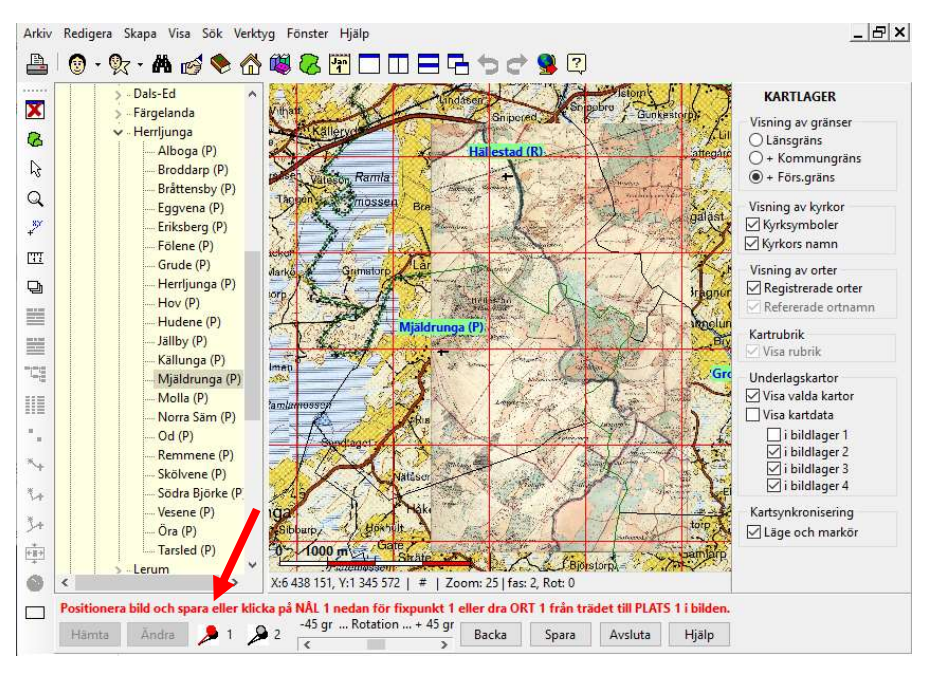

den följer med musen. Gå nu till järnvägsbron över Lidan och **klicka** mitt på bron. Som du ser så fäster nålen på bron och en text F1 (för fixpunkt 1) kommer upp.

Tryck nu **på 0 (noll)** på tangentbordet igen och du ser nu att Floby HEK åter kommer fram. Om du inte kan läsa detaljerna på kartan "Floby HEK", kan du **zooma in** kartan med musrullen eller använda **Ctrl + [+]**-tangenten.

Klicka nu på **nål nr 1** i verktygspanelen igen. Nålen följer med musen och du **klickar** på järnvägsbron på "Floby HEK" kartbilden. Du ser nu att kartbilden flyttar på sig och att nålarna lägger sig på varandra, nålen får nu texten P1.

### Markera och använd andra fixpunkten

Du skall nu fästa nål nr 2 på Höverö herrgård.

Upprepa samma förlopp för nål 2. Börja med att trycka ned tangenten 0 (noll) igen så att "Floby HEK" döljs. Klicka nu på **nål nr 2** nere till vänster på bilden, och fäst nålen i Höverö.

Om du inte ser tydligt kan du alltid zooma in hela kartan med Ctrl-+ [+]-knappen.

Tryck nu på **0 (noll)** på tangentbordet och du ser nu att "Floby HEK" kommer fram igen. Klicka nu på **Nål nr 2** igen och fäst den i vägskälet på "Floby HEK". Nu kommer "Floby HEK" att vridas och zoomas så att underlagskarta och kartbild sammanfaller även i denna punkt. Nålen nr 2 får nu texten P2. Du har nu lagt "Floby HEK" och passat in så att de ligger rätt i förhållande till varandra.

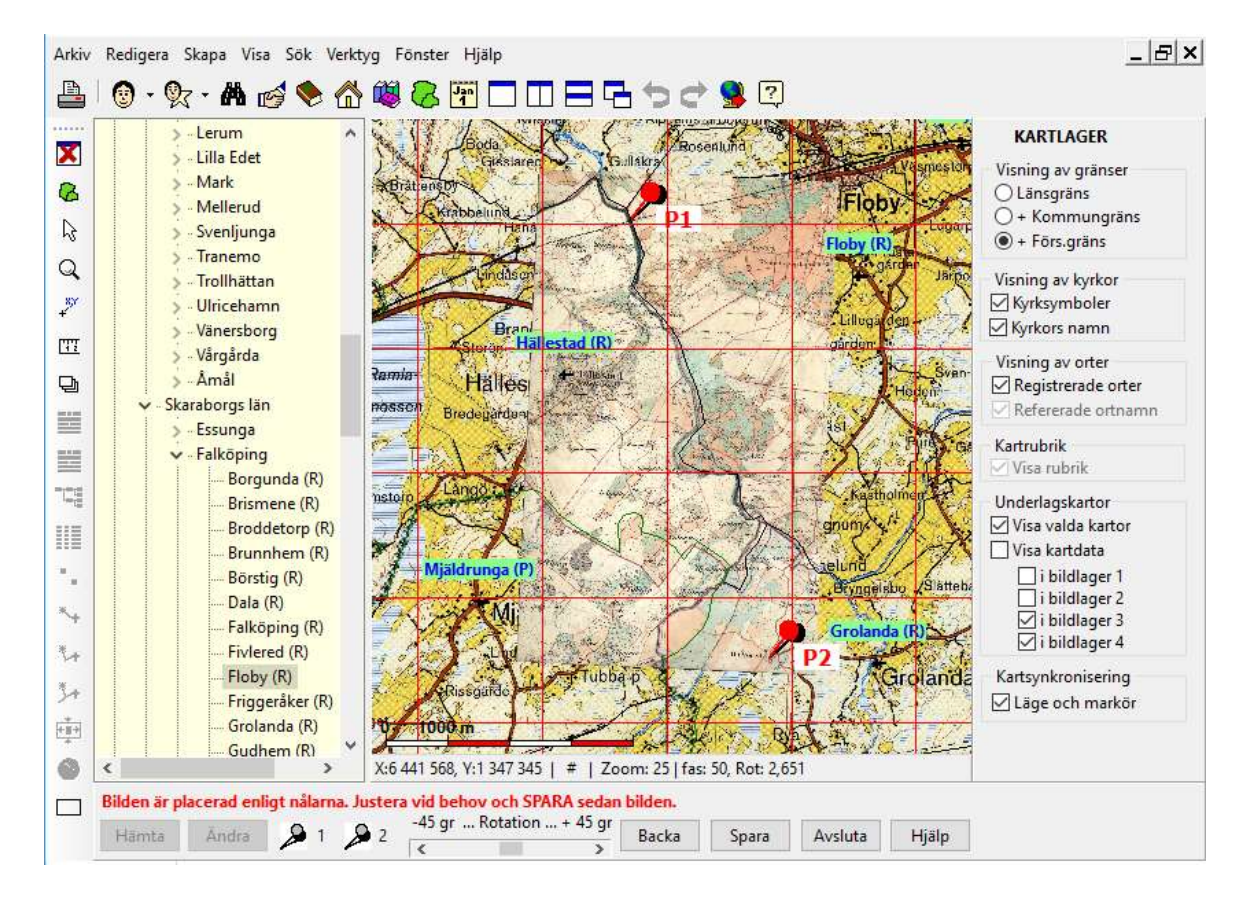

#### Kartfönstret kommer nu att se ut så här.

Kartbilden har anpassats så att de båda punkterna, var för sig, sammanfaller med underlagskartan motsvarande punkter. Kartbilden har roterats en aning.

Om du inte är nöjd med placeringen kan du backa och göra om nåloperationerna eller trimma läget för hand. När du vrider kartbilden kommer nål 2 att släppa. Om du flyttar kartbilden kommer båda nålarna att släppa.

För att rotera kartbilden använder du rotationsverktyget i nederkant på kartfönstret. Klicka på pilen i ändan av rotationsverktyget så roteras kartbilden 0.1 grader. Klicka strax innanför pilen på rotationsverktyget så roteras kartbilden 1 grad. Vrid kartbilden valfritt genom att dra i reglaget i mitten på rotationsverktyget. Max rotation är +/- 45 grader. Rotationsvinkeln för kartbilden visas i kartfönstrets statusrad.

## Spara roterad kartbild

När du är nöjd skall du spara resultatet av placeringen. Tryck Spara.

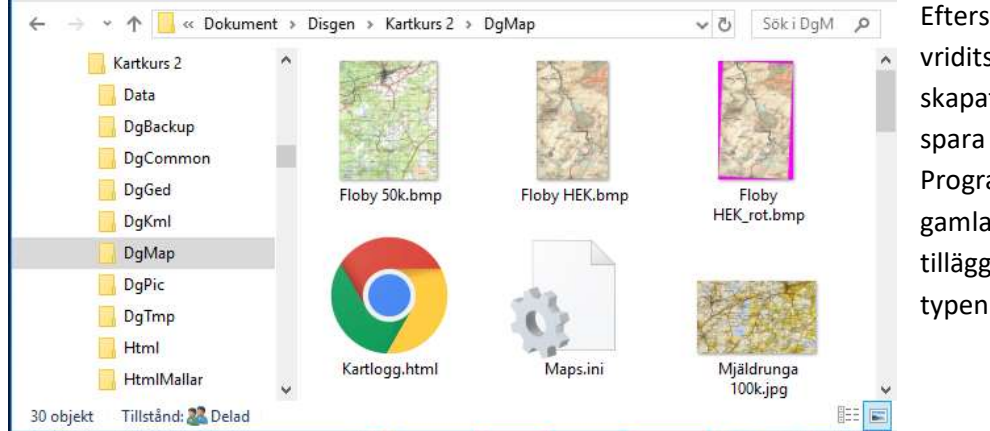

Eftersom bilden har vridits, har en ny bild skapats. Du får först spara denna. Programmet föreslår det gamla filnamnet med tillägget "\_rot" och typen BMP.

När du arbetar med underlagskartor är det bra att veta vilken storlek en kartbild kommer att få i pixlar räknat. Därför är det bra att spara den roterade kartbilden i format BMP. Det är ju detta format som bilden bearbetas i när den visas. Skärmbilden är ju uppbyggd av rastergrafik. En rekommenderad maxstorlek på en sådan BMP-fil är 40-50 Mbyte. Om man spara bilden som JPG får man inte samma känsla för den verkliga storleken vid presentationen.

| -ilnamn:                                                             | +Floby HEK_rot.bmp                                                                                                    | )                        |                        |             |  | ОК       |
|----------------------------------------------------------------------|----------------------------------------------------------------------------------------------------|--------------------------|------------------------|-------------|--|----------|
| Benämning:                                                           | Floby HEK                                                                                                    |                          |                        |             |  |          |
|                                                                      | interne i                                                                                                    |                          | -                      |             |  | 🗙 Avbryt |
| XMin:                                                                | 6 440 522                                                                                                    | XMax:                    | 6 449 87               | 7           |  |          |
| YMin:                                                                | 1 349 660                                                                                                    | YMax:                    | 1 361 87               | 4           |  | 7 Hjälp  |
| Visa kartt<br>Från låg n                                             | ild i zoomintervallet<br>ivå (liten bild) 21 🥃                                                                            | 5 till ho                | ög nivå (sto           | or bild) 40 |  |          |
| Visa kartt<br>Från låg n<br>Välj lager                               | ild i zoomintervallet<br>ivå (liten bild) 21 🔮<br>för kartbild                                                            | 5 till ho                | ög nivå (sto           | or bild) 40 |  |          |
| Visa kartt<br>Från låg n<br>Välj lager<br>Lager 1 vi                 | ild i zoomintervallet<br>ivå (liten bild) 21<br>för kartbild<br>sas överst och lager 4                                    | 5 till hi<br>1 visas und | ög nivå (sto<br>derst! | pr bild) 4α |  |          |
| Visa kartt<br>Från låg n<br>Välj lager<br>Lager 1 vi<br>Bildtext i l | ild i zoomintervallet<br>ivå (liten bild) 21<br>för kartbild<br>sas överst och lager 4<br>bildens nederkant               | till hi                  | ög nivå (sto<br>derst! | pr bild) 44 |  |          |
| Visa kartt<br>Från låg n<br>Välj lager<br>Lager 1 vi<br>Bildtext i l | ild i zoomintervallet<br>ivå (liten bild) 21<br>för kartbild<br>sas överst och lager 4<br>bildens nederkant<br>d bildtext | 5 till ho<br>Fvisas und  | ög nivå (stø<br>derst! | pr bild) 44 |  |          |

Slutligen skall du ange benämning, zoomintervall och kartlager för den nya underlagskartan.

I dialogrutans nederkant kan man välja om kartbilden skall få en synlig etikett, antingen benämningen eller en annan text i nedre vänstra hörnet.

Notera att om bilden är sparad som vriden betyder det att denna bildtext kan hamna en bit innanför eller utanför hörnet på den synliga underlagskartan!

Egenskaperna för en underlagskarta kan senare ändras via kartans popupmenys alternativ Välj underlagskartor...

Markera här underlagskartans benämning och klicka på Ändra. Samma dialog som ovan visas och de olika inställningarna, med undantag för bildens hörnkoordinater, kan enkelt ändras här.

Kartbildens läge bör inte ändras – upprepa istället placeringsförloppet!

# Redigera kartbild med PhotoFiltre

Starta bildredigeringsprogrammet PhotoFiltre.

| D Ph  | otoFiltre 7 |      |       |       |         |           |         |         |        |       |         |   |      |                                               | _ <b>0</b> × |
|-------|-------------|------|-------|-------|---------|-----------|---------|---------|--------|-------|---------|---|------|-----------------------------------------------|--------------|
| Arkiv | Redigera    | Bild | Lager | Marke | ering . | Justering | ar Filt | er Visa | Verkty | g För | nster ? |   |      |                                               |              |
|       | 6           | 4    | 9     | 0 0   |         |           |         | Ø 5     | X      | K     |         | T | 18 3 | <automa *<="" th=""><th>• • • ¥</th></automa> | • • • ¥      |
|       |             |      |       |       |         |           |         |         |        |       |         |   |      |                                               | <b>1</b>     |
|       |             |      |       |       |         |           |         |         |        |       |         |   |      |                                               | 4 5          |
|       |             |      |       |       |         |           |         |         |        |       |         |   |      |                                               |              |
|       |             |      |       |       |         |           |         |         |        |       |         |   |      |                                               |              |
|       |             |      |       |       |         |           |         |         |        |       |         |   |      |                                               |              |
|       |             |      |       |       |         |           |         |         |        |       |         |   |      |                                               |              |
|       |             |      |       |       |         |           |         |         |        |       |         |   |      |                                               | Ramlinje     |
| Klart |             |      |       |       |         |           |         | E IR.   |        |       |         |   |      |                                               |              |

### Hämta kartbild

Klicka på **Arkiv** och välj **Öppna**. Du hittar mappen med de olika filerna i kursmaterialet på Skrivbordet. Markera filen **Tokarp 1874.bmp** och klicka på **Öppna**.

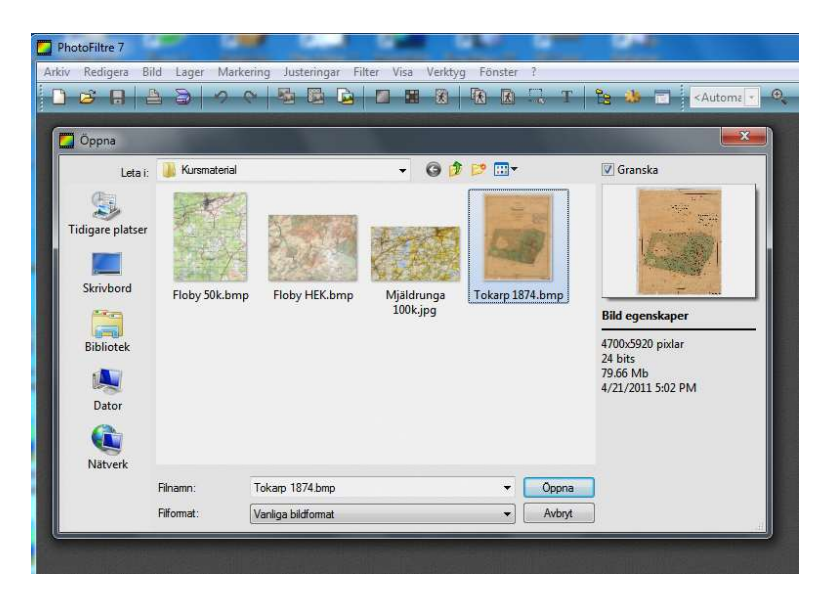

## Beskär kartbilden

För att rensa kartbilden från all text skall vi först beskära bilden så att denna ryms i en "minsta" fyrkant.

Välj Markeringsverktyget (pilen) och använd musen för att dra upp en fyrkant som omsluter själva kartan i bilden . Högerklicka med musen och välj **Beskär bild**.

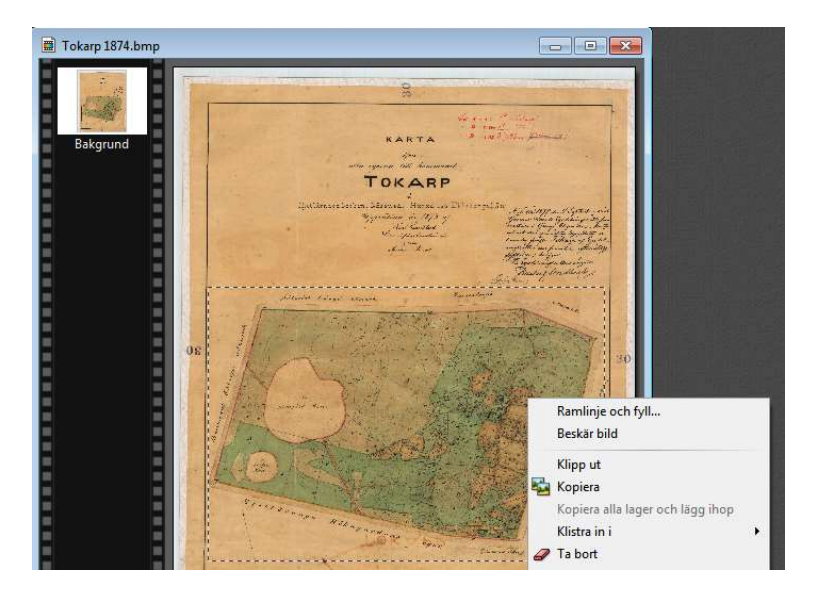

Nu rensas bilden från merparten av omgivande text.

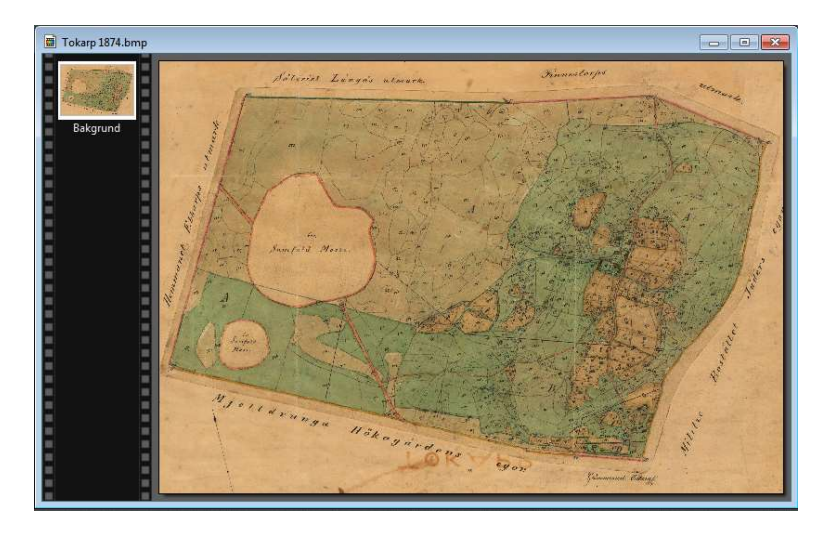

## Rensa kartan

Med polygonverktyget kan vi ringa in kartan. Börja med att placera musen i övre vänstra spetsen och klicka. Fortsätt sedan medurs. Markera med musen och klicka punkt för punkt så att raka liner följer kartans kontur. När du har kommit runt till startpunkten kommer hela slingan att visas och en ruta som omsluter kartans kontur visas.

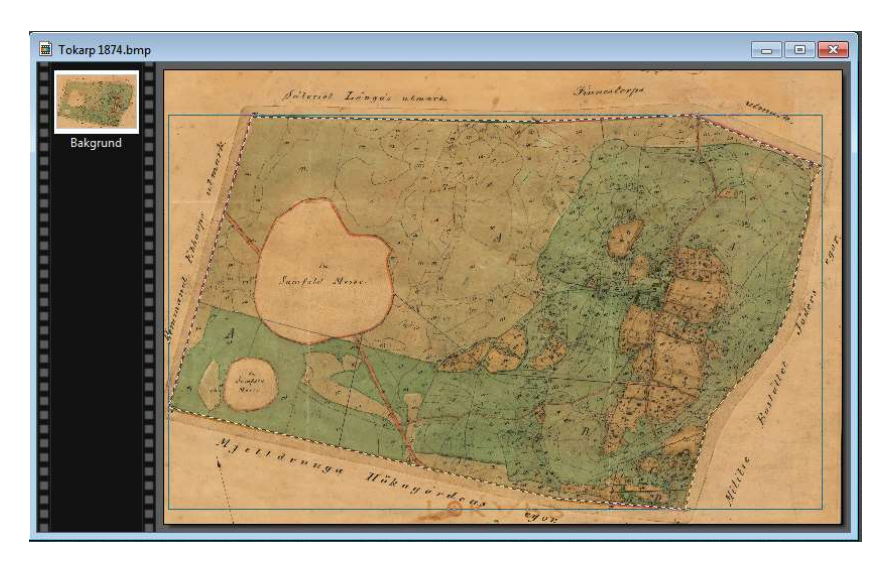

Du kan komplettera den aktuella markeringen genom att hålla ner Ctrl-tangenten och göra kompletterande slingor.

Du kan också ta bort en del av den befintliga slingan genom att hålla ner Alt-tangenten och markera en slinga runt det den del du vill behålla.

När du är nöjd högerklickar du igen för att på nytt **beskära** bilden. Områdena runt kartbilden blir nu vita.

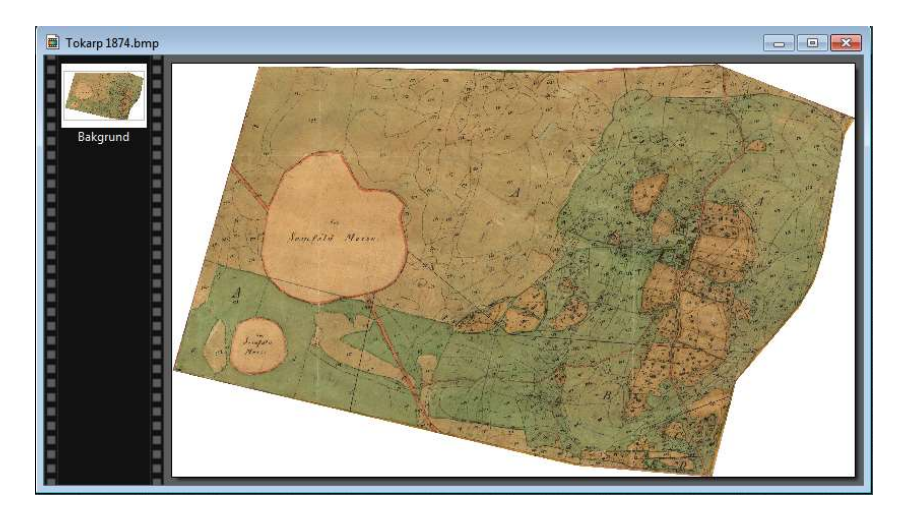

Vill du ångra det du gjort trycker du bara på Ctrl + Z och upprepar proceduren.

Beskärningen kan också utföras med **trollspöet**. Klickar man med trollspöet utanför kartan och försöker fånga in det som ligger runt omkring. Då högerklickar du och väljer istället **Radera**.

### Gör kartans omgivning transparent

Nu kvarstår att preparera bilden så att de vita ytorna blir genomskinliga när vi lägger in den i Disgens kartfönster. Detta gör du genom att färgsätta dessa ytor med kulören Magenta (RGB 255, 0, 255 eller (#FF00FF). Denna kulör är i Disgen vald som den "genomskinliga" färgen. På detta sätt kan olika kartbilder ges önskad form allt efter behov.

Markera färgpalettens förgrundsruta, d.v.s. klicka den övre stora rutan. En färgpalett visas nu.

Fyll i Disgens genomskinliga färg i fälten Röd: 255, Grön: 0 och Blå: 255. Klicka sedan **på Lägg till anpassade färger** och sedan på **OK**. Den stora färgrutan ändrar nu färg till Magenta.

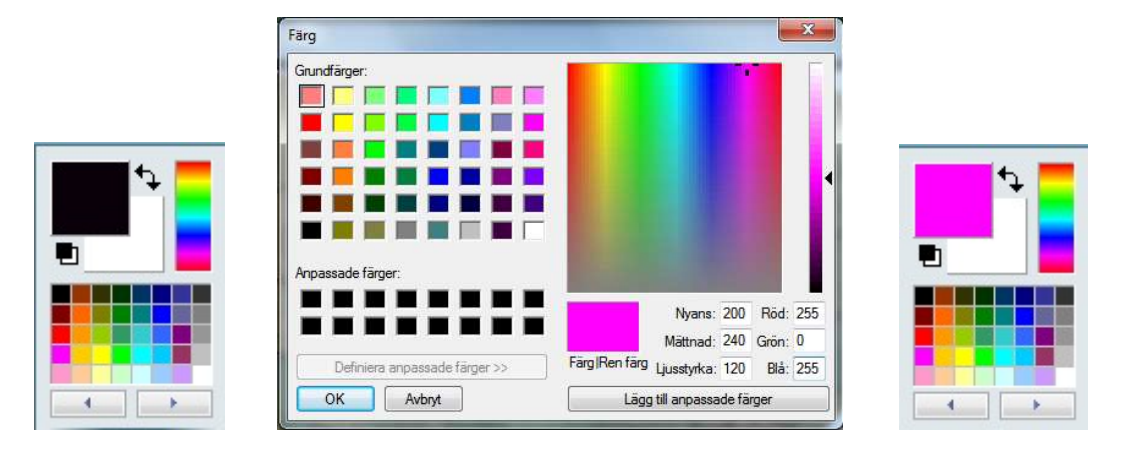

Nu är det dags att hälla ut denna rödblå nyans på de vita fälten i bilden. Markera **färghinken** i verktygspaletten och peka och klicka på någon av de vita ytorna i bilden. Den valda färgen rinner nu ut här.

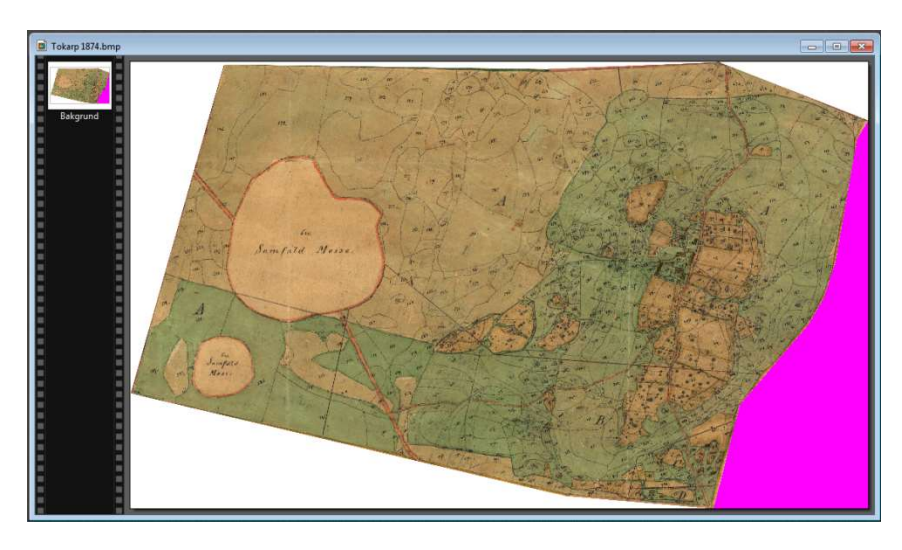

Eftersom bilden är precis så stor att kartan får plats, finns inget extra vitt utrymme som får färgen att rinna runt kartan.

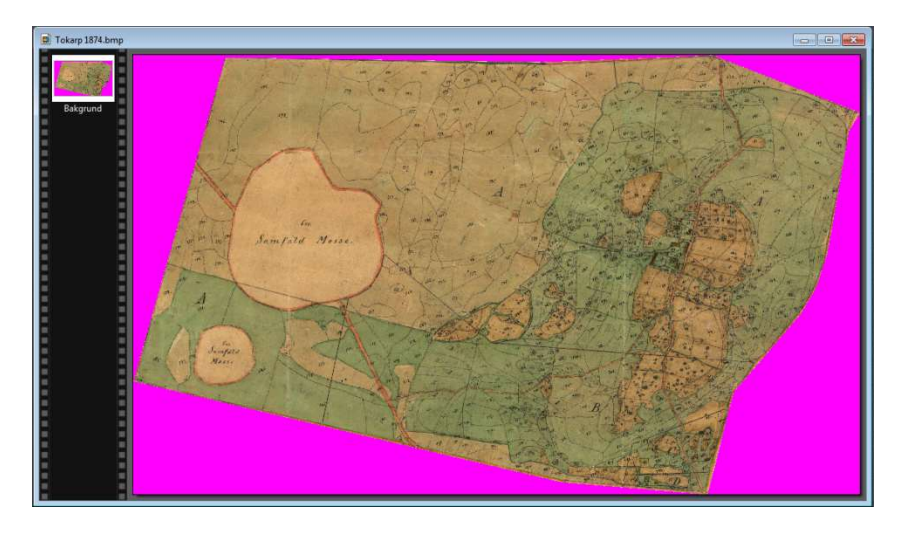

Därför får du upprepa färgläggningen för alla de vita ytorna.

## Spara kartbilden

Den färdiga kartbilden skall sparas, lämpligen som en **BMP-fil** i undermappen **DgMap** i Disgens datamapp. Klicka på menyn Arkiv och välj **Spara som**... och namnge filen **Tokarp 1874.bmp**.

# En studie av ett Laga skifte

Laga skiftet under 1800-talet medförde drastiska förändringar i både boende och markägande. Gårdarnas ägor skulle göras sammanhängande och husen skulle placeras på den egna marken. Den med de bästa husen fick ofta företrädesrätten att bo kvar och marken fördelades därefter.

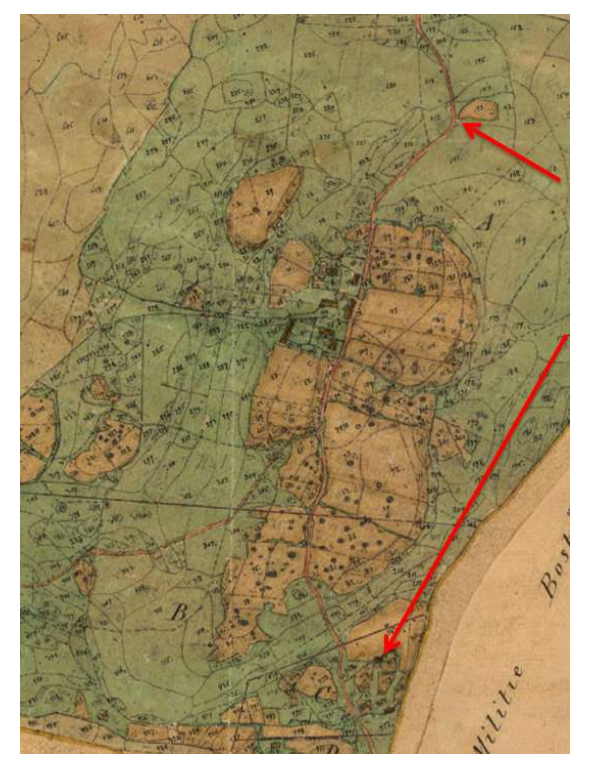

Här skall du lägga en Laga skifteskarta ovanpå den häradsekonomiska kartan och studera hur miljön förändrades i byn Tokarp.

Du har den häradsekonomiska kartan på plats och kartbilden från förstasidan ur Laga skiftesakten är retuscherad.

Först letar du upp två fixpunkter som också kan identifieras i bilden av Laga skifteskartan.

Du har synat kartan "Tokarp 1874" och kommit fram till två punkter som du kan se tydligt på båda kartorna och kanske är det dessa två:

Ängen vid vägkröken i övre delen av kartbilden och Soldattorpet i nederkanten på kartbilden.

# Hämta Laga Skifteskartan

Öppna placeringsdialogen och välj den retuscherade kartbilden.

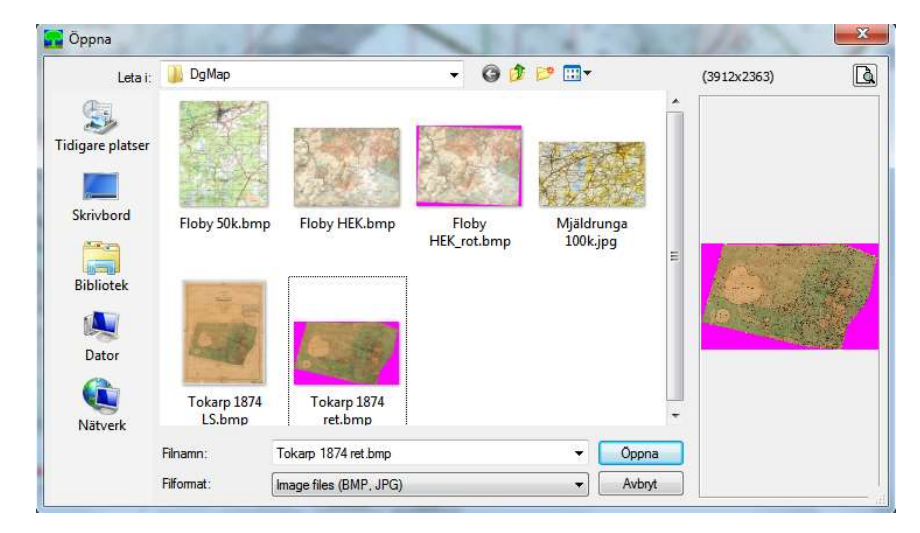

## Placera första nålen

Den första fixpunkten är ängen vid vägkröken. Zooma in och placera kartbilden vid sidan om denna fixpunkt. Placera nål 1. Kartbilden tar sin plats i P1.

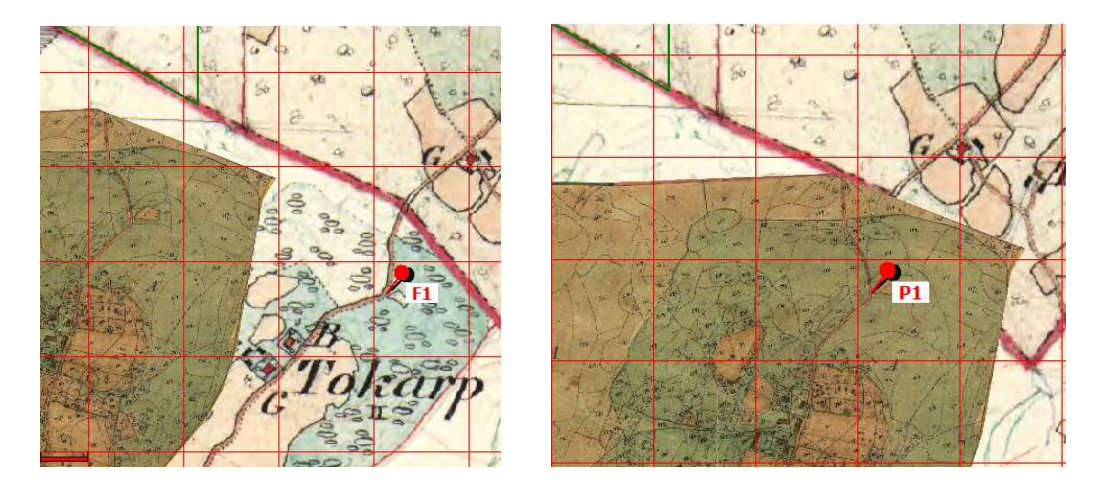

## Placera andra nålen

Den andra fixpunkten är soldattorpet söder om Tokarp. Klicka på 0-tangenten för att frilägga underlagskartan och placera nål 2. Klicka åter på 0-tangenten för att plocka fram kartbilden igen. Placera nål 2 på bildens torpsymbol.

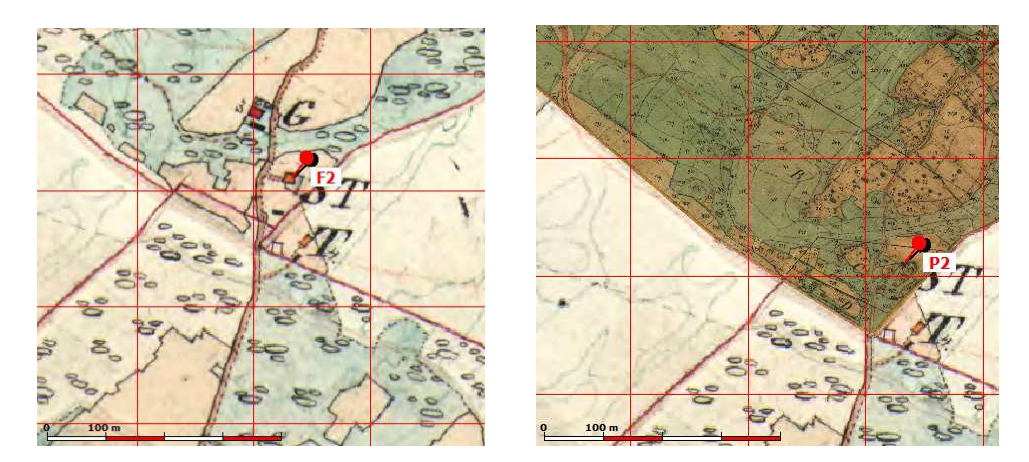

När placeringen är godkänd sparas kartbilden i lager 1.

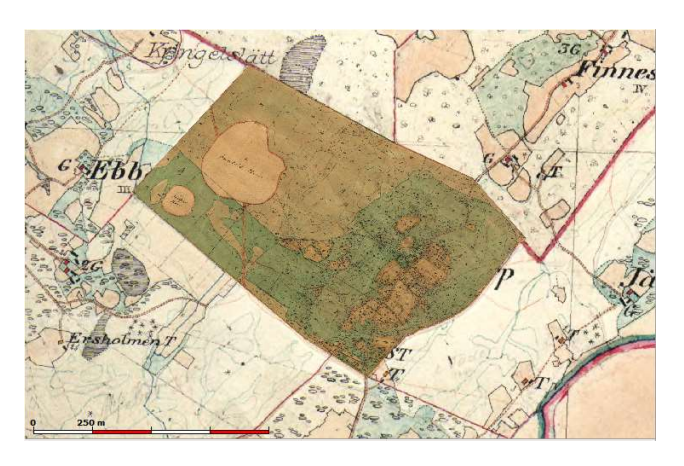

### Studera kartorna i fönstret

Med kartbilderna på plats kan du själv välja vilka av dem som skall studeras. I Lagerpanelen väljer du vilka av lagren som skall synas. Nedan är som exempel lager 3 släckt.

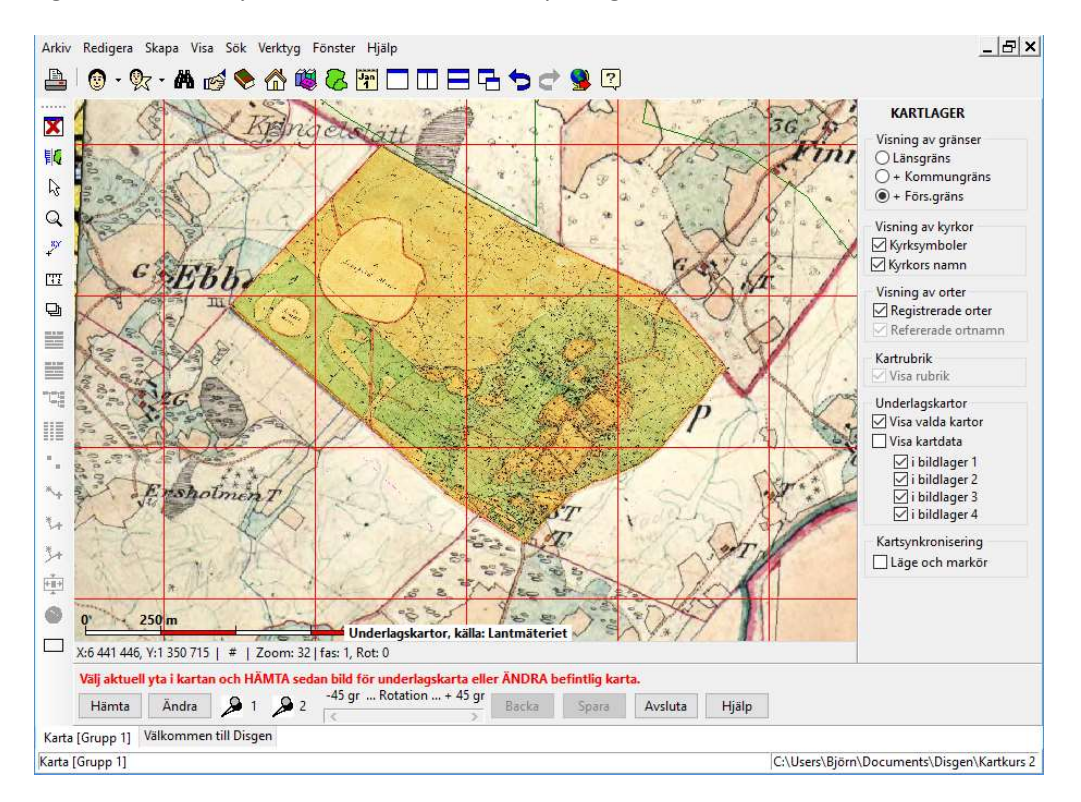

De olika lagren kan också tillfälligt släckas och tändas, precis som du släckte och tände den kartbild som höll på att placeras. Tryck på 1-tangenten för att släcka / tända underlagskartan i lager 1, tryck på 2-tangenten för att släcka / tända underlagskartan i lager 2, o.s.v.

När du flyttar på eller zoomar kartorna kommer de tillfälligt släckta underlagskartorna åter att visas.

### Kontroll av passning

Inspektera vägövergångar, gränsövergångar, vattendrag mm där de olika kartbladen gränsar till varandra.

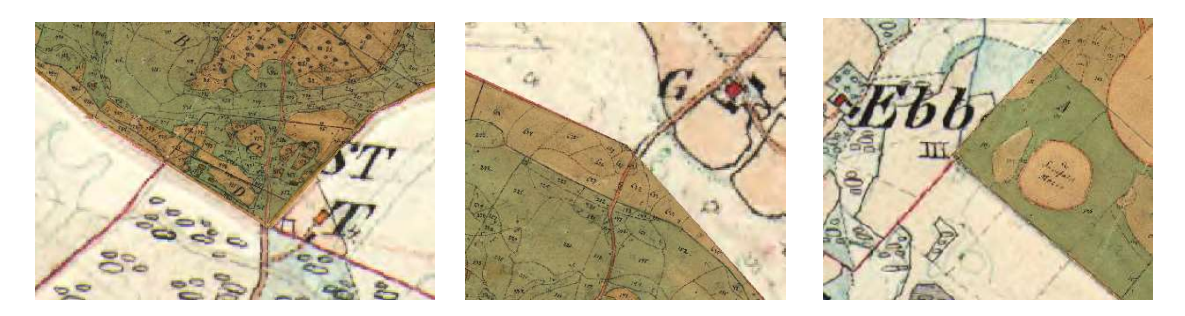

# Jämför kartorna i två fönster

Underlagskartor Visa valda kartor

─ Visa kartdata
✓ i bildlager 1

✓ i bildlager 2
 ✓ i bildlager 3

i bildlager 4 Kartsynkronisering

Läge och markör

Genom att i lagerpanelens nedre del klicka på Kartsynkronisering för Läge och markör öppnas två kartfönster. Även andra fönster blir synliga. Stäng ner de övriga och behåll de två kartfönstren.

Markera kartfönster 1 och klicka sedan på verktyget Visa fönster sida

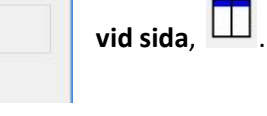

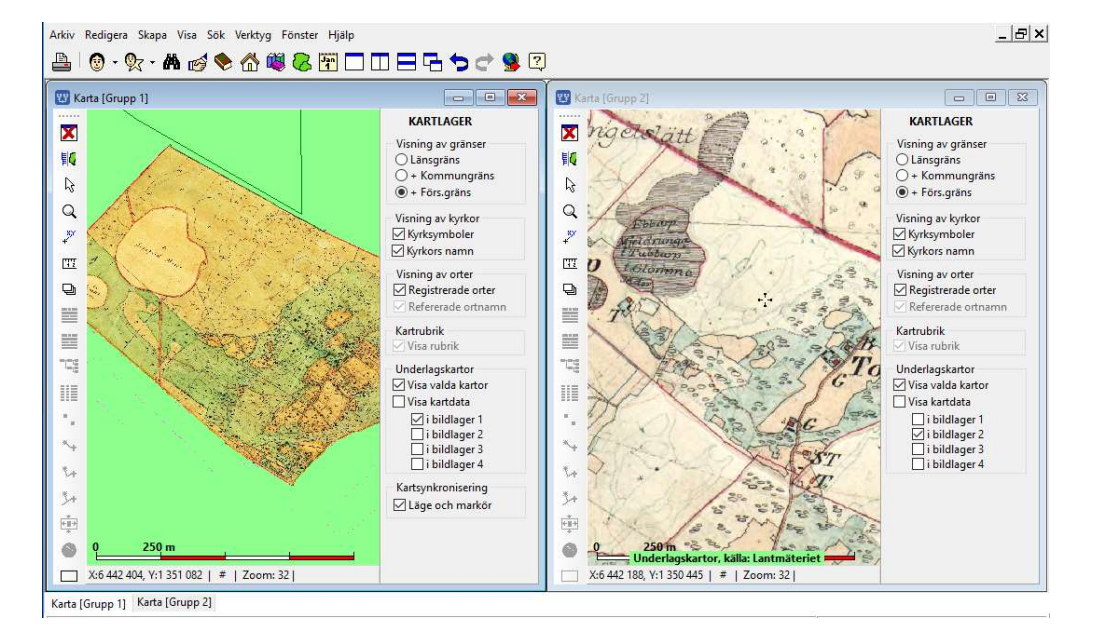

Karta 1: Välj lager 1,

Karta 2: Välj lager 2.

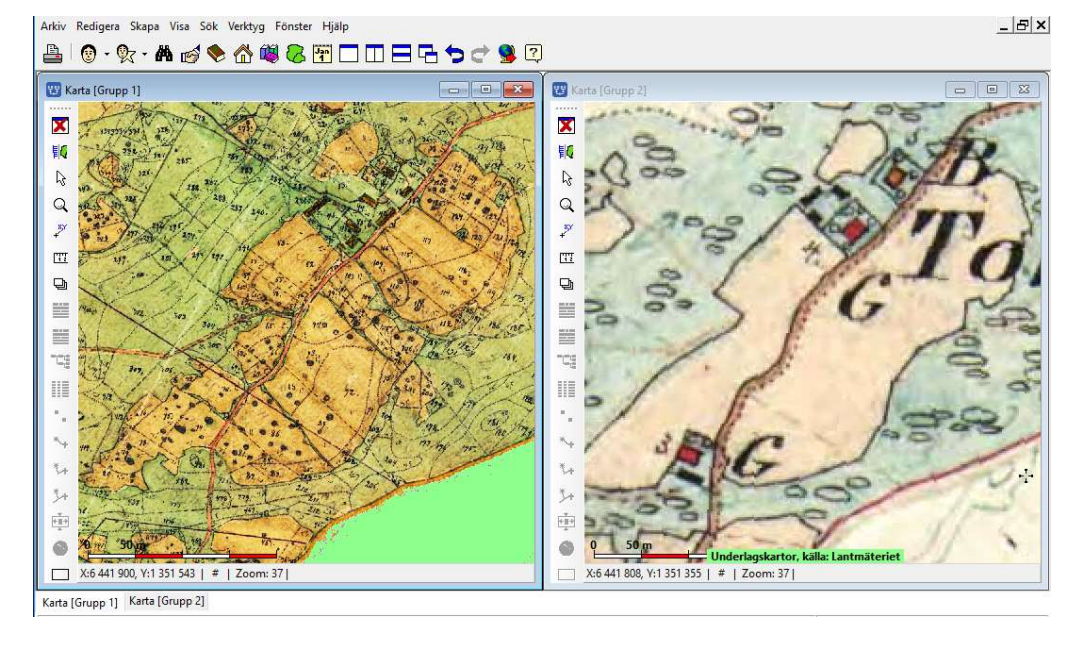

Notera byns förändring, en av byns gårdar flyttas 300 m söder ut. Linjen i skifteskartan indikerar markens uppdelning. Byn med 3 gårdar på tillsammans 1 mtl blir två gårdar; en på ¾ mtl (G+B) och en på ¼ mtl (G).

# Utskrift av kartor i kartfönstret

Du skall nu skriva ut kartan på papper eller till en pdf-fil för att kunna visa dina släktingar eller infoga kartan i din släktbok.

OBS: Vid utskriften tas hela kartfönstret med. Om Ortpanelen och /eller lagerpanelen är synlig kommer dessa automatiskt stängas innan utskriften äger rum, för att åter öppnas efter utskriften. För att se vad som kommer med, är det ändå bra att stänga dessa i förväg för att få en uppfattning om hur bilden kommer att bli.

Om du vill ändra kartfönstrets form kan du dra i något av fönstrets hörn och anpassa försterformen. Den utskrivna bilden får nämligen samma proportioner som kartfönstret.

Kontrollera också vilken plats teckenförklaringen tar, om du vill ha med den i din utskrift.

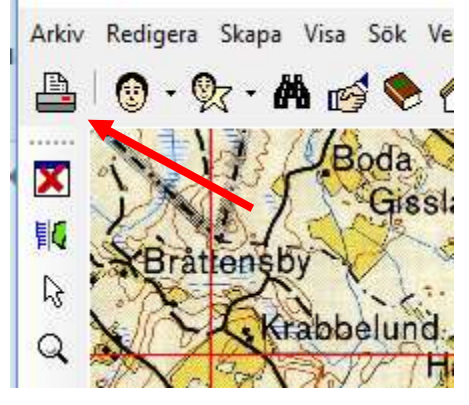

Klicka nu på knappen "Inställningar" och

inställningsdialogen visas.

Klicka nu på "Skrivare"-verktyget överst till vänster i Disgenfönstret.

I dialogfönstret som visas, är utskrift av "Karta" redan markerad. Klicka på knappen "Fortsätt"

Klicka på knappen "Granska" för att se hur utskriften kommer att se ut.

Om du är nöjd med resultatet klicka på knappen "Skriv ut" uppe till höger i dialogrutan.

> individnr, Personregister, Ortsregister, Ortsbeskrivningar, Källförteckning, Svenska(1)

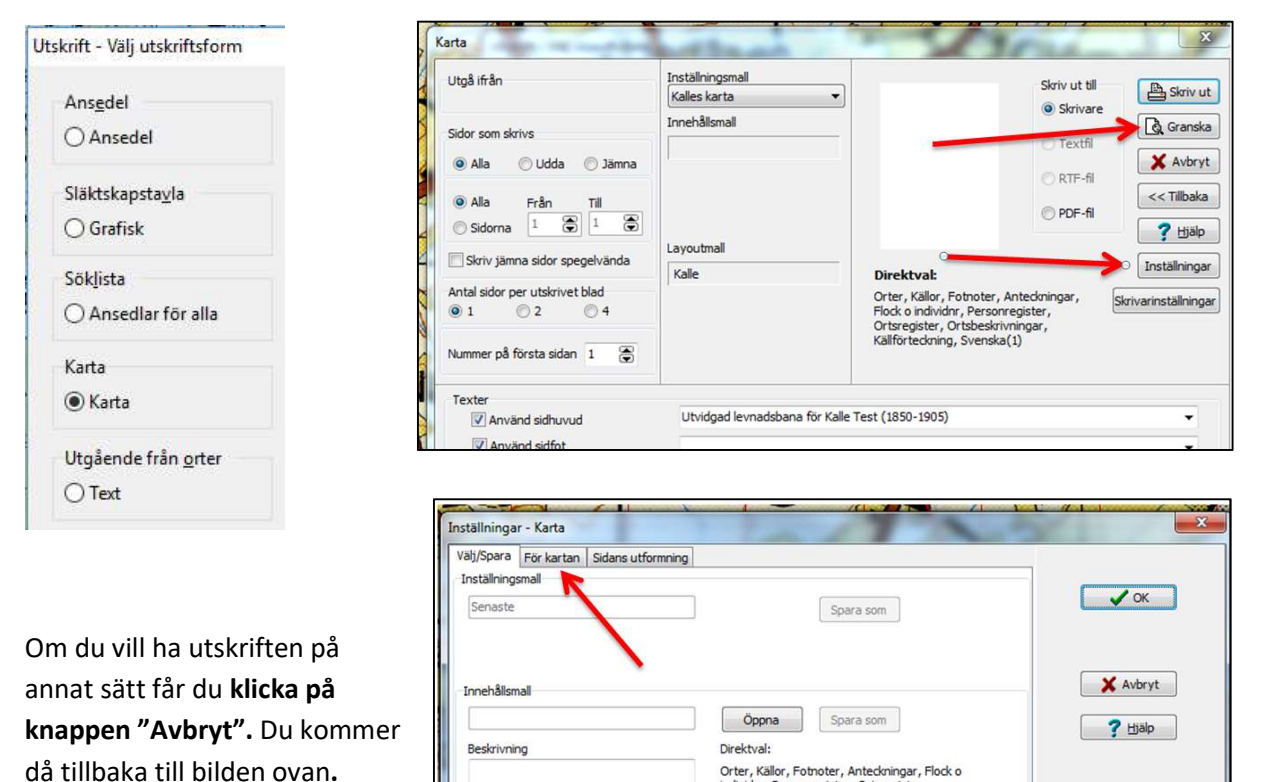

Utgåva 1, 2019-10-15, © Föreningen DIS / Tor Leif Björklund, Björn Johansson

Layoutmal

Klicka på fliken "För kartan". Nu kommer själva inställningsbilden upp.

Utskriften kan innehålla en eller två bilder ovanför varandra över samma kartyta. För var och en kan du välja att ta med teckenförklaringar, rutnät och underlagskartor. I den andra bilden kan du undertrycka personinformationen som syns i den första bilden t.ex. utan underlagskartor och här bara vill visa underlagskartorna.

| Utseende<br>Utseende<br>Skapa sidhuvud automatiskt<br>Övre bild<br>Teckenförklaringar<br>Rutnät<br>Underlagskartor                             | Ta med andra / nedre bild                 | Senaste<br>Beskrivning                                                                                                    |                                                                             |
|----------------------------------------------------------------------------------------------------|-------------------------------------------|----------------------------------------------------------------------------------------------------|-----------------------------------------------------------------------------|
| Utseende<br>Skapa sidhuvud automatiskt<br>Övre bild<br>Teckenförklaringar<br>Qutnät<br>Underlagskartor                                         | Ta med andra / nedre bild<br>Nedre bild   | Beskrivning                                                                                                    |                                                                             |
| Skapa sidhuvud automatiskt<br>Övre bild<br>Teckenförklaringar<br>Rutnät<br>Underlagskartor                                                     | Ta med andra / nedre bild                 |                                                                                                    |                                                                             |
| <ul> <li>✓ Skapa sidhuvud automatiskt</li> <li>Övre bild</li> <li>☐ Teckenförklaringar</li> <li>☑ Rutnät</li> <li>☑ Underlagskartor</li> </ul> | ☐ Ta med andra / nedre bild<br>Nedre bild |                                                                                                    |                                                                             |
| Övre bild<br>Teckenförklaringar<br>Rutnät<br>Underlagskartor                                                                                   | Nedre bild                                |                                                                                                    |                                                                             |
| Teckenförklaringar  Rutnät  Underlagskartor                                                                                                    |                                           |                                                                                                    |                                                                             |
| Rutnät                                                                                                    | Teckenförklaringar                        |                                                                                                    |                                                                             |
| Underlagskartor                                                                                                    | Rutnät                                    |                                                                                                    |                                                                             |
| · · · · · · · · · · · · · · · · · · ·                                                                                                    | Underlagskartor                           |                                                                                                    |                                                                             |
|                                                                                                    |                                           |                                                                                                    |                                                                             |
| Vlager 2                                                                                                    |                                           |                                                                                                    |                                                                             |
| Viager 3                                                                                                    |                                           |                                                                                                    |                                                                             |
|                                                                                                    |                                           |                                                                                                    |                                                                             |
|                                                                                                    |                                           |                                                                                                    |                                                                             |
|                                                                                                    | Ta bort persondata                        |                                                                                                    |                                                                             |
|                                                                                                    |                                           |                                                                                                    | UK                                                                          |
|                                                                                                    |                                           | X Av                                                                                                    | bryt                                                                        |
|                                                                                                    |                                           |                                                                                                    |                                                                             |
|                                                                                                    |                                           | 7 H                                                                                                    | jälp                                                                        |
|                                                                                                    |                                           | Spara                                                                                                    | mall                                                                        |
|                                                                                                    |                                           |                                                                                                    |                                                                             |
|                                                                                                    |                                           |                                                                                                    |                                                                             |
| MUG CAL                                                                                                    |                                           |                                                                                                    |                                                                             |
| 4460                                                                                                    |                                           |                                                                                                    | men /                                                                       |
|                                                                                                    |                                           |                                                                                                    | men<br>Jäder                                                                |
| e Hijidringa (2) e                                                                                                    |                                           | A THE COSHC                                                                                                    | hen<br>Jäder                                                                |
| e Hijslifelinga (P) e                                                                                                    | iäle                                      |                                                                                                    | hen<br>Jäder                                                                |
| e rejaticinga (P)                                                                                                    | jälc                                      | skarji<br>R                                                                                                    | Jäder                                                                       |
| • Highlings (?) •                                                                                                    | jälc                                      | R X X X                                                                                                    | Jäder:                                                                      |
| • Highdrunga (P) •                                                                                                    | jälc                                      | tkarpi                                                                                                    | Jäder                                                                       |
| • Hjäldrunga (P)•                                                                                                    | jälc                                      | n<br>skarpi<br>-                                                                                                    | Jäder<br>Jäder                                                              |
| • Hijbirunga (2)<br>• Mijbirunga (2)<br>• Mijbirunga (2)                                                                                       | jälc                                      | Biumme                                                                                                    | men<br>Jader                                                                |
| · Hildring (2)                                                                                                    | jälc<br>dåse                              | s Glömme                                                                                                    | Jäder                                                                       |
| e rejeleringe (e)<br>M                                                                                                    | jälc<br>dåse                              | R<br>Glämme                                                                                                    | Jader                                                                       |
| • Higheringa (P) •<br>• M                                                                                                    | jälc<br>dåse                              | B<br>B<br>Ckarn<br>Clicumne                                                                                                    | Jader                                                                       |
| + Hjäldrunga (P)+                                                                                                    | jälc<br>dåse                              | B<br>B<br>Ckarp<br>Ckarp<br>R<br>Ckarp<br>R<br>Ckarp<br>R<br>Ckarp<br>R<br>Ckarp<br>R<br>Ckarp<br>R<br>Ckarp<br>R<br>Ckarp<br>R<br>Ckarp<br>R<br>Ckarp<br>R<br>Ckarp<br>R<br>Ckarp<br>R<br>Ckarp<br>R<br>Ckarp<br>R<br>Ckarp<br>R<br>Ckarp<br>R<br>Ckarp<br>R<br>Ckarp<br>R<br>Ckarp<br>R<br>Ckarp<br>R<br>Ckarp<br>Ckarp<br>C<br>C<br>C<br>C<br>C<br>C<br>C<br>C<br>C<br>C<br>C<br>C<br>C<br>C<br>C<br>C<br>C<br>C<br>C | Jader                                                                       |
| • Hjadrunga (P)•                                                                                                    | jälc<br>tåse                              | Glümme                                                                                                    | Jäder<br>3<br>                                                              |
| Rissgärde                                                                                                    | jälc<br>dåse                              | Biomme                                                                                                    | Jäder<br>s<br>t<br>t<br>t<br>t<br>t<br>t<br>t<br>t<br>t<br>t<br>t<br>t<br>t |
| Rissgärde                                                                                                    | jälc<br>dåse                              | Glämme                                                                                                    | Jäder<br>Jäder                                                              |
| 1/ SAR 2                                                                                                    | 1 A A A                                   | * * * * O she                                                                                                    | men                                                                         |

Om du bara vill ha en karta med underlagskarta kan du ställa in som bilden visar.

Du kan testa olika utskrifter genom att klicka i de olika boxarna på "Inställningar - Karta".

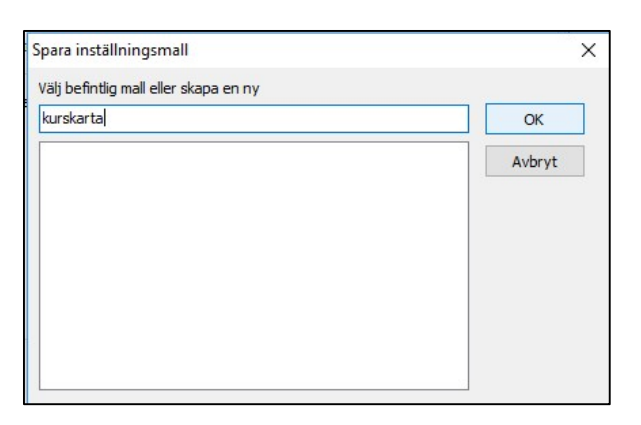

Om du vill, kan du spara inställningarna som en ny mall. Klicka då på Spara mall.

Ange ett nytt namn på mallen eller väj en befintlig mall du vill ändra på. Klicka på **OK** 

#### Utskriftens sidhuvud och sidfot

Utskriftens Sidhuvud kan du använda på två sätt:

 Markera i kartutskriftens inställningar Skapa sidhuvud automatiskt. Då kommer utskriften att innehålla texten Karta för trakten kring Linköping. Namnet på det mest centralt i kartan visade länet, kommunen, församlingen eller orten anges. I Utskriftsdialogen skall samtidigt Använd sidhuvud vara avbockad, se nedan.

| Inställninga | r - Karta              |
|--------------|------------------------|
| För kartan   | Sidans utformning      |
| Utseende     |                        |
| 🗹 Skap       | a sidhuvud automatiskt |

2. Om Använd sidhuvud är förbockad så är det texten i fältet till höger som blir utskriven.

Markera Använd sidfot och skriv t.ex. in texten "Källa: Lantmäteriet.

| Texter          |                                   |   |
|-----------------|-----------------------------------|---|
| Använd sidhuvud |                                   | ~ |
| Använd sidfot   | Källa: La <mark>htmäteriet</mark> | ~ |

När du är klar klicka på OK. Då kommer du tillbaka till bilden på sida 54 där du kan Klicka "Granska" igen för att se det nya resultatet.

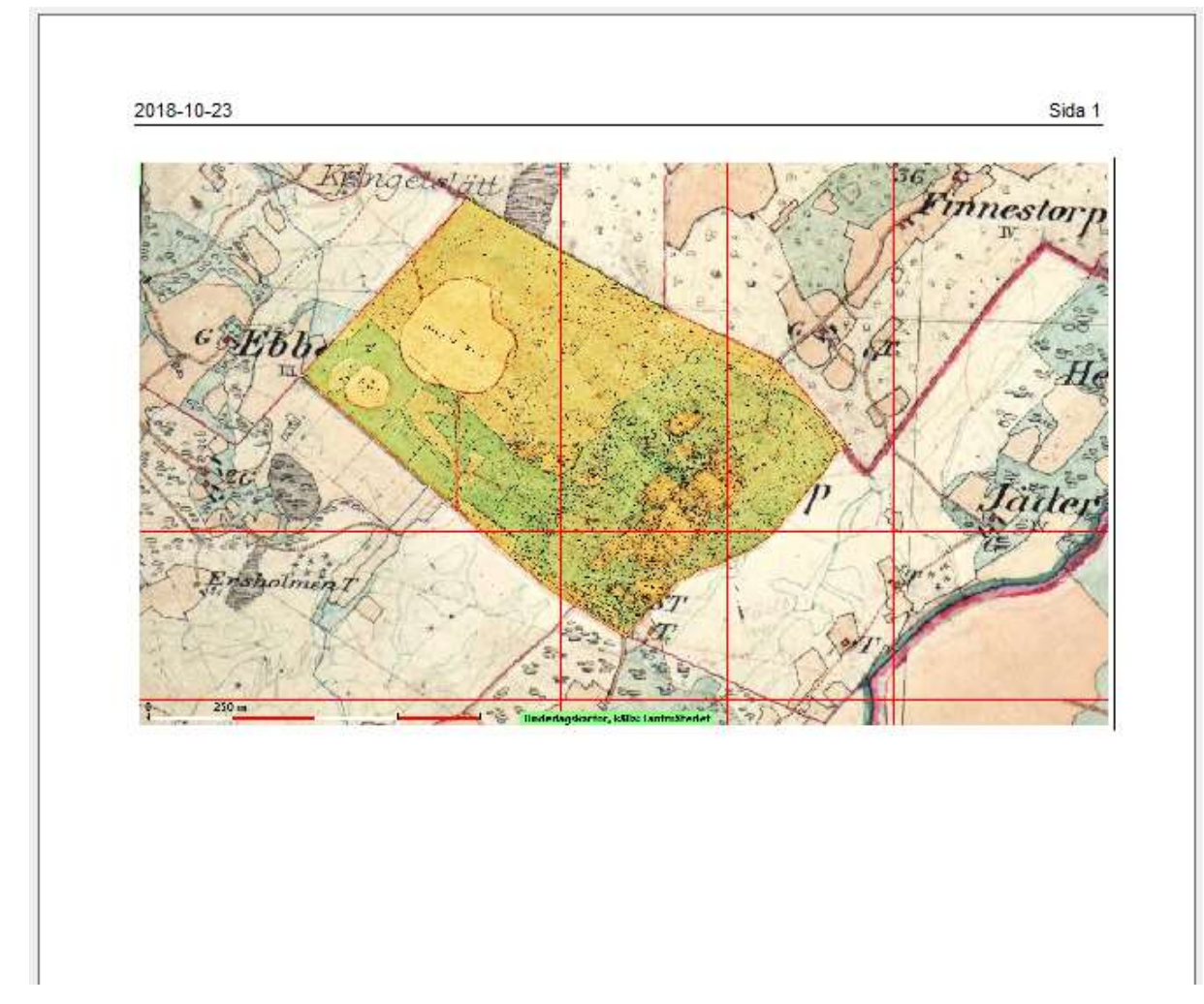

# Två exempel på utskrifter

Kartsida med en kombination av två bildlager, nr 1 och 2, i en bild.

| nställningar - Karta                                                                                                    |                                                                                                    | Inställningar - Karta                                                                                                    |                                                                                                    |
|----------------------------------------------------------------------------------------------------|----------------------------------------------------------------------------------------------------|----------------------------------------------------------------------------------------------------|----------------------------------------------------------------------------------------------------|
| För kartan Sidans utformning                                                                                                    |                                                                                                    | För kartan Sidans utformning                                                                                                    |                                                                                                    |
| Utseende                                                                                                    |                                                                                                    | Utseende                                                                                                    |                                                                                                    |
| <ul> <li>Skapa sidhuvud automatiskt</li> <li>Övre bild</li> <li>Teckenförklaringar</li> <li>Rutnät</li> <li>Underlagskartor</li> <li>Lager 1</li> <li>Lager 2</li> <li>Lager 3</li> <li>Lager 4</li> </ul> | Ta med andra / nedre bild Nedre bild Teckenförklaringar Rutnät Underlagskartor Lager 1 Lager 2 Lager 3 Lager 4 Ta bort persondata | <ul> <li>Skapa sidhuvud automatiskt</li> <li>Övre bild</li> <li>Teckenförklaringar</li> <li>Rutnät</li> <li>Underlagskartor</li> <li>Lager 1</li> <li>Lager 2</li> <li>Lager 3</li> <li>Lager 4</li> </ul> | <ul> <li>Ta med andra / nedre bild</li> <li>Nedre bild</li> <li>Teckenförklaringar</li> <li>Rutnät</li> <li>Underlagskartor</li> <li>Lager 1</li> <li>Lager 2</li> <li>Lager 3</li> <li>Lager 4</li> </ul> |

Inställningar för utskriften ovan.

#### Inställningar för utskrifter på nästa sida.

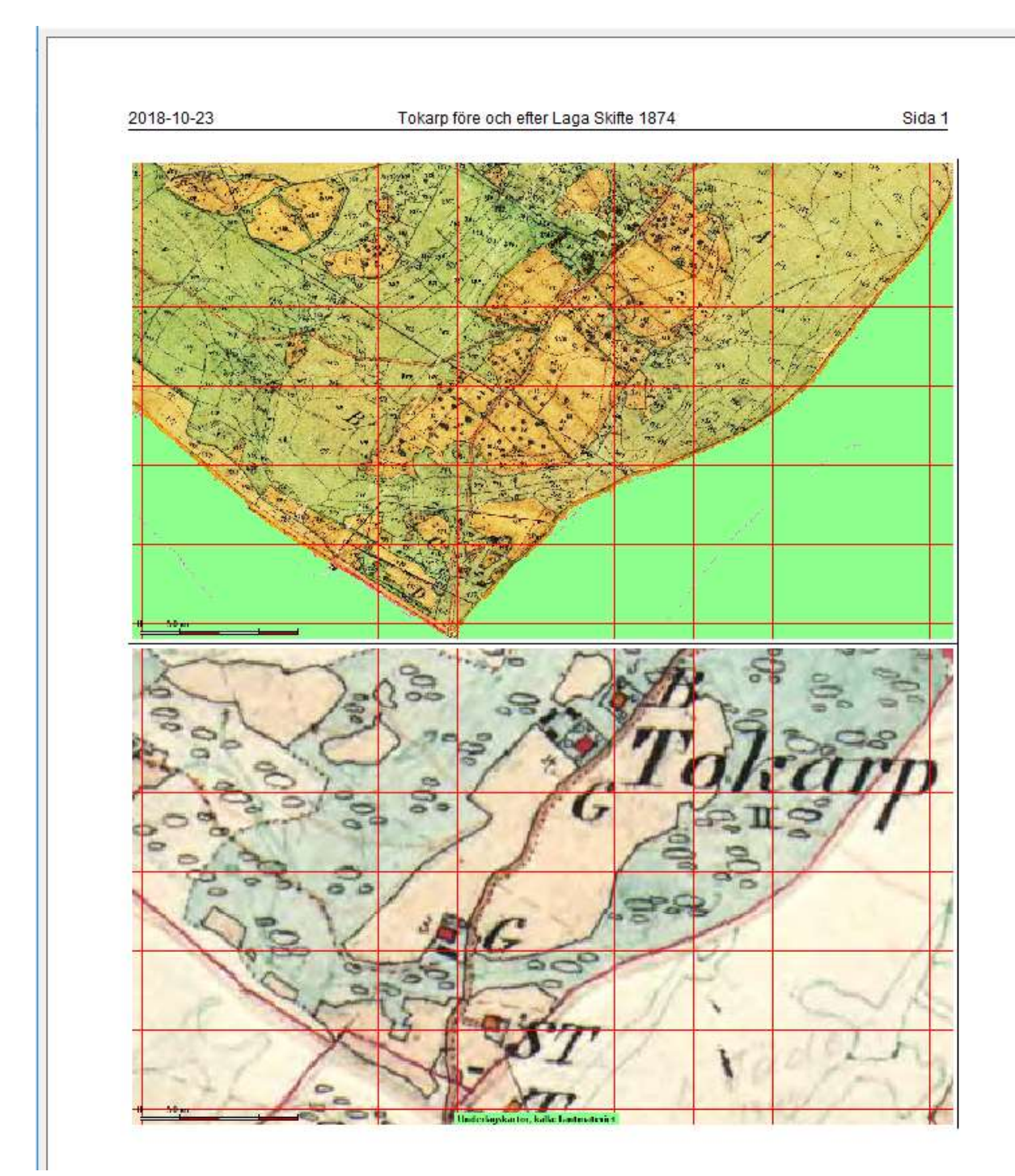

Kartsida med två kartor och sidrubrik. Den övre kartan kommer från bildlager 1 och den andra kartan kommer från bildlager 2.

# Export av kartpaket

De kartbilder som du placerar i Disgens datamapp DgMap kan i valda delar buntas ihop och paketeras i kartpaket. Tillsammans med en datafil placeras valda kartfiler i en egen mapp som sedan kan zippas och utgöra en säkerhetskopia eller distributionspaket till andra medlemmar med Disgen.

## Välj kartor att exportera

Öppna kartans popupmeny och välj Välj underlagskartor ...

![](_page_61_Picture_5.jpeg)

De underlagskartor som ligger för stunden ligger i den högra listan, är de kartor som du kan exportera.

Om du har kartor i den vänstra listan som skall exporteras, måste du flytta över dessa till den högra listan.

Om du har kartor i den högra listan som du inte vill exportera, måste du först flytta över dessa till den vänstra listan.

# **Exportera kartor**

För att exportera kartorna i den högra listan klickar du på knappen **Exportera...** som finns under denna lista.

En Spara-dialog visas. Denna har rubriken Namnge din kartexport (mapp skapas automatiskt)

| $\rightarrow \rightarrow \uparrow$ | « Disgen » Kartkurs 2 » | DgTmp > | ~ Ö | Sök i DgTmp | م                                 |
|------------------------------------|-------------------------|---------|-----|-------------|-----------------------------------|
| Ordna 🔻 Ny m                       | app                     |         |     |             | 8E • 📀                            |
| 📴 DgKml<br>📴 DgMap<br>🦲 DgPic      |                         | Namn    | emp |             | Senast ändrad<br>2017-01-06 18:38 |
| Filnamn:                           | Mina kartor             |         |     |             | ,                                 |
| Filformat:                         | Kartdata (dgk) (*.dgk)  |         |     |             |                                   |

Du skall alltså ange ett namn för din export. Detta namn blir namnet på en mapp som skapas under DgTmp. I denna mapp kommer sedan kopior av kartfilerna för kartorna i listan att kopieras. Dessutom tillkommer en datafil som har samma namn som kartmappen med filtyp DGK (Disgen Kartor).

Tryck på **Spara.** En dialogruta visas med beskedet att dina kartfiler har kopierats:

| Disgen 2016                                                                                                    | Х |
|----------------------------------------------------------------------------------------------------|---|
| Underlagskartorna<br>Mjäldrunga 1:100 000<br>Floby 1:50 000<br>exporterade till mappen<br>C:\Users\Björn\Documents\Disgen\Kartkurs 2\DgTmp\Mina<br>kartor\ |   |
| OK                                                                                                    |   |

Klicka på OK för att avsluta exporten.

Ingen förändring av kartinnehållet i DgMap har skett.

### Spara egna kartpaket i Karförrådet

När du har exporterat kartor du gjort iordning för din forskning, kan du placera dem i Kartförrådet.

Under mappen **MapSpace** kan du skapa typ-mappen **Eget**. Under denna kan du för dina laga skifteskartor sedan skapa "volym"-mappen **Laga Skiften.** Under denna mapp i sin tur kan du placera kartpaketet **Tokarp 1874** = kartmappen från exporten med kartor och metadata

### Radera kartor i DgMap

Vill du städa och radera de kartor du exporterat kan du göra detta genom att markera de enskilda kartorna i någon av listorna och klicka sedan klicka på knappen **Ta bort** under respektive lista.

| Registrerade kartor (utom visade):                                                                                                    |                      | Visade kartor:                         |             |                       |
|----------------------------------------------------------------------------------------------------|----------------------|----------------------------------------|-------------|-----------------------|
| GSK E 08<br>GSK E 10<br>HEK E071 Linköping 1868-77 1.1<br>HEK E071 Linköping 1868-77 1.2<br>HEK E071 Linköping 1868-77 1.3<br>HEK E071 Linköping 1868-77 2.1<br>HEK E071 Linköping 1868-77 3.1<br>HEK E071 Linköping 1868-77 3.2<br>HEK E071 Linköping 1868-77 3.2<br>HEK E071 Linköping 1868-77 3.3<br>Sverigekartan Östergötland | >>                   | Mjäldrunga 1:100 000<br>Floby 1:50 000 | ✓<br>×<br>? | OK<br>Avbryt<br>Hjälp |
| Ändra Ta bort Importera                                                                                                    | Lager<br>2<br>3<br>4 | Ăndra Ta bort Exportera                |             |                       |

Vill du ta bort flera kartor, håller du nere **Shift-tangenten** medan du markerar de olika kartorna. Markera kartorna och klicka på **Ta bort** ... under listan.

![](_page_63_Picture_2.jpeg)

Nu kan du välja om du bara vill ta bort kunskapen om kartorna (metadata) i Disgen men ändå spara kartfilerna i DgMap – svara **Ja**. Detta kan vara bra om du vill göra om placeringen av en egen karta.

Om du svarar Nej så raderas även kartfilerna.

### Lägg kartpaketet i en zip-fil

Resultatet av exporten ser du i datamappen DgTemp.

![](_page_63_Picture_7.jpeg)

Här ligger de exporterade kartbilderna. Markera paketmappen och högerklicka. Välj **Skicka till -> Komprimerad mapp**:

![](_page_63_Figure_9.jpeg)

En zip-fil skapas i samma mapp, dvs DgTmp. Denna fil kan du lägga i ditt dataarkiv som säkerhetskopia eller skicka till en användare med Disgen och som vill lägga in dina kartor i sitt program. Denna zip-fil kan du också packa upp igen och importera tillbaka till Disgen om du efter exporten raderat dessa kartor.

# Andra webbplatser med kartor

Utöver våra söktjänster Eniro, Hitta och Google Maps, finns det många andra webbplatser med kartinformation. Här får du ett urval av intressanta kartplatser.

### Lantmäteriets Historiska kartor – avancerad sökning.

Vi har ju hittat många intressanta kartor och akter via Disgens kartmeny. Men det finns mer att upptäcka via denna webbsidas avancerade sökdialog.

#### https://etjanster.lantmateriet.se/historiskakartor/s/advancedsearch.html

|                                                                               |                                                                                                    |                 | Svenska • Engli                                                                                                    |
|-------------------------------------------------------------------------------|----------------------------------------------------------------------------------------------------|-----------------|----------------------------------------------------------------------------------------------------|
| Sökresultat<br><u>Ay sökning</u>   <u>Avance</u><br>Du sökte på: Hökag        | <u>erad sökning</u><br>ården, Skogsbo i Mjäldrunga, Västr                                                       | a Götalands län | Sökalternativ                                                                                                    |
|                                                                               |                                                                                                    |                 | SOKUINU VIA KAFLA                                                                                                    |
| Karta/Akt                                                                     | Kartserie/Åtgärd/Beskrivning                                                                                    | Årtal           | » Avancerad sökning                                                                                                    |
| Karta/Akt<br>Rikets allmänna kartv                                            | Kartserie/Åtgärd/Beskrivning<br>/erks arkiv 5 träffar (j)                                                       | Årtal           | × Avancerad sökning<br>Läs mer                                                                                                    |
| Karta/Akt<br>Rikets allmänna kartv<br>Foglavik <u>J112-43-21</u>              | Kartserie/Åtgärd/Beskrivning<br>verks arkiv 5 träffar (1)<br>Häradsekonomiska kartan                            | Årtal<br>-      | » <u>Avancerad sökning</u> Läs mer      » <u>Om tjänsten</u>                                                                                                |
| Karta/Akt<br>Rikets allmänna kartv<br>Foqlavik J112-43-21<br>Floby J112-43-22 | Kartserie/Åtgärd/Beskrivning<br>verks arkiv 5 träffar (1)<br>Häradsekonomiska kartan<br>Häradsekonomiska kartan | Årtal<br>-<br>- | <ul> <li>» Avancerad sökning</li> <li>» Avancerad sökning</li> <li>Läs mer</li> <li>» Om tjänsten</li> <li>» Kom igång med Historiska<br/>kartor</li> </ul> |

Följ länken och de anvisningar som ges.

Exempel: Historiska stadskartor. Hämtas via högerklick, kan retuscheras manuellt och georefereras i Disgen ovanpå modernare karta.

| Arkiv:*   | Lantmäteristyrelsens arkiv                                                                                                    | • (1) | Visa karta/akt Kop D<br>Visa probat C Laggitanc                                                | English<br>dvagn |
|-----------|----------------------------------------------------------------------------------------------------|-------|------------------------------------------------------------------------------------------------|------------------|
|           | <ul><li>Län:</li><li>Karttyp:</li></ul>                                                                                                    |       | <u>Vaaddil intib tuntaliera.Djyuzilugin(gradis, krises for att kunna titta pä</u><br>kattorna) | -                |
| Karttyp:* | Wiblingen Atlas<br>Valj karttyp<br>Generalkartor<br>Landskapskartor<br>Ljunggrens Atlas<br>Läns och häradskartor<br>Rikskartor<br>Vägkartor<br>Werming Atlas<br>Wiblingen Atlas | •     | STADEN WARBERG                                                                                 | ~                |
|           | Wiblingen Atlas                                                                                                    |       | 65                                                                                             |                  |

# Länsstyrelsernas Tittskåp

Länsstyrelserna har en gemensam webbplats med aktuella kartor och olika temaöverlägg.

#### gis.lst.se/lanskartor/htm/viewer.asp

Genom att zooma visas olika typer av kartor, från småskaliga översikter till storskaliga detaljkartor. Dessutom kan tilläggsinformation om områden av riksintresse tändas, här fornlämningar.

![](_page_64_Figure_14.jpeg)

### Sveriges äldsta storskaliga kartor

Hos Riksarkivet hittar du Sveriges äldsta geometriska kartor, även kallade Geometriska jordeböcker.

#### Gå till

![](_page_65_Figure_4.jpeg)

#### http://jordebok.ra.se/kartsok.php

Zooma och klicka på symbolerna för att hitta farm till de olika kartbilderna. Anteckningarna på de flesta kartorna har transkriberats till text i sökbar form.

![](_page_65_Picture_7.jpeg)

### Krigsarkivets samlingar

Under Riksarkivet sorterar Krigsarkivet med en stor samling kartor.

#### Gå till

http://sok.riksarkivet.se/krigsarkivets-kartsamlingar

![](_page_66_Picture_5.jpeg)

Kartering är en viktig beståndsdel i krig och försvar. Därför är Krigsarkivets samlingar av historiska kartor så omfattande, sänskilt vad gäller utlandet. Samlingen omfattar Svenska och utländska topografiska kartor, ett flertal av Kartorna avkilder ädder och fästingen från hels avladen.

Kartorna är tryckta eller vackert handritade med stor detäljfikedom. De äldsta kartorna dateras till sent 1500-tal, de yngre från 1980-talet, men den största delen är från 1700- och 1800-talen. Om Samilnonen Sverige. topogranfiska kartor

Om Samlingen Sverige, topografiska kartor Om Samlingen Utlandska stads- och fästningsplaner Om Samlingen Utländska topografiska kartor

![](_page_66_Picture_9.jpeg)

#### **Stockholmskartor**

På Stockholms Stadsarkiv hittar du ett stort utbud av historiska kartor.

![](_page_66_Figure_12.jpeg)

#### http://stockholmskallan.stockholm.se/teman/jamfor-historiska-kartor/

## Staffanstorps historiska kartor

PÅ denna webbplats kan du göra en jämförande studie av moderna och gamla kartor.

### kartweb.staffanstorp.se/historiskastaffanstorp/

![](_page_67_Picture_4.jpeg)

# Lite kartteori

Varje punkt på jordklotet anges med koordinatvärden. Det är s.k. sfäriska koordinater angivna i latitud och longitud. Man talar om olika referenssystem, d.v.s. modeller av jordklotets form. Man använder en modell i form av en ellipsoid (jämför med en något tillplattad apelsin).

Det finns en äldre referensmodell med namn Bessel 1841, som bl.a. används i Rikets Nät RT90. En annan benämns WGS 84 i vilken de flesta GPS-

![](_page_68_Figure_4.jpeg)

koordinater anges. En senare något mer exakt europeisk referensmodell heter GRS1980. Vårt senaste referenssystem SWEREF99 bygger på denna modell. Skillnaderna mellan dessa modeller är för oss försumbara, avståndsdifferenserna är bara några decimeter.

![](_page_68_Figure_6.jpeg)

För att skapa en plan projektion av den krökta jordytan, används på våra breddgrader två olika projektionsprinciper, nämligen den koniska och den cylindriska.

Den koniska används för småskaliga kartor över norra halvklotet och som täcker större ytor. Man sätter en "papperskon" på jordklotet och låter jordytan projiceras på denna. Bästa noggrannhet får man förstås längs den breddgrad där konen ligger an mot klotet.

![](_page_68_Figure_9.jpeg)

Den cylindriska lämpar sig bäst för storskaliga projektioner av små ytor. Det är denna projektion som används i Sverige för våra rätvinkliga kartor i RT90 och SWEREF 99 TM. En "papperscylinder" placeras längs jordytan i nord-sydlig riktning och jordytan avbildas på denna. Bästa noggrannhet får man vid cylinderns anliggning längs den s.k. medelmeridianen.

När vi blandar moderna rätvinkliga kartor i RT90 eller SWEREF 99 TM med historiska kartor som saknar definierad projektion, i bästa fall är ritade med en konisk projektion, blir det skillnader i platsers lägen. För att anpassa olika kartor till en gemensam projektion, oftast till en rätvinklig projektion talar vi om rektifiering, dvs en viss förvrängning av en historisk kartbild så att den blir jämförbar med de modernare. Detta är nödvändigt för att kunna jämföra kartor i olika skalor och över tiden, se hur ändringar i gränser och fastigheters utbredning, jämföra hur vägar och odlingslandskap har förändrats etc..

Läs mer om Geodesins huvuduppgift att bestämma punkters position på jordytan på Lantmäteriets webbsida **www.lantmateriet.se**.

För att bestämma olika platsers exakta koordinater kan man gå till olika positionstjänster på nätet. Exempel på dessa är Eniro och Hitta för svenska platser och Google Maps för platser över hela världen.

# Övningsuppgifter

- 1. Ändra nedre zoomgräns till 20 och välj lager 4 för de olika Generalstabskartorna
- 2. Prova de båda skärmklippsverktygen. Har du tips på något annat bra program för detta?
- 3. Placera de tre Tokarpskartorna från Webben i samma lager och anpassa visningsintervallen så att de succesivt ersätter varandra vid zoomning.
- 4. Klipp ut och gör en mosaik av en karta på nätet som täcker din hembygd.
- 5. Placera denna mosaikkarta med hjälp av andra kända orter.
- 6. Studera kartorna för Vist och Ris(s)näs söder om Stångån. Gör en lista med årtal över de kartor du hittar. Studera hur åkrarnas användning ha ändrats.
- 7. Leta upp och anteckna alla webbplatser där du hittar moderna och / eller gamla kartor från Stockholm, Göteborg, Malmö och Linköping på.
- 8. Gör ett kartpaket av dina favoritkartor och dela med dig till kurskamraterna.

9. ...

# Fördjupningsstudier

Denna handledning täcker bara de mest grundläggande egenskaperna för karthantering. Fortsatta studier kan omfatta följande egenskaper:

Med anledning av det pågående kartprojektet för georeferering (rektifiering) av de Häradsekonomiska kartorna (och även Socken- och Generalstabskartorna frö Y/Z-län), kan du studera dokument om Digital rektifiering på Riksantikvarieämbetet. Gå till

![](_page_69_Picture_14.jpeg)

### http://www.raa.se/kulturarvet/landskap/digitala-historiska-kartor/

Välj Digital Rektifiering och se vad du kan ladda ner:

### Ladda ned manualer

Nedan kan du ladda ner våra manualer. Manualernas filstorlek är relativt stor. De kan därför ta en stund att ladda ned med modemuppkoppling. Om du är osäker på vilken version av manualerna som passar dig, börja med att ladda hem dokumentet "Beskrivning av manualversioner". Även om manualerna är något föråldrade innehåller de tips kring hur man kan arbeta med dagens programvaror.

Digital rektifiering av historiska kartor – manualer (pdf) – Beskrivning av de båda manualernas innehåll.

Digital rektifiering av historiska kartor – manual version 1.0 (pdf) - Manual version 1.0, anpassad för rektifiering i ArcView 3.x serien.

Digital rektifiering av historiska kartor – manual version 2.0 (pdf) - Manual version 2.0, anpassad för rektifiering i ArcGIS/ ArcView 8.x och 9.x.

Observera att dessa anvisningar dels är något föråldrade, dels kräver dyra professionella GISprogram, som en förening inte har råd att köpa. Men de ger en bra inblick i problematiken kring studiet av gamla kartor och jämförelsen med modernare.

För arbetet i DIS med Historiska kartor har vi tagit fram en egen arbetsmetodik som baseras på fria programvaror. Du är naturligtvis välkommen att delta i DIS kartprojekt och då får du också tillgång till våra egna handledningar på området.

Som extra studiematerial kan också Släktforskarförbundets handbok nr 3 Släktforska med Kartor av Karl-Ingvar Ångström och Björn Johansson rekommenderas.

![](_page_70_Picture_9.jpeg)

# Egna anteckningar

| <br> |
|------|
|      |
| <br> |
| <br> |
|      |
|      |
| <br> |
| <br> |
|      |
|      |
| <br> |
|      |
|      |
| <br> |
| <br> |
|      |
|      |
| <br> |
| <br> |
|      |
| <br> |
| <br> |
| <br> |
|      |
| <br> |
| <br> |
|      |
|      |
| <br> |
| <br> |
|      |
|      |
| <br> |
| <br> |
|      |
| <br> |